Panther PN-6730-UX PN-6740-UX

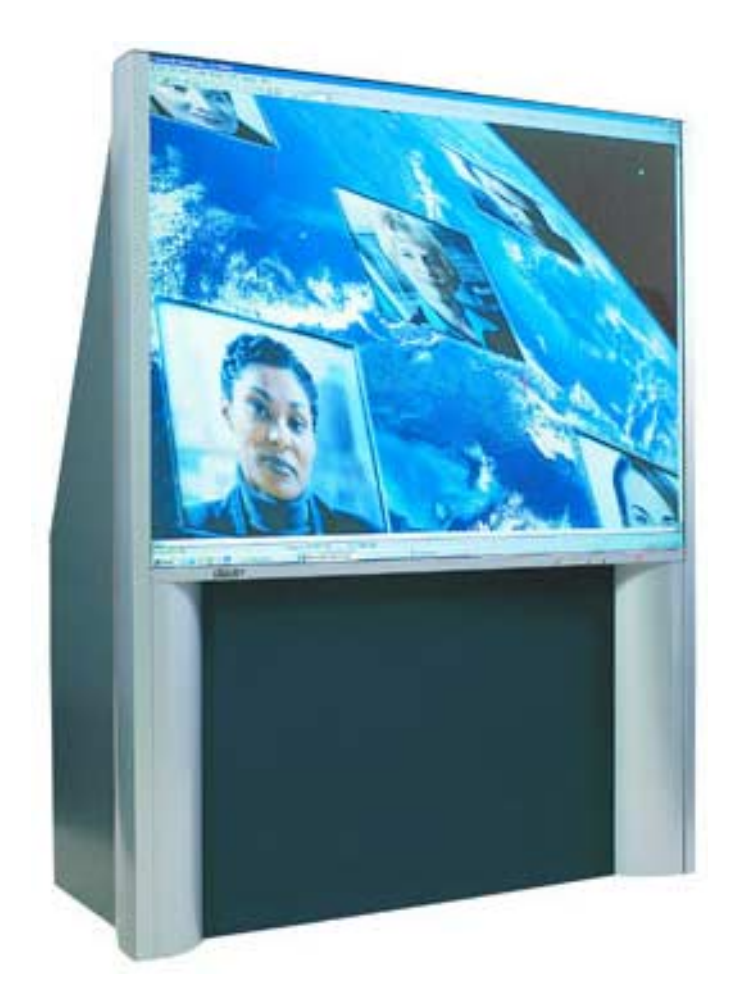

# User's Guide

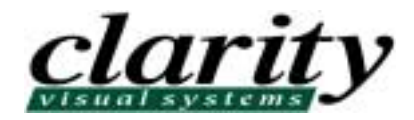

# PN-6730-UX PN-6740-UX Panther Series 67" Display Unit

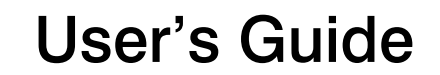

070-0079-01 12 February 2002

© 2002 by Clarity Visual Systems<sup>™</sup>, Inc. All Rights Reserved.

Contents of this publication may not be reproduced in any form without permission of Clarity Visual Systems, Inc.

Trademark Credits

Windows<sup>®</sup> is a trademark of Microsoft Corp.

PowerPoint<sup>®</sup> in a trademark of Microsoft Corp.

All other names are trademarks or registered trademarks of their respective companies.

Disclaimer:

The information contained in this document is subject to change without notice.

Clarity Visual Systems Company makes no warranty of any kind with regard to this material. While every precaution has been taken in the preparation of this manual, Clarity Visual Systems shall not be liable for errors or omissions contained herein or for incidental or consequential damages in connection with the furnishing, performance, or use of this material. **LIMITED WARRANTY**: Clarity warrants to Buyer that the PN-6730-UX or the PN-6740-UX, (the "Product"), if properly used and serviced, will perform substantially in accordance with the product data sheet and user's manual, and will be free from defects in material and workmanship for 1 year following date of shipment. This warranty does not apply to lamps (see following paragraph for lamp warranty) and other consumable parts.

The main illumination lamp is considered a consumable and is warranted against failure for 30 days from the date of installation or first day of rental. The replacement of other consumable parts are the Buyer's responsibility.

If any Product fails to conform to the written warranty, Clarity's exclusive liability and Buyer's exclusive remedy will be, at Clarity's option, to repair, replace or credit Buyer's account with an amount equal to the price paid for any such defective Product returned by Buyer during the warranty period, provided that: (a) Buyer promptly notifies Clarity in writing that such Product failed to conform, furnishes an explanation of any alleged deficiency and obtains from Clarity a return authorization; and (b) Clarity is satisfied that claimed deficiencies actually exist and were not caused by accident, misuse, neglect, alteration, improper installation, repair or improper testing. Clarity will have a reasonable time to make repairs, to replace Products or to credit Buyer's account.

**LIMITATIONS**: Any written warranty offered by Clarity is in lieu of all other warranties, express or implied. Clarity neither assumes nor authorizes any other person to assume any other liabilities in connection with the sales or use of any product without limitation. Clarity disclaims all other warranties, express or implied, including any warranty of merchantability or fitness for a particular purpose.

In no event will clarity be liable to buyer or any other party for procurement costs, loss of profits, loss of use, or for any other incidental, consequential, indirect or special damages or for contribution or indemnity claims, however caused. Clarity's liability shall be limited to actual direct damages not in excess of the amounts paid to clarity by buyer for the product. These limitations will apply to all claims, including, without limitation, warranty, contract, indemnity, tort (including negligence), strict liability or otherwise.

# **Table of Contents**

### 1 About the Panther ... 1

- 1.1 Questions About the Panther ... 2
- 1.2 Your Personal Safety Is Important ... 4
- 1.3 Changes in Panther ... 6

### 2 Installing the Panther ... 9

- 2.1 Unpacking the Panther ... 10
- 2.2 Quick Start for Panther ... 12
- 2.3 Connecting Power ... 14
- 2.4 Connecting Picture Sources ... 16
  - 2.4.1 Using Analog Computer Sources ... 18
  - 2.4.2 Using Digital Computer Sources ... 20
  - 2.4.3 Using RGBS Sources ... 22
  - 2.4.4 Using Composite and S-Video Sources ... 24
- 2.5 Connecting Audio ... 26
- 2.6 Connecting RS232 Control Cables ... 28

#### 3 Adjusting the Picture ... 31

- 3.1 Quick Selection and Adjustment ... 32
- 3.2 A Tour of the Remote Control ... 34
- 3.3 Selecting the Source ... 36
  - 3.3.1 Audio Follows Picture Sources ... 38
- 3.4 Adjusting For a Good Picture ... 40
  - 3.4.1 Adjustments for Computer and Laptop ... 42
  - 3.4.2 More About Computer and Laptop ... 44
  - 3.4.3 Adjustments for DVD and VCR ... 46
  - 3.4.4 Setup for Digital Sources ... 48
  - 3.4.5 Color Temperature ... 50
- 3.5 Making the Picture Fit the Screen ... 52
  - 3.5.1 Pan and Zoom ... 54
  - 3.5.2 Adjusting the LCD Position ... 56

- 3.6 Lamp Control, On or Off? ... 58
- 3.7 What Mode Detect Does  $\dots$  60
- 3.8 How to Save Your Work ... 62
- 3.9 Recalling What You Saved ... 64

### 4 Operating the Panther ... 67

- 4.1 Reading the On-Screen Diagnostic Code ... 68
- 4.2 Controlling the Lamps ... 70
- 4.3 Controlling Audio ... 72
- 4.4 Reading the Inside LEDs ... 74
- 4.5 Reading the Status Menus ... 76
- 4.6 The Hours Menu ... 78
- 4.7 Setting Some Conditions ... 80
- 4.8 Curtain and Its Colors ... 82
- 4.9 Test Patterns ... 84

### 5 Controlling with RS232 Commands ... 87

- 5.1 Controlling the Displays with RS232 ... 88
- 5.2 Sending RS232 Commands ... 90
- 5.3 RS232 Command List ... 94 Index of RS232 Commands ... 102 Index of RS232 Codes ... 104

### 6 Troubleshooting ... 105

- 6.1 Solving Power and Startup Problems ... 106
- 6.2 Solving Image Problems ... 108
- 6.3 Aligning the LCD ... 110
- 6.4 Getting Technical Support ... 112

### 7 Routine Maintenance ... 115

- 7.1 Changing Lamps ... 116
- 7.2 Changing the Air Filter ... 118
- 7.3 Cleaning the Screen, Mirror ... 120
- 7.4 Upgrading Firmware ... 122

### 8 Reference Section ... 125

8.1 Menu Structures ... 126 Source Select ... 126 Freq/Phase ... 126 Input Levels ... 127 Pan/Zoom ... 128 Audio ... 128 Aspect Ratio ... 129 Color Temperature ... 129 Curtain ... 130 Hours ... 130 Save ... 131 Recall ... 131 Misc Control ... 132 Status Monitor ... 133 Prev ... 134 Enter ... 134

- 8.2 On-Screen Status Codes and LEDs ... 136
- 8.3 Connector Diagrams ... 138
- 8.4 Glossary of Terms ... 140
- 8.5 Regulatory Information ... 142
- 8.6 Specifications ... 144

Index ... 149

# 1 About the Panther

- 1.1 Questions About the Panther ... 2
- 1.2 Your Personal Safety Is Important ... 4
- 1.3 Changes in Panther ... 6

# 1.1 Questions About the Panther

In this manual, the various Panther models are referred to generally as Panther or PN-6730-UX.

### **Questions and Answers about the Panther**

| Question                                                                      | Answer                                                                                                    |
|-------------------------------------------------------------------------------|----------------------------------------------------------------------------------------------------|
| What is a Panther?                                                            | Panther is the name for model number PN-6730-UX or PN-6740-UX, the 67" Clarity display designed specifically for stand-alone operation.                                                                                                    |
| How much does a Panther weigh?                                                | A fully assembled Lion weighs 300 lbs. (136 kg)                                                                                                    |
| What is the operating tempera-<br>ture range?                                 | 0° to 35°C (32° to 95° F). The ambient air temperature, that is, the temperature of the incoming air, should not be in this range.                                                                                                    |
| What kinds of inputs does the Panther accept?                                 | $\begin{array}{l} \mbox{Computer: UXGA, 1600 \times 1200; SXGA, 1280 \times 1024; XGA, 1024 \times 768; SVGA, 800 \times 600; VGA, 640 \times 480. \\ \mbox{Video: NTSC, PAL, SECAM in either composite or S-Video.} \\ \mbox{Digital Computer: DVI at the Computer resolutions noted above.} \end{array}$ |
| What options are available for the Panther?                                   | There are two models: PN-6730-UX, which does not have audio, and PN-6740-UX, which has audio. Beyond that, there are no options.                                                                                                    |
| How much power does a Pan-<br>ther use?                                       | It depends on how many lamps you are using. For 4 lamps, about 690 W. See 'Spec-<br>ifications' on page 144 for a complete list                                                                                                    |
| How many lamps does it use?                                                   | The Panther has four lamps, but you can use two, three or four. (It will continue to operate even if only one lamp works.)                                                                                                    |
| What is the aspect ratio of the screen, Width:Height?                         | 4:3, or 1.33, the same as standard television or computer screens.                                                                                                    |
| Can servicing be performed from the front?                                    | No. All servicing is performed from the rear.                                                                                                    |
| How much space do I have to<br>leave behind the Panther for ven-<br>tilation? | At least 8 inches (20 cm) for air flow.                                                                                                    |

# 1.2 Your Personal Safety Is Important

The PN-6730-UX is heavy. It sometimes contains very high voltages. It produces UV (ultra-violet) radiation, and in some parts, it is very hot. If your physical health and safety mean nothing to you, you may skip this section and take your chances. More sensible people will take two minutes to read this section at least once.

The fully assembled display weighs about 247 lbs (113 kg), which is why you assemble it by parts as you build the wall.

The individual pieces are not light, either:

- lower section, 98 lbs, 45 kg.
- top section, 101 lbs, 46 kg.
- screen, 48 lbs, 22 kg.

These pieces are large and awkward to handle. Never lift or move pieces alone. Always have at least two people.

When assembling a wall, you will need more than two people to handle and control the sections.

- The lamps need very high voltages to ignite, around **20,000 volts**.
- The lamps produce lots of light and **UV radiation** (ultra-violet) as well. UV light can damage your retinas. After the light leaves the lamps and passes through the LCD, there is no more UV.

- The screen is heavy (about 50 lbs) and made of glass. Breakable glass. Treat it with care. Always handle the screen with two people. When it is not on the display, keep it in a safe place, where it will not be hit, and no one will lean against it.
- There is no electrical interlock on the screen. Opening the screen does *not* turn off the high voltage to the lamps. The Lamp Bay door has an intrusion switch; opening this door shuts off the lamps.
- The plug on the power cord serves as the disconnect for this product.
- Der Netzstecker dient bei diesem Produkt als Trenneinrichtung vom Stromversorgungsnetz.

| $\Lambda \land \land$ |                                                                                                    |  |  |
|-----------------------|----------------------------------------------------------------------------------------------------|--|--|
| WARNING               | TURN OFF POWER SWITCH BEFORE OPENING COVER.<br>HOT LAMP INSIDE. ALLOW AT LEAST 15 MINUTES FOR<br>LAMP TO COOL BEFORE REPLACING. RISK OF EXPLOSION.<br>HANDLE BULB WITH CARE. SEE USER'S MANUAL<br>FOR LAMP REPLACEMENT.                                                                                            |  |  |
| AVERTISSMENT          | COUPER L'ALIMENTATION ELECTRIQUE AVANT OUVERTURE<br>DE LA FACE AVANT. ATTENTION, LA LAMPE EST CHAUDE.<br>LAISSER REFROIDIR AU MOINS 15 MINUTES AVANT SON<br>REMPLACEMENT. RISQUE D'EXPLOSION. MANIPULER<br>L'AMPOULE AVEC PRECAUTION. SE REFERER AU MANUEL<br>DE L'UTILISATEUR POUR TOUT REMPLACEMENT DE LA LAMPE. |  |  |
| WARNUNG               | DEM ÖFFNEN DES DENKELS-STROM ABSCHALTEN.<br>VORSICHT-EXPLOSIONS GEFAHR-LAMPE IST HEIß.<br>WARTE WENIGSTENS 15 MIN. FÜR DIE LAMPE ZUM ABKÜHLEN.<br>VORSICHT MIT DER LAMPE BEIM HANTIEREN.<br>FOLGE ANWEISUNGEN FÜR DEN LAMPEN WECHSEL IM<br>REPARATUR MANUAL.                                                       |  |  |

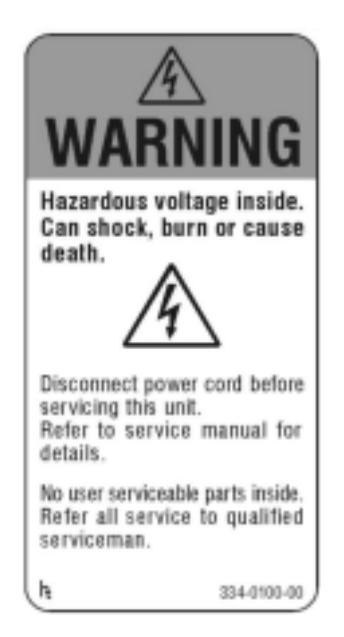

## WARNING

High intensity light. Do not look into the projection lens while unit is on.

### WARNING

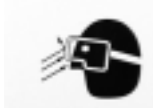

Possible UV Exposure Use protective eye wear while operating with screen removed.

# 1.3 Changes in Panther

These are the changes in Panther for Rev C firmware. To learn about upgrading firmware, see 'Upgrading Firmware' on page 122.

#### Frame Lock

LCD displays, like the Panther, have a specific fixed frequency of data from the electronics module to the LCD. Video has a different frequency. In Panther the electronics module collects incoming video frames in a buffer at the video rate and sends frames of pixels to the LCD. Because these two rates are the the same, there are times when a frame of video may be dropped to keep pace with the output. This can cause a jerkiness in video of moving objects. This may occur twice a minute or more frequently.

The Panther can prevent this by locking two frame rates together, if they are close. Setting "Allow Frame Lock" On in the Misc Options menu

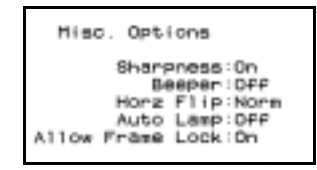

allows this locking to occur This is the default.

Frame Lock mode is not turned on if there are menus open or if there is no input. If you see a picture when menus are open, but it disappears when menus disappear, turn off Allow Frame Lock.

#### Lamp Control

The lamps turn on and off almost immediately when you change the **Lamp Count**. Be careful not to change this count up and down too fast. Do not reduce the count (turn lamps off) then increase it (turn them back on) again immediately. Wait at least 15 seconds.

There is additional logic to detect a false "350V missing" notification. This would turn lamps off. Now if the Panther electronics senses that 350V is missing, it looks to see if any lamps are on. If any are, then 350V must be present, and lamps are not forced off.

#### Video mode detection

Composite or S-Video sources are now detected for NTSC, PAL and SECAM. This works for Auto Detect as well as for Find Mode. The Curtain is *not* put up during this detection.

#### Video colors wrong

Sometimes with AC power on the colors of composite or S-Video would be completely wrong. This is now corrected.

#### Zoom

A **Custom Zoom** selection was added to the Pan/ Zoom menu. This allows zooming the edges inidivdually.

#### **Color Balance**

The Color Temperature menu now has a **Custom Color Balance** control that allows finer adjustment of the overall colors of the picture.

#### Auto Detect

The auto detection cycle would operate continuously when given an unsupported mode. It now picks the closest matching mode no matter how far it is from the ideal. The **Source Select menu** shows both the actual values (frequencies) detected and the expected values for that mode. When these differ by more than 10%, the value is red.

# 2 Installing the Panther

- 2.1 Unpacking the Panther ... 10
- 2.2 Quick Start for Panther ... 12
- 2.3 Connecting Power ... 14
- 2.4 Connecting Picture Sources ... 16
  - 2.4.1 Using Analog Computer Sources ... 18
  - 2.4.2 Using Digital Computer Sources ... 20
  - 2.4.3 Using RGBS Sources ... 22
  - 2.4.4 Using Composite and S-Video Sources ... 24
- 2.5 Connecting Audio ... 26
- 2.6 Connecting RS232 Control Cables ... 28

# 2.1 Unpacking the Panther

The Panther in the shipping container is fully assembled. These are the same instructions that were on the outside of the container.

Tools: 9/16" socket wrench. At least two persons.

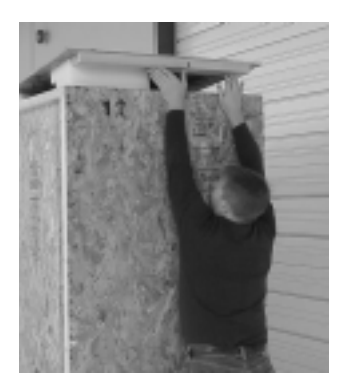

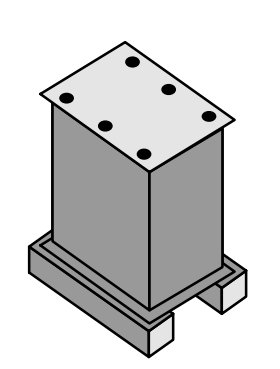

1. Unbolt and remove top.

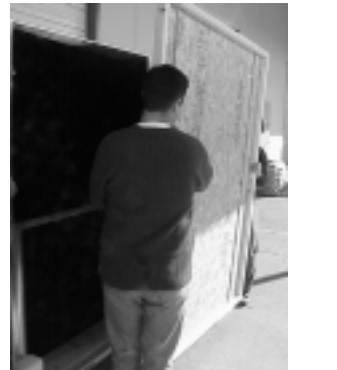

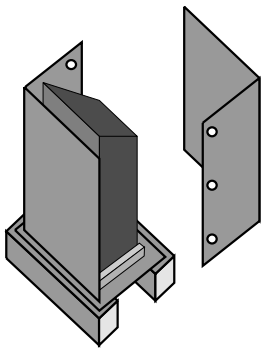

3. Remove L-shaped side panel.

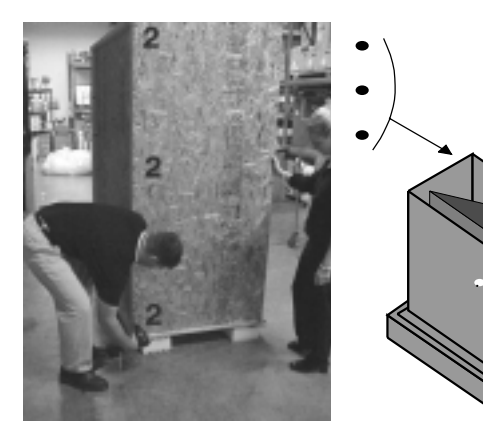

2. Remove all #2 bolts: 3 places on one vertical end; 3 places on opposite vertical end; 2 places

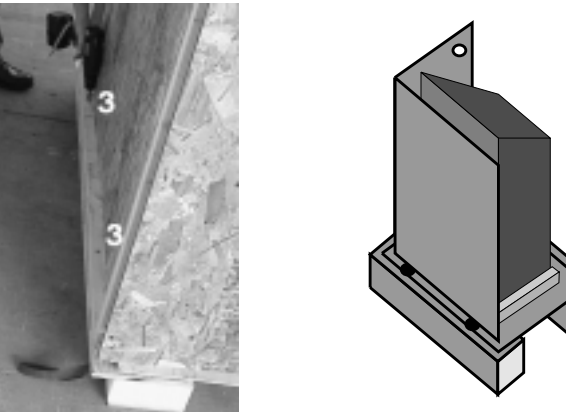

4. Remove #3 bolts, 2 at bottom edge.

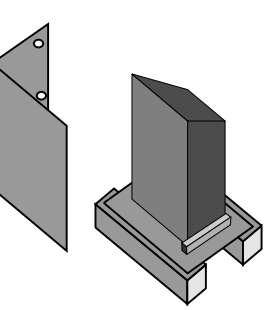

5. Remove remaining side panel.

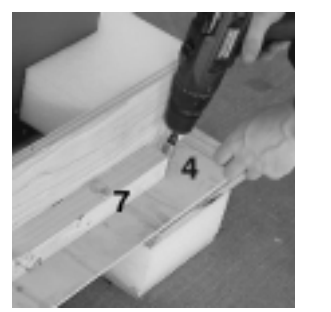

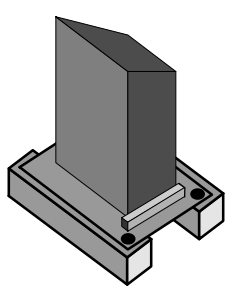

6. Remove #4 bolts, 2 places at one end. Do NOT remove #7 bolts.

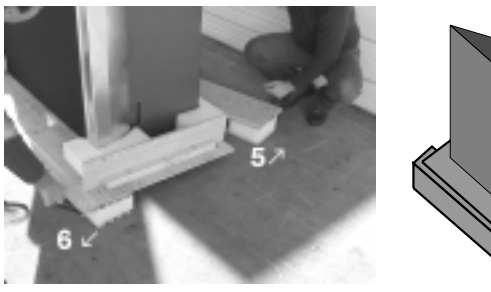

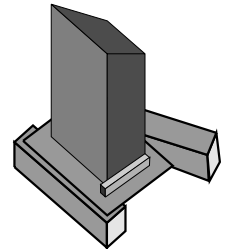

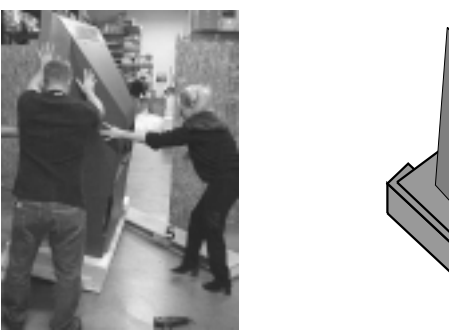

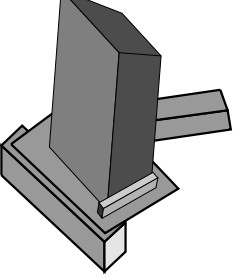

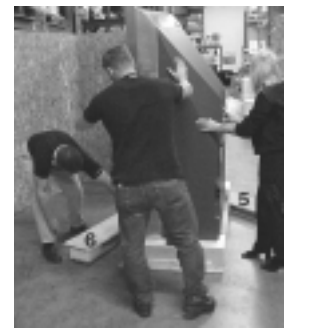

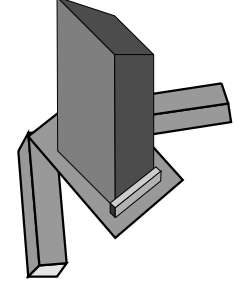

- One person hold rear of display. One person push up on end of Panther display. Pull #5 strap first.
- 8. Then pull #6 strap. One end of packing case is

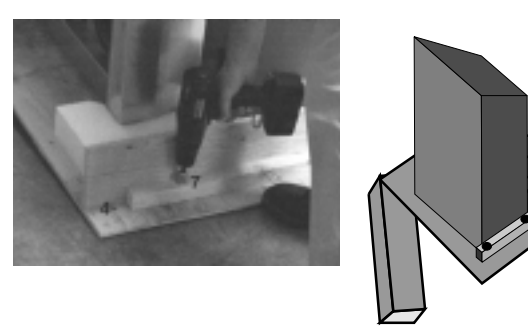

9. Hold display to prevent it from rolling, and remove #7 bolts, 2 places.

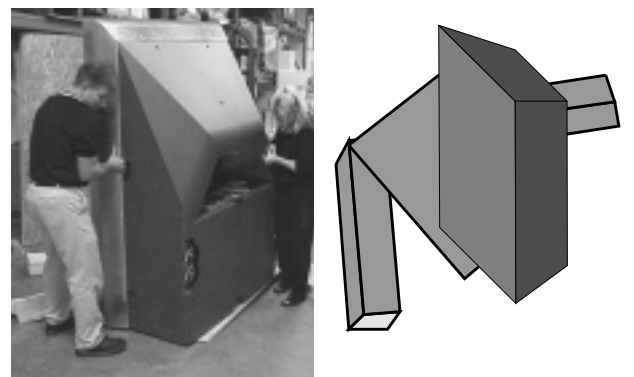

10. Roll Panther display *slowly* down the ramp.

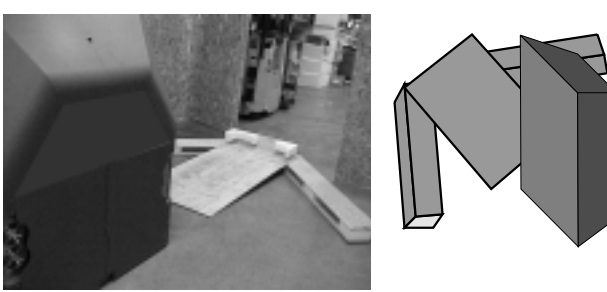

11. Panther out of packing crate. Disassemble crate further for storage.

# 2.2 Quick Start for Panther

These quick start steps are explained fully in succeeding sections. If you have trouble, turn to the more detailed description.

- 1. Roll the Panther into place, leaving enough space behind it to work.
- 2. Remove the rear cover. (Panther seen from rear with cover closed.)

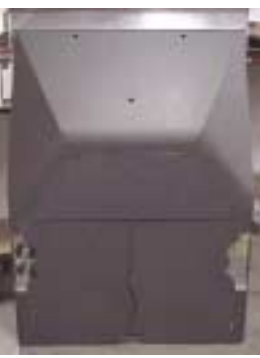

- Plug in the power cord. (Panther with rear cover off.)

6. Plug in the power cord to an AC socket. Turn on the AC Master switch.

7. For neatness, dress the cords on the rear panel through the slot and out the bottom cutout.

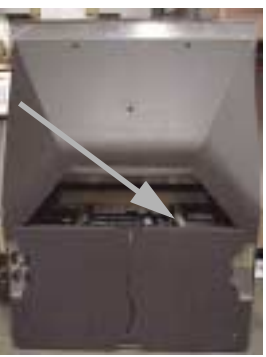

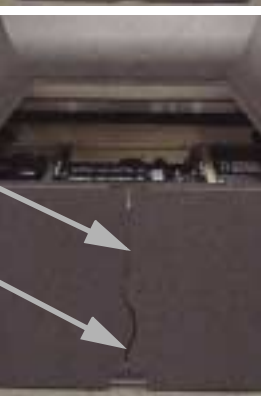

- 8. Close the rear panel and roll the Panther into place.
- The AC Master power switch should stay on. Turn the lamps on and off from the front panel or the remote.

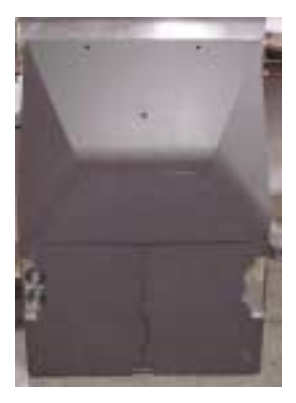

4. Connect a laptop (or any other computer) to the VGA connector on the left side of the Panther.

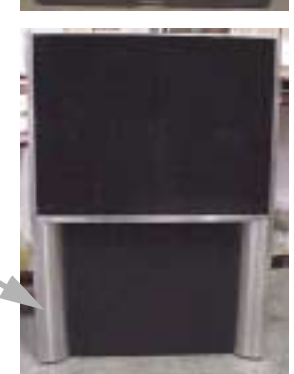

5. If you are using **sound** from the laptop, connect the sound output from the computer to the Laptop connector on the Panther's audio input panel at the rear right.

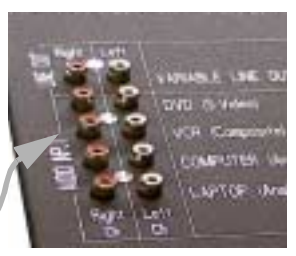

9. Wait about 30 seconds for the system to start. When the Lamp LED turns amber, press the Lamp On switch on the front panel.

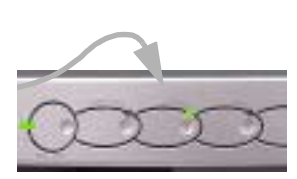

Or aim the remote control at the screen and press Lamp On/Off.

If you hear a rapid, triple beep, the system is not ready for a Lamp On command. Wait a few more seconds and try again.

> When the Lamps start to turn on, the Lamp LED (next to the Lamp On switch on the front panel) turns green.

10. Press the Laptop button on the front panel.

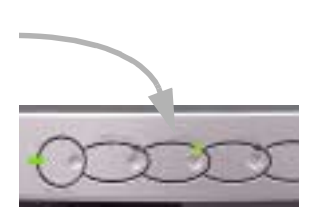

larity

Or on the remote. The Laptop LED on the front panel will be green if the source picture is valid, amber if it is not valid or missing.

11. Control the volume of sound with the two buttons beneath the front panel,

or the Volume buttons on the remote.

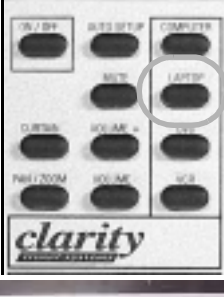

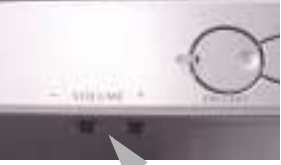

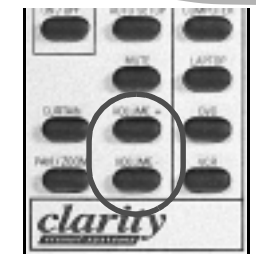

# 2.3 Connecting Power

Each display may draw up to 6 amps (3 amps at 230 V). The AC Master switch on the power supply module is a circuit breaker, which will trip to the off position in the event of an overload. The power supply is auto-ranging.

Remove the back cover. Use a flat screwdriver or a coin to turn the four very large screws one-quarter turn.

Connect a power cable to the power supply and to an AC source. The power supply is auto-ranging, so it works with any source from 100 to 240 VAC, 50 to 60 Hz.

The AC Master switch on the power supply is a circuit breaker. It lights when the switch is ON, *and* AC power is available to it.

The AC Master is not lit if it is OFF, *or* there is no AC power available.

If there is an overload, the circuit breaker switch will move to the OFF position. Reset the breaker by switching it to the ON position. **However**, a circuit breaker that trips is a sign of trouble. Find the trouble first, or call a qualified service person who can find the trouble.

#### About UPS supplies

Some installations use a UPS—Uninterruptible Power Supply. These will work on the Lion *if* the output of the UPS is a sine wave.

Many UPS systems have square wave or stepped wave outputs. These types will *not* work with Lion. The Lion 350-volt power supply for the lamps requires a sine wave input.

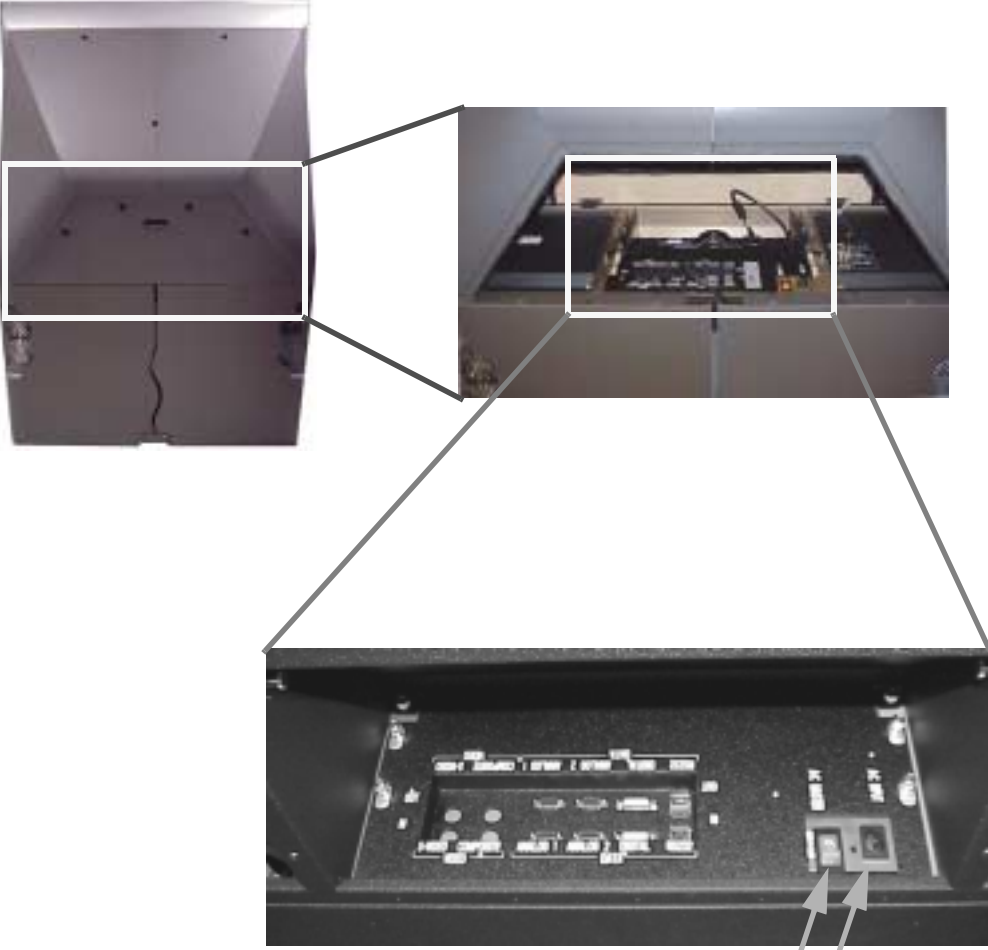

AC Master switch AC power in

# 2.4 Connecting Picture Sources

The three basic types of inputs are 1) analog computer (UXGA down to VGA), 2) digital computer and 3) video (NTSC, PAL and SECAM, optional). Each of these inputs has a separate loop-thru output. With the DVI the selected input is always available as a digital signal on the Digital Out connector.

The Panther has these connectors for picture sources.

:

| <b></b>               |                          |               |                             |
|-----------------------|--------------------------|---------------|-----------------------------|
| Picture comes in on   | Picture is selected with | Remote        | Picture goes out from       |
| Analog 1              | Computer button          | ETAR COMPUTER | Analog 1 and Digital        |
| Analog 2 <sup>1</sup> | Laptop button            |               | Analog 2 and Digital        |
| S-Video               | DVD button               |               | Composite Video and Digital |
| Composite             | VCR button               |               | S-Video and Digital         |
| Digital               | (Source Select menu)     |               | Digital                     |

### **Picture Source Connectors**

1. The Analog 2 Input is initially connected to the Laptop connector on the side of the Panther.

(Digital Video Interface) is a standard for digitally connecting computers to their monitors or for interconnecting digital displays.

The Panther converts any of its inputs to the DVI standard and makes this available at the Digital Out connector. This means you can bring in any picture source—UXGA, SXGA, SVGA, NTSC, RGBS—to the first display and connect the rest of the displays in the loop with DVI. The **advantages** of DVI are:

- DVI is less subject to picture degradation than analog methods of loop-thru. (However, even with DVI, loop-thru is not infinite.)
- DVI inputs require much less setup and adjustment. You adjust the picture in the first Panther only, the one with the analog input. Setup time is reduced.

#### What's in a name?

The inputs "Computer" and "Laptop" are identical. You can use the Computer Analog 1 input with a laptop computer. And you can plug a tower computer into the Laptop Analog 2 input.

In the same way, the S-Video connector can be used from a DVD, laser disk, VHS VCR or any other video source. And the Composite input will accept any kind of composite video picture, regardless of the type of player connected to it. The Composite and S-Video inputs will accept and display NTSC, PAL or SECAM.

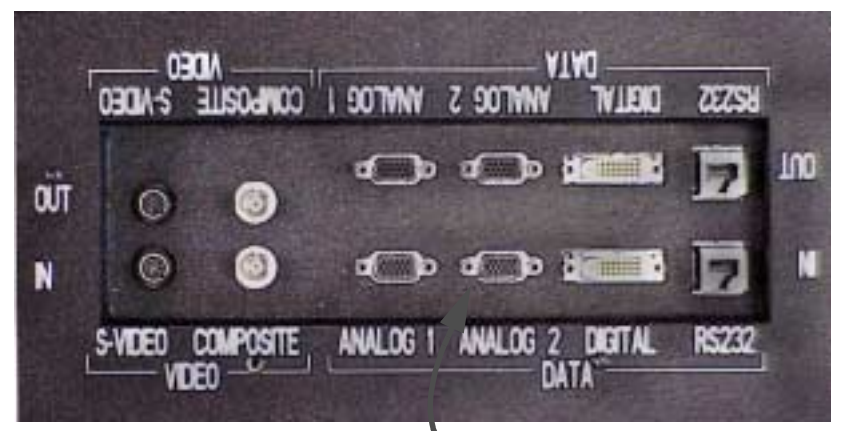

Video inputs and outputs as seen from the rear of the Panther.

The Analog 2 In connector is initially connected to the Laptop connector on the side of the Panther.

# 2.4.1 Using Analog Computer Sources

These inputs include everything from  $1600 \times 1200$  down to  $640 \times 480$ . Analog 1 and Analog 2 are the analog computer input connectors. They have separate outputs.

The two Analog inputs are identical, and each can be separately configured to accept any of the computer resolutions within range. Each Analog input has a separate, buffered output for loop-thru. The Analog 2 Input is initially connected to the

Laptop connector on the side of the Panther.

The range of supported computer resolutions, including refresh (vertical) rate, is listed in the table on the facing page.

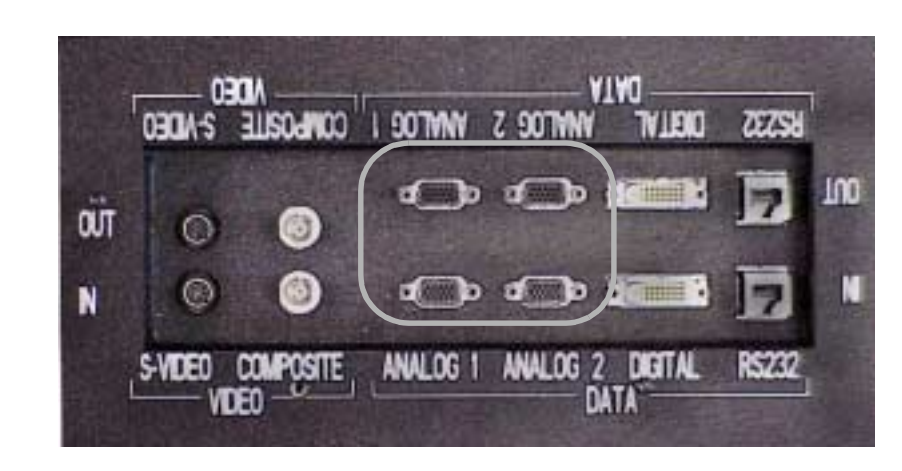

The electronics module as seen from the rear of the display.

| Picture comes in | Selected with        | Remote         | Picture goes out            |
|------------------|----------------------|----------------|-----------------------------|
| Analog 1         | Computer button      | IFINE COMPLETE | Analog 1 and Digital        |
| Analog 2         | Laptop button        |                | Analog 2 and Digital        |
| S-Video          | DVD button           |                | Composite Video and Digital |
| Composite        | VCR button           |                | S-Video and Digital         |
| Digital          | (Source Select menu) |                | Digital                     |

#### **Picture Source Connectors**

| Resolution   | Name         | Refresh rate<br>(Hz) | H Freq<br>(kHz) | Pixel Freq<br>(MHz) | Pixels<br>per line |
|--------------|--------------|----------------------|-----------------|---------------------|--------------------|
| 640 × 480    | VGA          | 60                   | 31.5            | 25.175              | 800                |
|              |              | 72                   | 37.9            | 31.5                | 832                |
|              |              | 75                   | 37.5            | 31.5                | 840                |
|              |              | 85                   | 43.3            | 36                  | 832                |
| 800 × 600    | SVGA         | 56                   | 35.1            | 36                  | 1024               |
|              |              | 60                   | 37.9            | 40                  | 1056               |
|              |              | 72                   | 48.1            | 50                  | 1040               |
|              |              | 75                   | 46.9            | 49.5                | 1040               |
|              |              | 85                   | 53.7            | 56.25               | 1048               |
| 1024 × 768   | XGA          | 60                   | 48.4            | 65                  | 1344               |
|              |              | 70                   | 56.5            | 75                  | 1328               |
|              |              | 75                   | 60.2            | 78.75               | 1312               |
|              |              | 80                   | 64              | 85.5                | 1376               |
|              |              | 85                   | 68.77           | 94.5                | 1376               |
| 1280 × 1024  | SXGA         | 60                   | 64              | 108                 | 1688               |
|              |              | 60 (a)               | 63.5            | 109.9               | 1730               |
|              |              | 70                   | 77.4            | 130.6               | 1726               |
|              |              | 75                   | 80              | 135                 | 1688               |
|              |              | 85                   | 91.1            | 157.5               | 1728               |
| 1600 × 1200  | UXGA         | 60                   | 75              | 162                 | 2160               |
| 640 × 480    | MAC          | 67                   | 34.97           | 31.33               | 859                |
| 832 × 624    |              | 75                   | 49.72           | 57.28               | 1152               |
| 1280 × 720p  | HDTV         | 60                   | 45              | 74.25               | 1650               |
| 1920 × 1080i |              | 30                   | 33.75           | 74.25               | 2200               |
| 720 × 400    | VESA         | 70                   | 31.47           | 28.32               | 936                |
| 720 × 400    |              | 85                   | 37.9            | 35.5                | 936                |
| 1024 × 1024i | 1024 × 1024i | 60                   | 63.3            | 89.12               | 1323               |

### Formats Supported in the Analog 1, Analog 2 and Digital Connectors

# 2.4.2 Using Digital Computer Sources

DVI (Digital Video Interface) connects computers to picture display devices with digital signals. This reduces picture degradation.

The Digital loop-thru is different from all the others. The Digital Output does *not* always carry the same picture as the Digital Input.

Digital pictures may also have video characteristics when a video picture is looped out of the Digital Out connector and video is the selected source.

The picture on the Digital Output is always the picture on the *selected input*.

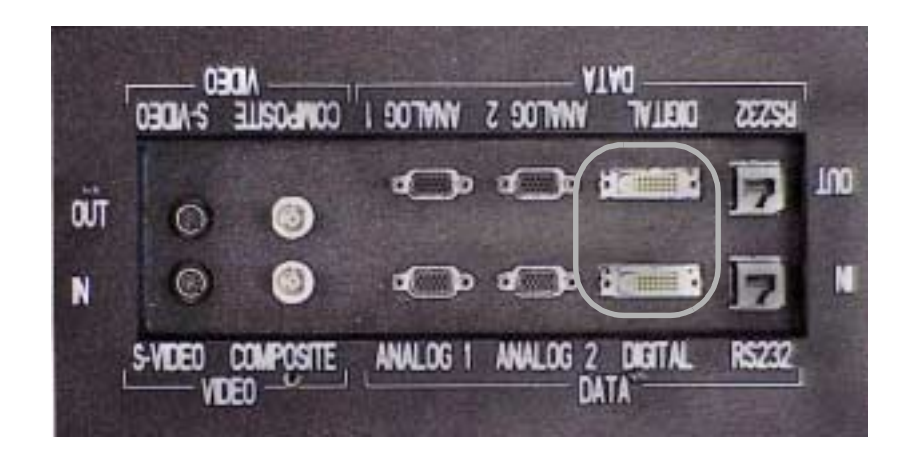

The electronics module as seen from the rear of the display.

| Picture comes in | Selected with        | Remote         | Picture goes out            |
|------------------|----------------------|----------------|-----------------------------|
| Analog 1         | Computer button      | IN A CONSTRUCT | Analog 1 and Digital        |
| Analog 2         | Laptop button        |                | Analog 2 and Digital        |
| S-Video          | DVD button           |                | Composite Video and Digital |
| Composite        | VCR button           |                | S-Video and Digital         |
| Digital          | (Source Select menu) |                | Digital                     |

#### **Picture Source Connectors**

| Resolution   | Name         | Refresh rate<br>(Hz) | H Freq<br>(kHz) | Pixel Freq<br>(MHz) | Pixels<br>per line |
|--------------|--------------|----------------------|-----------------|---------------------|--------------------|
| 640 × 480    | VGA          | 60                   | 31.5            | 25.175              | 800                |
|              |              | 72                   | 37.9            | 31.5                | 832                |
|              |              | 75                   | 37.5            | 31.5                | 840                |
|              |              | 85                   | 43.3            | 36                  | 832                |
| 800 × 600    | SVGA         | 56                   | 35.1            | 36                  | 1024               |
|              |              | 60                   | 37.9            | 40                  | 1056               |
|              |              | 72                   | 48.1            | 50                  | 1040               |
|              |              | 75                   | 46.9            | 49.5                | 1040               |
|              |              | 85                   | 53.7            | 56.25               | 1048               |
| 1024 × 768   | XGA          | 60                   | 48.4            | 65                  | 1344               |
|              |              | 70                   | 56.5            | 75                  | 1328               |
|              |              | 75                   | 60.2            | 78.75               | 1312               |
|              |              | 80                   | 64              | 85.5                | 1376               |
|              |              | 85                   | 68.77           | 94.5                | 1376               |
| 1280 × 1024  | SXGA         | 60                   | 64              | 108                 | 1688               |
|              |              | 60 (a)               | 63.5            | 109.9               | 1730               |
|              |              | 70                   | 77.4            | 130.6               | 1726               |
|              |              | 75                   | 80              | 135                 | 1688               |
|              |              | 85                   | 91.1            | 157.5               | 1728               |
| 1600 × 1200  | UXGA         | 60                   | 75              | 162                 | 2160               |
| 640 × 480    | MAC          | 67                   | 34.97           | 31.33               | 859                |
| 832 × 624    |              | 75                   | 49.72           | 57.28               | 1152               |
| 1280 × 720p  | HDTV         | 60                   | 45              | 74.25               | 1650               |
| 1920 × 1080i |              | 30                   | 33.75           | 74.25               | 2200               |
| 720 × 400    | VESA         | 70                   | 31.47           | 28.32               | 936                |
| 720 × 400    |              | 85                   | 37.9            | 35.5                | 936                |
| 1024 × 1024i | 1024 × 1024i | 60                   | 63.3            | 89.12               | 1323               |

### Formats Supported in the Analog 1, Analog 2 and Digital Connectors

2.4 Connecting Picture Sources

# 2.4.3 Using RGBS Sources

*RGBS* sources can have composite sync or sync on green. These sources connect to the Analog 1 or Analog 2 connector, but they are handled differently in the Panther.

RGB (or RGBS) signals can have

- composite sync,
- separate H & V sync,
- sync on green,

RGB inputs can be in computer-like format, in which case, the range of acceptable resolutions is the same as for the Analog inputs as shown in the table.

RGB pictures go into the Analog 1 and Analog 2 inputs. If the RGB comes to the first display on three or four BNC connectors, you will need to provide an adapter to 15-pin.

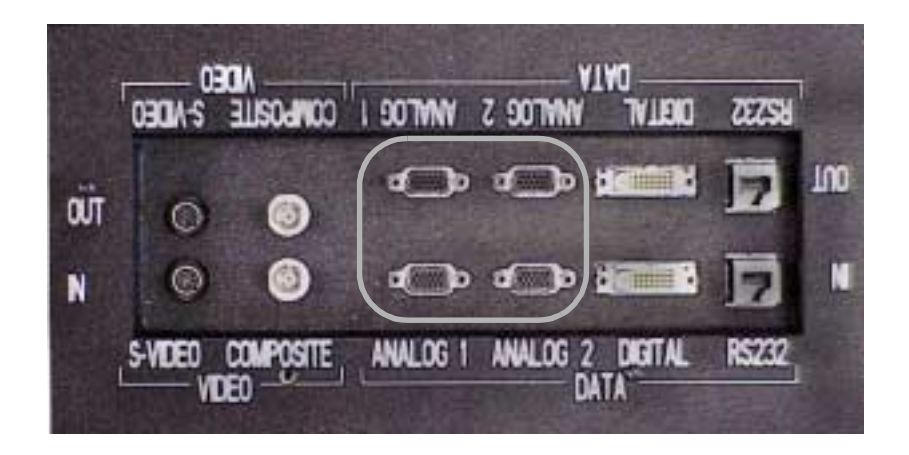

The electronics module as seen from the rear of the display.

#### **Picture Source Connectors**

| Picture comes in | Selected with Remote |                   | Picture goes out            |
|------------------|----------------------|-------------------|-----------------------------|
| Analog 1         | Computer button      | In a Construction | Analog 1 and Digital        |
| Analog 2         | Laptop button        |                   | Analog 2 and Digital        |
| S-Video          | DVD button           |                   | Composite Video and Digital |
| Composite        | VCR button           |                   | S-Video and Digital         |
| Digital          | (Source Select menu) |                   | Digital                     |

| Resolution   | Name         | Refresh rate<br>(Hz) | H Freq<br>(kHz) | Pixel Freq<br>(MHz) | Pixels<br>per line |
|--------------|--------------|----------------------|-----------------|---------------------|--------------------|
| 640 × 480    | VGA          | 60                   | 31.5            | 25.175              | 800                |
|              |              | 72                   | 37.9            | 31.5                | 832                |
|              |              | 75                   | 37.5            | 31.5                | 840                |
|              |              | 85                   | 43.3            | 36                  | 832                |
| 800 × 600    | SVGA         | 56                   | 35.1            | 36                  | 1024               |
|              |              | 60                   | 37.9            | 40                  | 1056               |
|              |              | 72                   | 48.1            | 50                  | 1040               |
|              |              | 75                   | 46.9            | 49.5                | 1040               |
|              |              | 85                   | 53.7            | 56.25               | 1048               |
| 1024 × 768   | XGA          | 60                   | 48.4            | 65                  | 1344               |
|              |              | 70                   | 56.5            | 75                  | 1328               |
|              |              | 75                   | 60.2            | 78.75               | 1312               |
|              |              | 80                   | 64              | 85.5                | 1376               |
|              |              | 85                   | 68.77           | 94.5                | 1376               |
| 1280 × 1024  | SXGA         | 60                   | 64              | 108                 | 1688               |
|              |              | 60 (a)               | 63.5            | 109.9               | 1730               |
|              |              | 70                   | 77.4            | 130.6               | 1726               |
|              |              | 75                   | 80              | 135                 | 1688               |
|              |              | 85                   | 91.1            | 157.5               | 1728               |
| 1600 × 1200  | UXGA         | 60                   | 75              | 162                 | 2160               |
| 640 × 480    | MAC          | 67                   | 34.97           | 31.33               | 859                |
| 832 × 624    |              | 75                   | 49.72           | 57.28               | 1152               |
| 1280 × 720p  | HDTV         | 60                   | 45              | 74.25               | 1650               |
| 1920 × 1080i |              | 30                   | 33.75           | 74.25               | 2200               |
| 720 × 400    | VESA         | 70                   | 31.47           | 28.32               | 936                |
| 720 × 400    |              | 85                   | 37.9            | 35.5                | 936                |
| 1024 × 1024i | 1024 × 1024i | 60                   | 63.3            | 89.12               | 1323               |

### Formats Supported in the Analog 1, Analog 2 and Digital Connectors

# 2.4.4 Using Composite and S-Video Sources

*Video sources are either Composite or S-Video. Each connector has a separate output. Both C-Video (Composite) and S-Video accept NTSC, PAL, and SECAM pictures.* 

If you use S-Video loop-thru from the S-Video Out connector, use high quality S-Video cables. Some cables, particularly the ones that come free with VCRs, are low quality. Looping through a series string of these will quickly degrade the picture. The usual effect is loss of chroma (color).

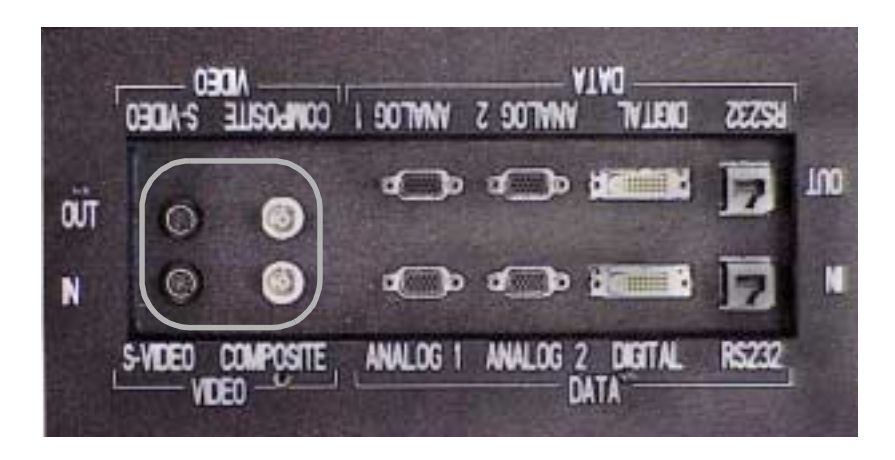

The electronics module as seen from the rear of the display.

| Picture comes in | Selected with        | Remote      | Picture goes out            |
|------------------|----------------------|-------------|-----------------------------|
| Analog 1         | Computer button      | ana constra | Analog 1 and Digital        |
| Analog 2         | Laptop button        |             | Analog 2 and Digital        |
| S-Video          | DVD button           |             | Composite Video and Digital |
| Composite        | VCR button           |             | S-Video and Digital         |
| Digital          | (Source Select menu) |             | Digital                     |

#### **Picture Source Connectors**

| Name  | Active lines | Vertical rate | Horizontal rate |
|-------|--------------|---------------|-----------------|
| NTSC  | 525          | 60 Hz (59.94) | 15.734 kHz      |
| PAL   | 625          | 50 Hz         | 15.25 kHz       |
| SECAM | 625          | 50 Hz         | 15.25 kHz       |

### Video Formats Supported in Composite and S-Video Connectors

# 2.5 Connecting Audio

Audio follows video. When you select a video source, you select the corresponding audio source.

For Panther model PN-6740-UX, which has the audio feature, each picture input is associated with an audio input. Select a picture source also selects the audio source, as shown opposite.

The Digital picture input is associated with the Computer (Analog 1) audio input.

#### Variable Line Out

The Line Out connectors are line level. You must have an external amplifier to drive external speakers.

The Line Out level is *variable*, that is, the volume control affects both the internal speakers and the level from the Variable Line Out connectors.
Each video input is associated with an audio input.

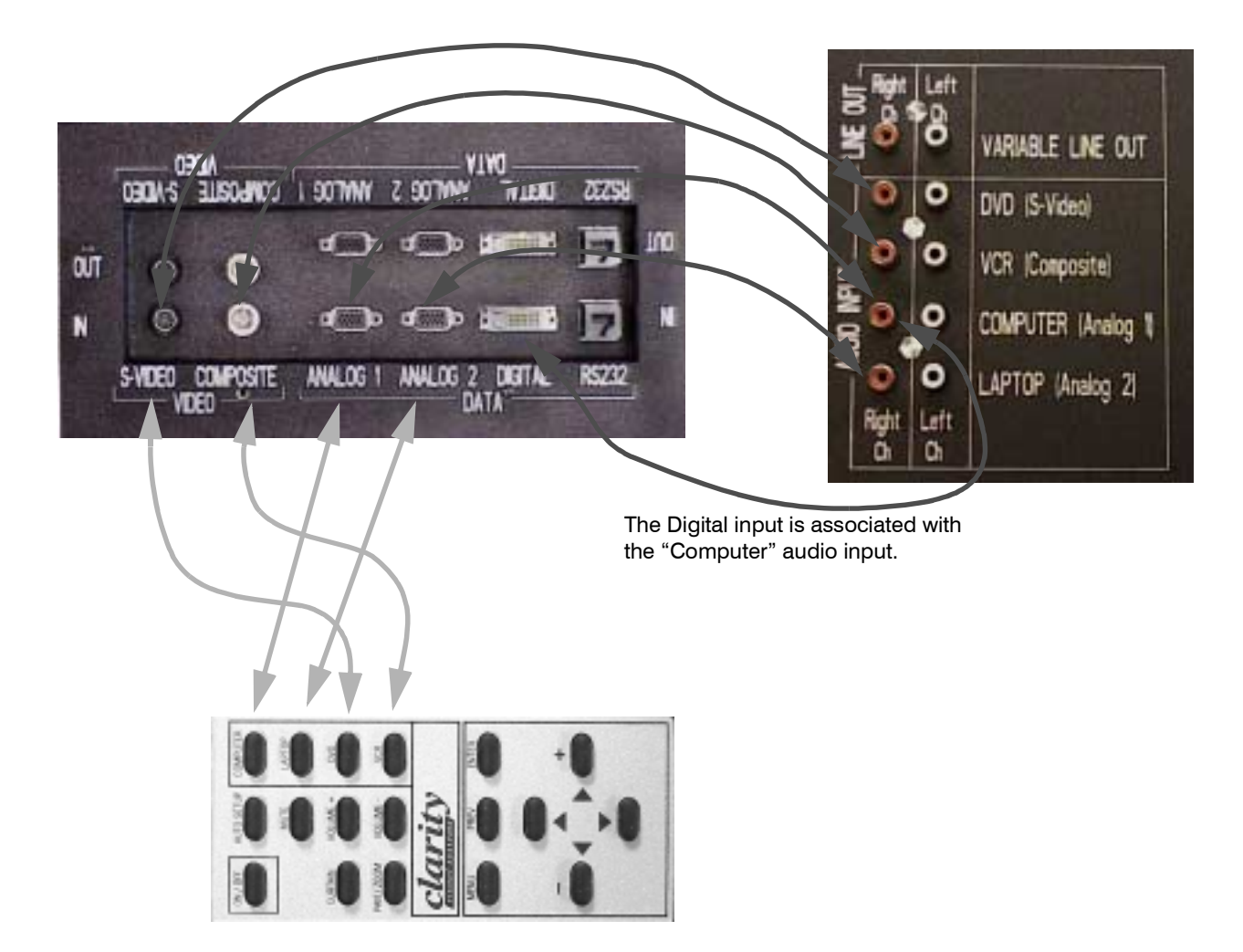

# 2.6 Connecting RS232 Control Cables

Many installations control the displays with RS232 commands from a computer or processor. If your installation does not, skip this section.

RS232 control has one big advantage: you can control one or more Panthers from a computer at a considerable distance.

If your installation will not use RS232 control, skip this section.

RS232 connections are made with cables like those used for computer networks. These cables have eight (8) conductors and have RJ-45 connectors on each end.

It is important that the cable have 'straight through' connections. To know if your cable is correct, hold the two connectors side by side with the ends pointing in the same direction. Look at the side of the connectors that do not have the locking tab. If the colors of the wires inside the connector are the same left to right for both connectors, this is the correct cable. If the colors are mirror reflections of each other, it is the wrong type.

You need an **adapter** to go from the computer's 9-pin serial output connector to an RJ-45 connector. Adapters of this type are readily available at computer and electronic supply stores. You will only need one adapter; all the rest of the connections will be RJ-45 to RJ-45.

The adapter is not pre-wired. You will make three connections inside the adapter, as described on the facing page and in 'Connector Diagrams' on page 138.

### **Connecting RS232 cables**

- 1. Connect the adapter to the serial output connector of the controlling computer. (This computer does not have to be the same one as the computer used as a picture source.) The serial output is sometimes called the Comm Port, and sometimes there are two.
- If the serial output is a 25-pin connector, use a 25to-9-pin adapter, then the 9-pin to RJ-45 adapter.
- 2. Connect a cable from the RJ-45 adapter to the nearest cube's RS232 In connector.
- 3. Connect this first cube's RS232 Out connector to the next cube's RS232 In connector.

- 4. Continue in this way until all cubes are connected.
- The order in which you connect the cubes is not important. You can connect them in any order that is convenient and keeps the cable lengths to a minimum.

#### Wiring the adapter

To change the RJ45 connectors to 9-pin D-sub connectors, use a standard RJ45-to-9-pin adapter and connect it internally as shown. The wiring shown for this adapter is correct for *straightthru* cables. Straight-thru cables are wired 1-to-1, 2-to-2, etc.

| Yellow wire | pin 3 |  |
|-------------|-------|--|
| Black wire  | pin 2 |  |
| Green wire  | pin 5 |  |
| RJ45        | 9-pin |  |
| 6           | 3     |  |
| 5           | 5     |  |
| 3           | 2     |  |
|             |       |  |

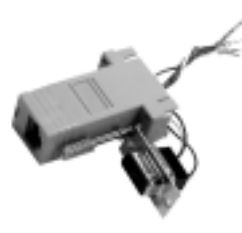

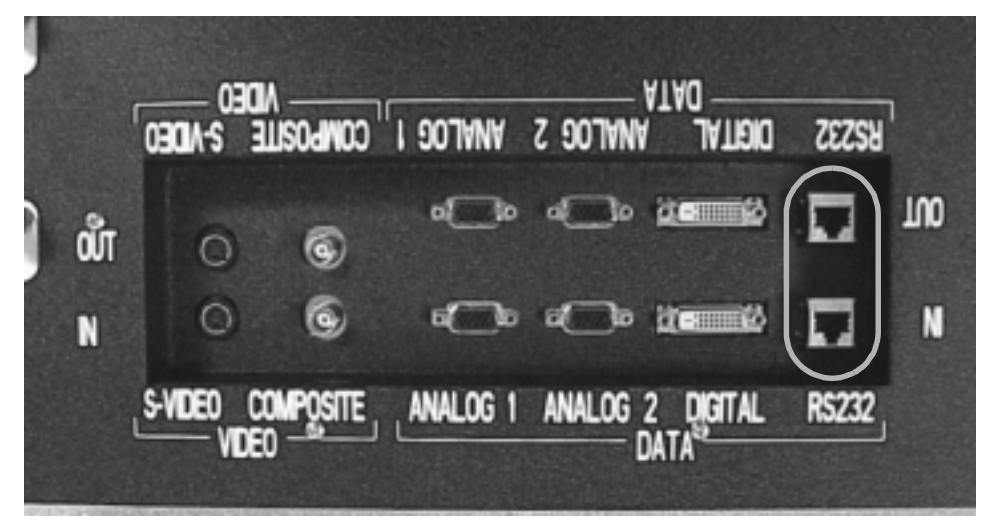

Connector panel, seen from rear.

### 3 Adjusting the Picture

3.1 Quick Selection and Adjustment ... 32

3.2 A Tour of the Remote Control ... 34

3.3 Selecting the Source ... 36

3.3.1 Audio Follows Picture Sources ... 38

3.4 Adjusting For a Good Picture ... 40

3.4.1 Adjustments for Computer and Laptop ... 42

3.4.2 More About Computer and Laptop ... 44

3.4.3 Adjustments for DVD and VCR ... 46

3.4.4 Setup for Digital Sources ... 48

3.4.5 Color Temperature ... 50

3.5 Making the Picture Fit the Screen ... 52

3.5.1 Pan and Zoom ... 54

3.5.2 Adjusting the LCD Position ... 56

3.6 Lamp Control, On or Off? ... 58

3.7 What Mode Detect Does ... 60

3.8 How to Save Your Work ... 62

3.9 Recalling What You Saved ... 64

# 3.1 Quick Selection and Adjustment

These instructions will get you a good looking picture 95% of the time. Details on how to adjust for a good picture the other 5% of the time are given in the rest of this chapter.

- 1. Select the source by either
  - pressing one of the source buttons on the remote, or
  - pressing one of the front panel buttons.
- 2. When you select Laptop or Computer, you should adjust for Black Level and White Level for best picture. ('Adjustments for Computer and Laptop' on page 42)

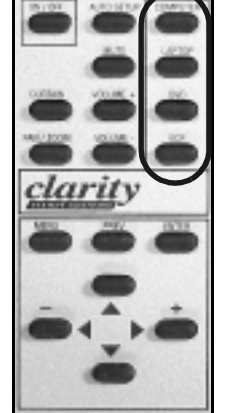

3. When you use DVD or VCR, you can adjust color and brightness in the Video Controls menu. ('Adjustments for DVD and VCR' on page 46)

### Lots of laptops

Sometimes several people will bring their laptops, plug into the side Laptop connector and run their PowerPoint® slide shows. If the color and brightness of these shows differ or are not satisfactory, the fault is probably in the Black Level and White Level settings. See 'Adjustments for Computer and Laptop' on page 42 for more on this.

All laptops have different voltage levels for black and white, and that can cause problems. However, Panther has a solution: using separate memories for each laptop.

Set it up this way:

- 1. Connect a laptop to the Laptop connector on the side and select Laptop with the remote.
- 2. Press Auto Setup on the remote.
- 3. Display a black picture from the laptop. You can make a black picture quickly with Windows Paint program.
- 4. On the remote, press MENU > Input Levels > ENTER > Auto Black Adjust > ENTER.
- 5. Display a white picture from the laptop, again, making one with Paint.
- 6. Select Auto White Adjust (down arrow) in the Analog Level menu and press ENTER. The Panther is now adjusted for *this* laptop.
- 7. If necessary, press PAN/ZOOM and adjust position and size. Try the Default Find first.

- Press ENTER enough times to highlight Default. Press left or right arrow to activate Find.
- If necessary, press ENTER to select Pan and use the arrows to make minor adjustments.

8. Save this in a numbered memory:

- Press MENU > Save > ENTER.
- Select a numbered memory, 5–14, and press ENTER.
- Press the up arrow to highlight Name. If there is already a name here, press ENTER to erase it.
- Use the up-down arrows to cycle through the alphabet, numbers and punctuation to write your name. Use the right-left arrows to move along the line.
- When finished, press ENTER to leave the Name section. Highlight Yes and press ENTER.
- Press PREV to leave the Save menu.
- 9. Repeat steps 1 through 8 for each different laptop.
- 10. When you plug your laptop into the Panther again, recall the settings:
  - Press MENU on the remote.
  - Select Recall and press ENTER.
  - Select your named memory and press ENTER two times.
  - Press PREV to clear the menu.

### Lots of DVD players

You can use the laptop trick above to save for many different DVDs or VCRs, too.

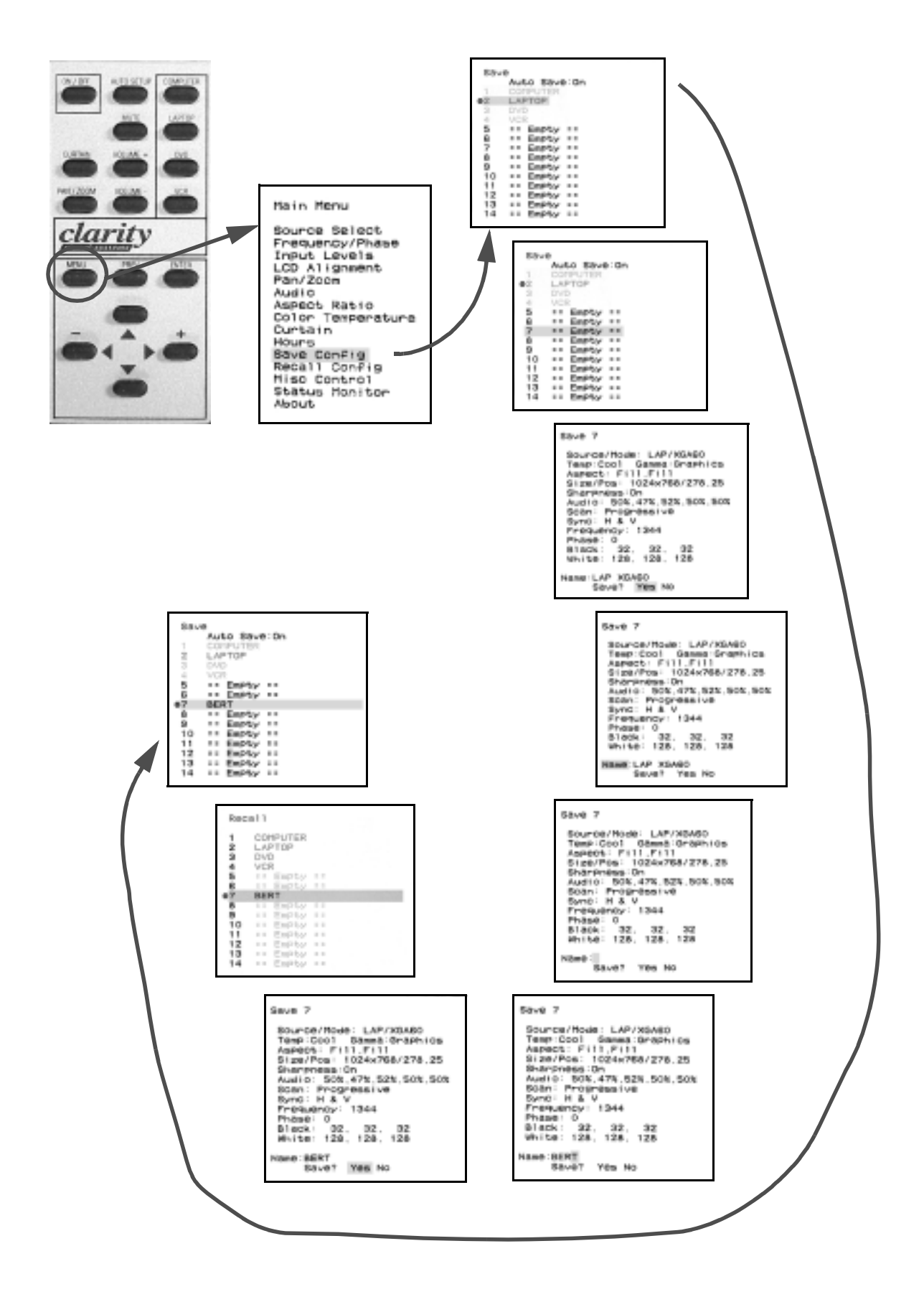

## 3.2 A Tour of the Remote Control

*Typically, most of the initial setup is done with the remote control. More detailed information about each of these functions is found throughout this manual.* 

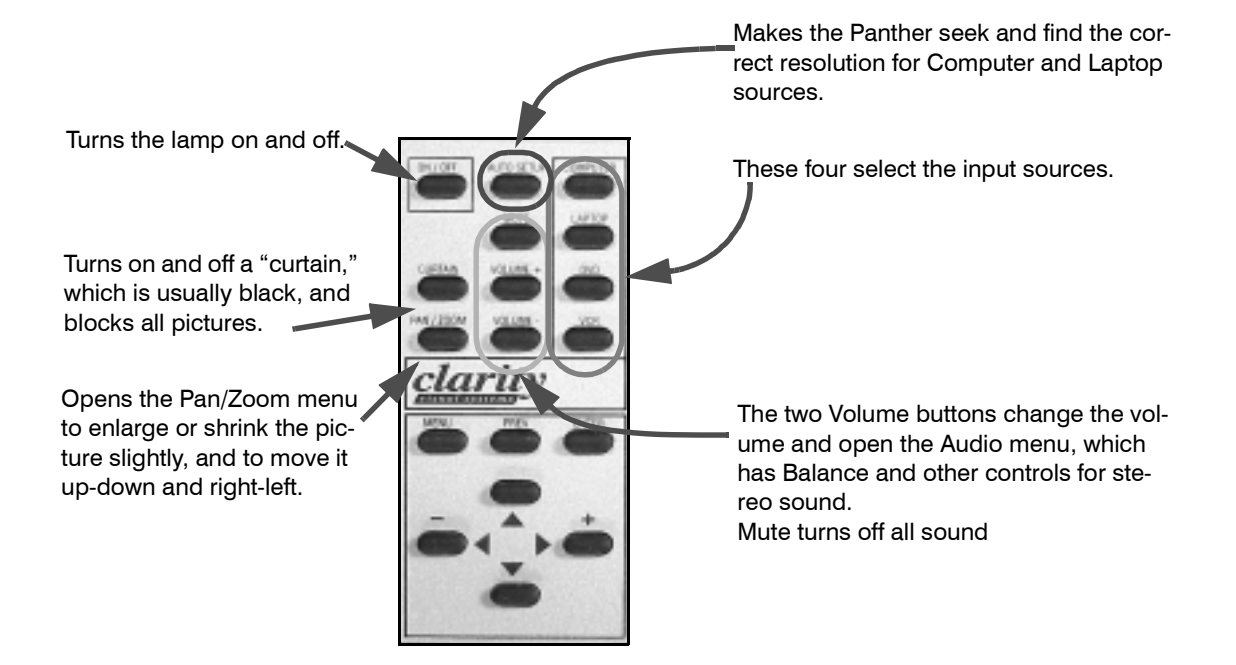

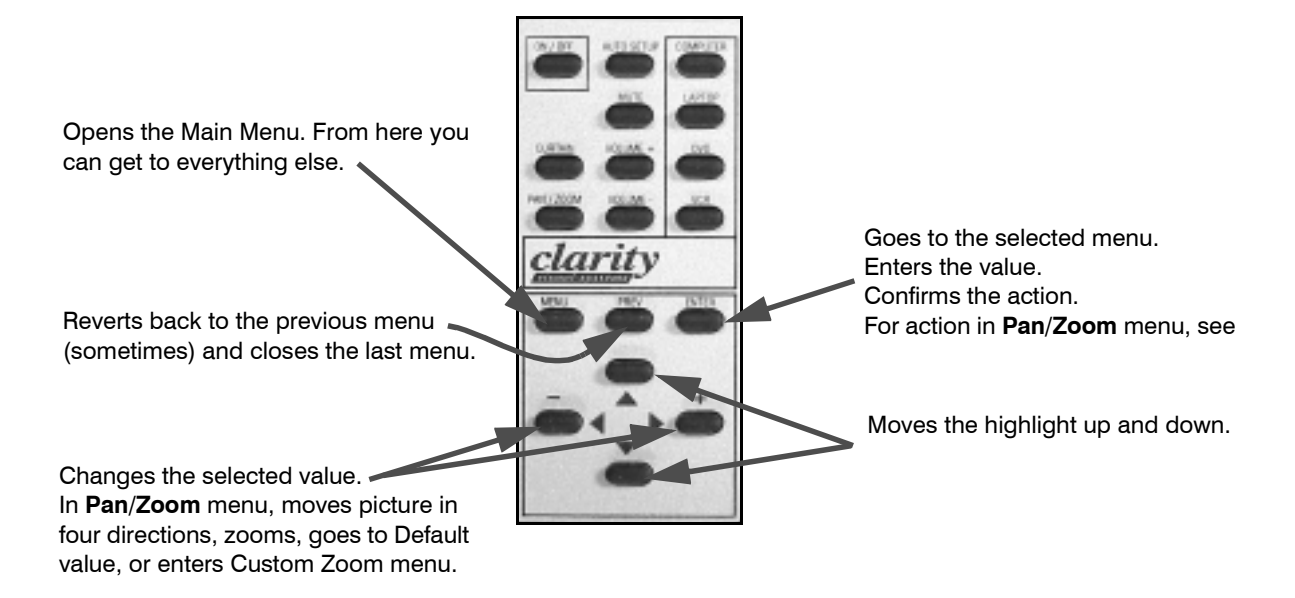

## 3.3 Selecting the Source

The "Source" is the computer or laptop or DVD or VCR that the picture (and sound) comes from. Select the source from the front panel buttons, or use the remote control.

The remote control has four buttons that select a source directly. The table below shows which connect is selected with which button:

| Remote button | Connector |
|---------------|-----------|
| Computer      | Analog 1  |
| Laptop        | Analog 2* |
| DVD           | S-Video   |
| VCR           | Composite |

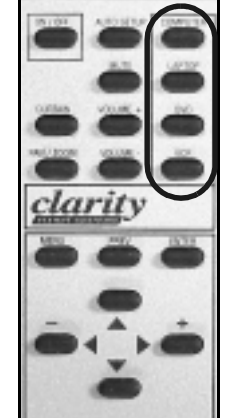

\* This is also the connector on the left side of the Panther.

### Select a source with the remote

Press the correct button. This immediately switches the Panther to the that source and recalls the associated memory. For the Computer and Laptop buttons,

- ...if the picture is the same resolution as is stored in that memory, the picture is displayed almost immediately.
- ...if the picture has a different resolution than was stored in the memory, the Mode Detect cycle starts.

### Selecting a source from the front panel

Press one of the four front panel buttons.

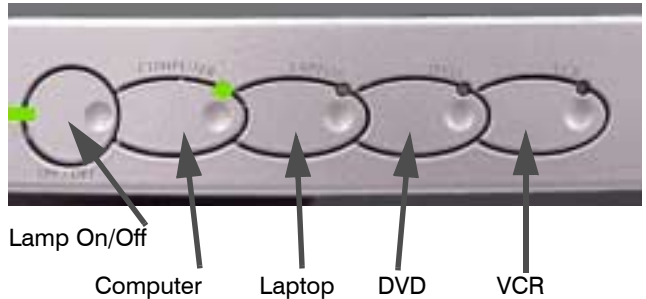

A green LED means the source is valid; a red one means the source is invalid or absent.

The Lamp On/Off button has an LED that is green when lamps are on, amber when they are off and there is AC power. With Lamps Off, you cannot change the source.

#### The Mode Detect cycle

The "mode" is the resolution of the source picture, but it is more than that. Mode also means the vertical frequency, the number of blank lines at the bottom of the picture (which you don't see), and the number of blank pixels at the end of each line (which you also don't see).

During the Mode Detect cycle, the Panther looks at the incoming picture and determines how to set itself to display the picture properly. This takes several seconds, and during this time the curtain is on. During this time the curtain is a solid color on the screen, usually black.

At the end of the Mode Detect cycle, the curtain turns off, the Panther shows the picture, and the new mode is stored in the associated memory.

#### Mode Detect for video

When you select DVD or VCR, the Panther recalls the correct memory and detects whether the source is NTSC, PAL, or SECAM. Unlike computer sources, the curtain is *not* put up during video mode detection.

#### When Mode Detect happens

When Auto Detect is on in the Mode Detect menu, the Mode Detect process will start whenever:

• if someone unplugs one laptop, running at 1024 × 768 and

| Mode Detect                                                                                                    |                               |
|----------------------------------------------------------------------------------------------------|-------------------------------|
| Testing Messages<br>Src Abs Message<br>Auto Detect<br>(On enables follow<br>Auto Loop Enable<br>Auto Position<br>Auto Phase | 0n<br>0n<br>1ng)<br>0ff<br>0n |
|                                                                                                    |                               |

someone else plugs in a laptop at  $800 \times 600$ ;

- someone unplugs an NTSC VCR and plugs in a PAL VCR;
- you switch the input from Laptop to Computer;

Whether Auto Detect is on or off, you can force Mode Detect by pressing Auto Setup in the remote.

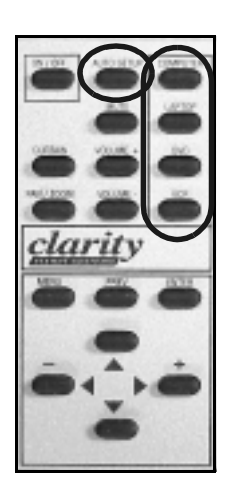

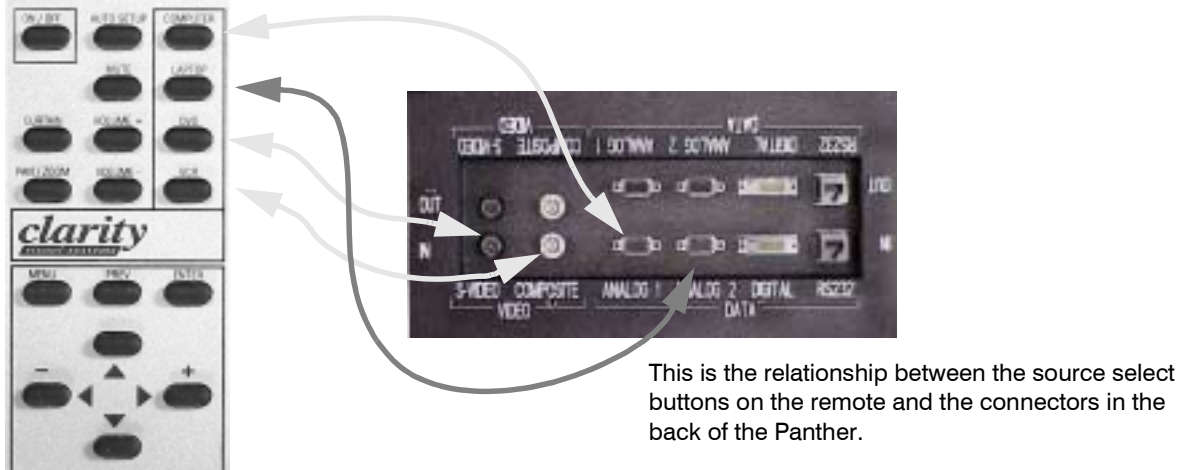

37

# 3.3.1 Audio Follows Picture Sources

The audio inputs follow the picture connector inputs. The names of the connectors are different.

The audio connectors provide stereo inputs for each of the four video inputs. Choosing Laptop from the remote chooses the audio and video together.

These (optional) connectors are in the right-hand section at the rear of the Panther.

The **Variable Line Out** connectors provide a way to feed the audio to an external amplifier and speakers. It is labeled "Variable" because the Panther's volume control does affect this output level.

If you use the Digital connector for a picture source, connect its audio to the Computer (Analog 1) connectors. When you choose Digital in the Source Select menu, the Computer audio connect is also selected.

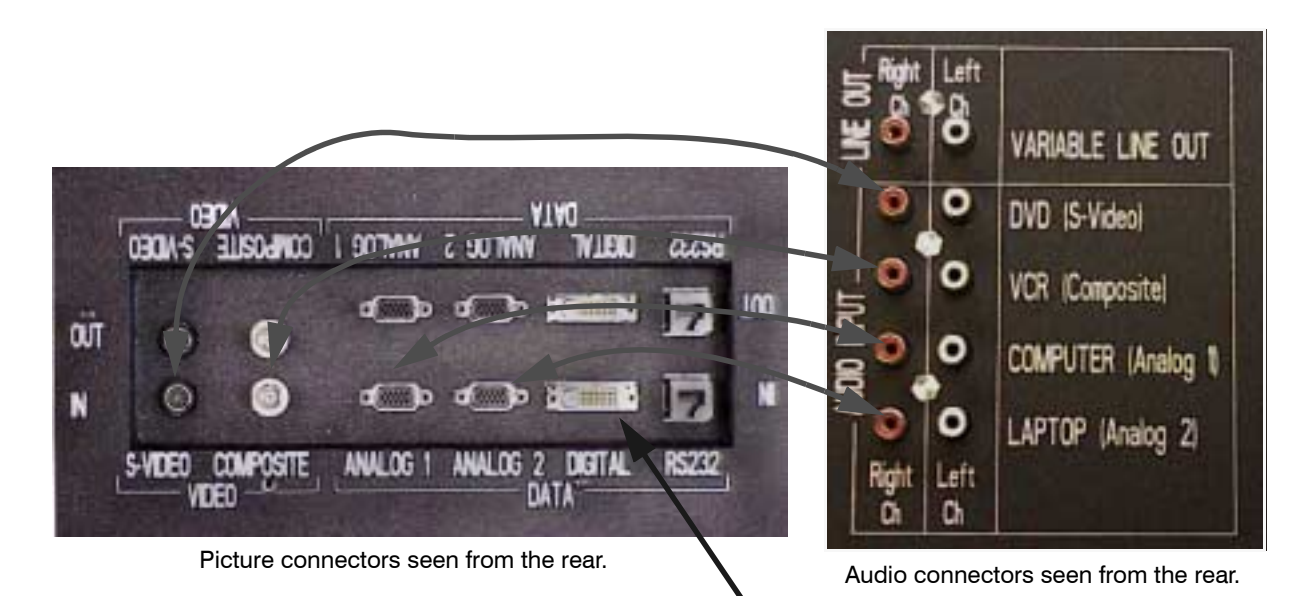

Digital connector uses Computer (Analog 1) audio in.

### 3.4 Adjusting For a Good Picture

If you want your pictures to look their best, take a little time to make the correct adjustments.

Every picture source is different. Two laptops of identical brand and type and showing the same picture will produce slightly different pictures on a Panther. The pictures may vary in color or brightness. One may look washed out, the other may have no detail in the darker areas.

Fortunately, Panther has an excellent way to over come these differences. And it only takes a few minutes.

Most of these adjustments quick and easy. You only have to open a menu and push a button and the Panther does all the rest.

The table on the opposite page shows which adjustments you need to make for each type of input. Don't try to make adjustments from this page. All the details are given later.

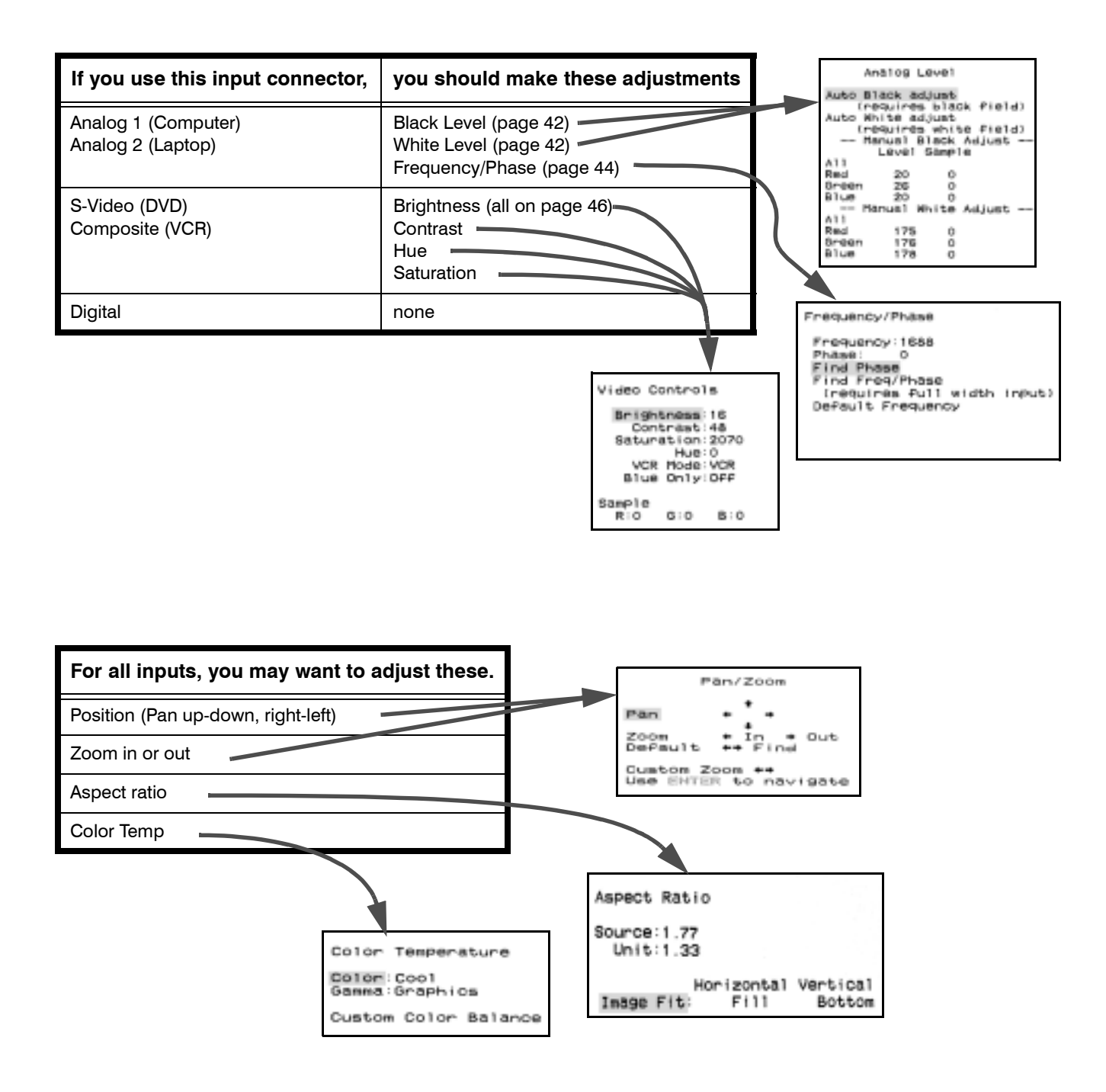

# 3.4.1 Adjustments for Computer and Laptop

These adjustments tell the display what the computer uses for black and white. The adjustments are semi-automatic. Do NOT use these adjustments to adjust color. (This section does not apply to composite or S-Video pictures.)

The display has to know what the computer means by black and white. All computer sources have a slightly different definition of black and white, and the adjustments described here tell the display what your computer means.

There are two ways to do this.

- Use Auto Black Adjust and Auto White Adjust to find the levels based on an all-white or an all-black picture.
- Manually adjust the levels.

For computer pictures, Auto is easier and faster. For RGB pictures, you must adjust manually.

For these adjustments, you *must* use a picture that comes from the actual computer used for the program material. It does not work to set these levels with one computer and then connect a different computer as the source of the program material.

### Auto Black Adjust

- 1. Show a black picture from the computer that will be used for program material.
- The sample point for Black Adjust and White Adjust is near the center of the screen.
- 2. Press MENU on the remote.
- 3. Highlight Input Level and press ENTER to open the Analog Level menu.
- 4. Select Auto White Adjust and press ENTER.

The system will quickly adjust the computer's black level. The process takes about one second. If the picture is not close enough to black, a message appears. This prevents adjusting the black level when the picture is white, but it does not prevent other mistakes.

### Auto White Adjust

You must do Black Adjust first.

- 1. Show a white picture from the computer that will be used for program material. If the Analog Level menu is still visible, skip to Step 4.
- 2. Press MENU on the remote.
- 3. Highlight Input Level and press ENTER to open the Analog Level menu.

4. Select White Adjust and press ENTER.

This takes about three seconds. The system will quickly adjust the computer's white level, and a 'Working...' message appears. If the sample point is obviously not white, an 'out of range' message appears.

### Where to get black and white pictures

You can download Diag from Clarity Visual's website: www.ClarityVisual.com. It has perfect black and white pictures. Or you can make them with Windows Paint. Or make a solid color desktop. If the center portion of the screen is black (or white), the auto adjust will work.

### Manually adjusting levels

You *must* use this method for RGB or RGBS picture sources, but you can use it for any Analog 1 or 2 source.

- 1. Display an all-black picture from the RGB source.
- 2. Highlight each of the three numbers under Black and use the left-right arrow keys to reduce the **Sample** numbers until they reach zero. Go up and down until you are sure the number just touches the zero point and doesn't go beyond it.
- 3. Black *must* be done first. Display an all-white picture from the RGB source.
- 4. Highlight each of the three numbers under White and use the left-right arrow keys to increase or decrease the **Sample** numbers until they reach 255. Go up and down until you are sure the number just touches the 255 point and doesn't go beyond it.
- The numbers under Level are not important to you during these adjustments.

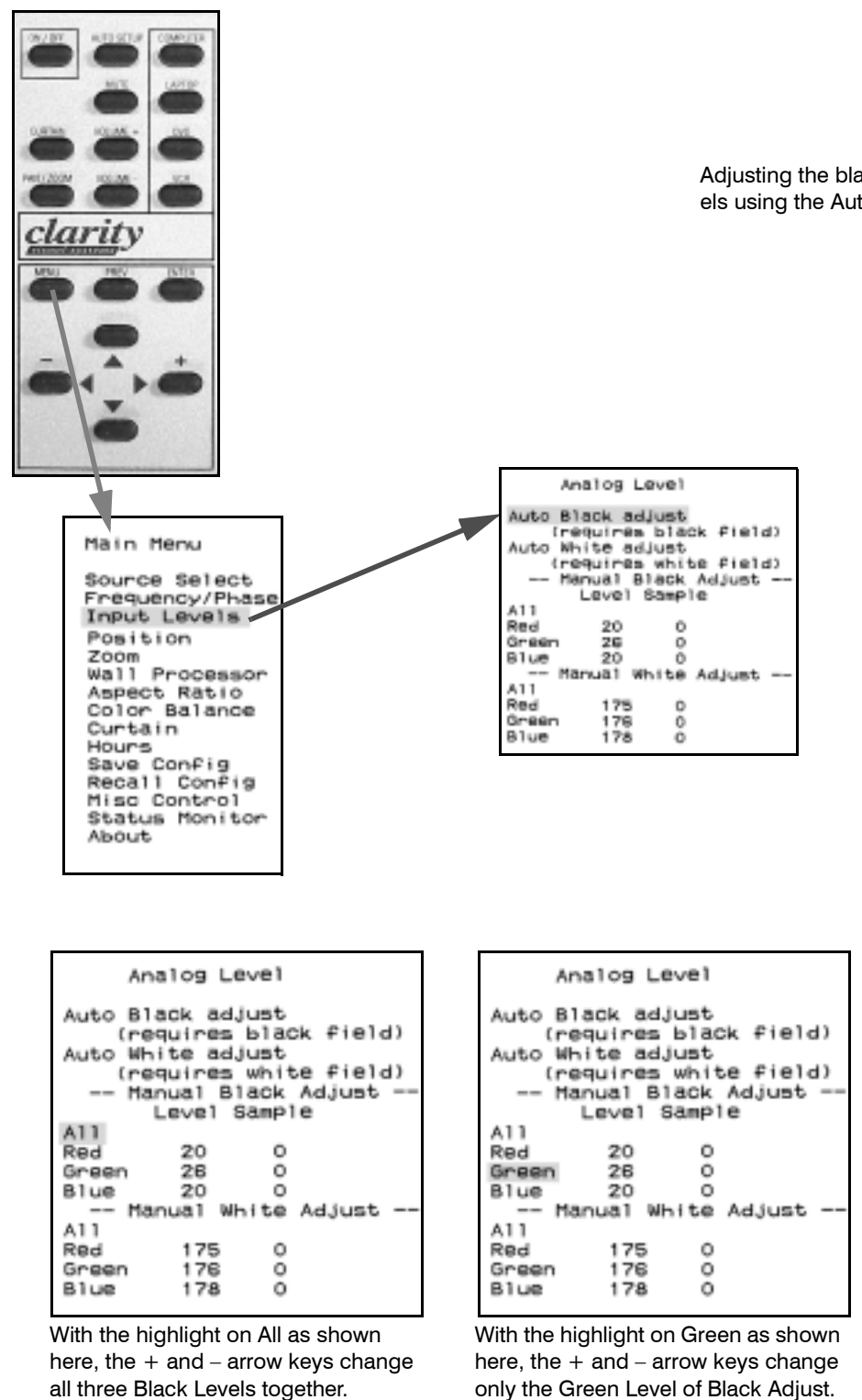

Adjusting the black and white levels using the Auto Level.

Manually adjusting black and white levels.

# 3.4.2 More About Computer and Laptop

For the very best picture, and for the correct size, computer sources should be adjusted for Frequency and Phase. These are automatic or manual.

The phase of computer pictures varies slightly from one computer to another, and the frequency is sometimes incorrect. Adjusting for this is quick and easy.

- 1. Press MENU on the remote.
- 2. Highlight Frequency/Phase and press ENTER. 3. Highlight Find Phase and press ENTER.
- -or-highlight Find Freq/Phase and press ENTER.

It is usually enough to Find Phase, which is faster, because the frequency is often correct.

There are three possible results:

- If everything works, the "Working ..." label disappears.
- If the Selected Source was not Computer or Laptop, the error message appears.
- If the picture does not have enough fine detail in it, you see the "Unable ..." message in the Frequency/Phase menu. Display a page of black and white text on the computer and try again.
- Ś For these adjustments, you must use a picture that comes from the actual computer used for the program material. It does not work to set these levels with one computer and then connect a different computer as the source of the program material.
- Adjusting the Frequency also changes the width of Ś the picture. However, do not use this control for width adjustment. Use Pan/Zoom.
- ٩ The numbers for Frequency and Phase do not have any meaning. They are there just to let you know which way and how far you are changing things.

### Adjusting Frequency and Phase manually

This requires a "checkerboard" pattern from the source computer. The Windows<sup>™</sup> shutdown screen is ideal for this.

- 1. Make the desktop of your Windows computer a plain white background-no pictures, no wallpaper.
- 2. Click Start > Shutdown, but *do not shut down*.
- 3. Now the pixels are alternately black and white in the plain background.

4. On the Panther's remote, press MENU, select Frequency/Phase, and press ENTER again.

Frequency/Phase

Frequency:1688 Phase: 0 Find Phase

Default Frequency

- 5. Select Frequency in the Frequency Phase menu.
- 6. Adjust with the left and right arrow keys until you see no vertical bands in the background.

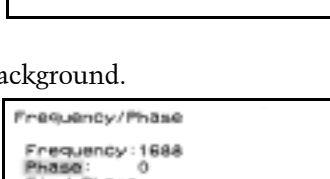

ind Freq/Phase (requires full width input

7. Select Phase and adjust with the left-right keys until there is no noise in the picture. There should be at least one

Prequency:1688 Phase: 0 Find Phase Find Freq/Phase (requires full width input) Default Frequency

large range of Phase numbers in which there is no noise. Adjust to the middle of this range.

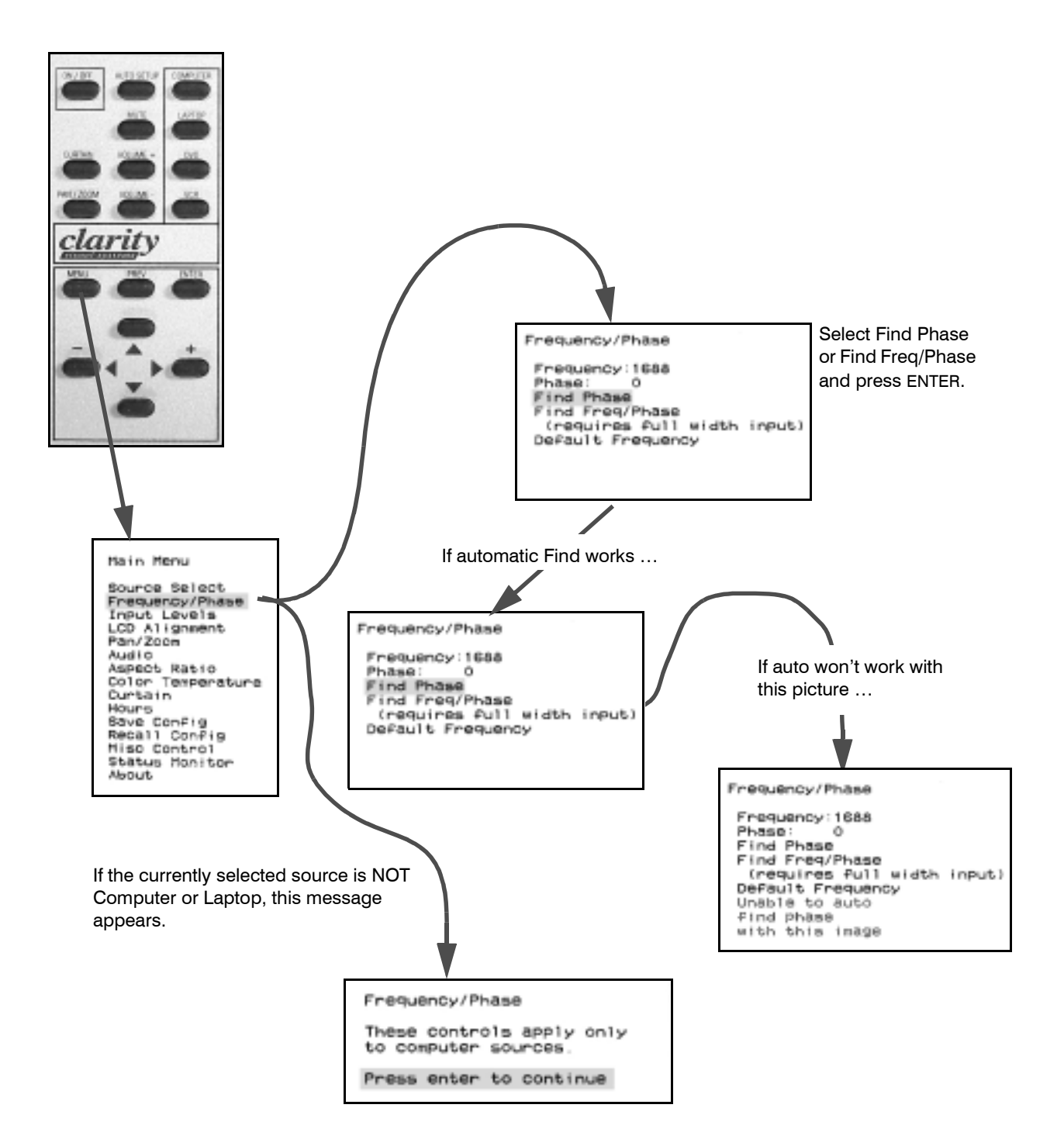

## 3.4.3 Adjustments for DVD and VCR

*Video sources can be composite or S-Video. The composite (or C-Video) input and the S-Video input have their own loop-thrus. (This section does NOT apply to computer sources.)* 

### Adjusting the picture

- 1. Press either DVD or VCR on the remote.
- 2. Press MENU, select Input Levels, and press ENTER. This opens the Video Controls menu. (If the selected source is not C-Video or S-Video, the LEVEL button will not open the Video Controls menu.)
- 3. Display an all-black picture *from the video source*. This should come from the actual source that will be used for program material, not from a test signal generator. (For DVD players, frame 50882 on Reference Recordings, 'A Video Standard' test disk has this picture.)
- 4. Select **Brightness** and adjust it with the +/- keys. Make the R, G, and B values as close to 001 as possible and keep the Brightness number as high as possible.
  - If the initial Sample values are greater than 001, reduce the Brightness until the first Sample value reaches 001.
  - If the initial Sample values are 001, increase the Brightness until all Sample values are 002 or greater. Stop increasing Brightness when the last Sample value goes from 001 to 002.
  - If Brightness is decreased while the Sample values are at 001, the color range for the displayed image will decrease.
- 5. Display an all-white image *from the video source*. Frame 50823 on Reference Recordings, 'A Video Standard' test disk has this picture.
- 6. Set the Sample values for R, G, and B as close to 254 as possible while keeping the Contrast number as low as possible.
  - If the initial Sample values are less than 254, increase the Contrast until the first Sample value reaches 254.
  - If the initial Sample values are 254, decrease the **Contrast** until all Sample values are 253 or less. Stop adjusting when the last Sample value goes from 254 to 253.
  - If the Contrast is increased while the Sample values are at 254, the color range for the image will decrease.
- Display a color bar pattern *from the video* source. Frame 17177 is SMPTE Color Bars. Or use any 75% saturation color bar signal.

- 8. Select **Blue Only** on the Video Controls menu and press ENTER. This will display only shades of blue.
- 9. Adjust **Saturation** up or down until the two outside blue bars (which were white and blue) are the same.
- 10. Adjust **Hue** up or down until the two inside blue bars (which were cyan and magenta) are the same.
- 11. Set **VCR Mode** On, if the source is a video player without time-base correction (most home VCRs are this type).
- 12. Exit the menus with the PREV button.

Find Mode, the automatic mode detection process (page 60) does not function for C-Video and S-Video sources. Nor do any of the subparts of Auto Detect.

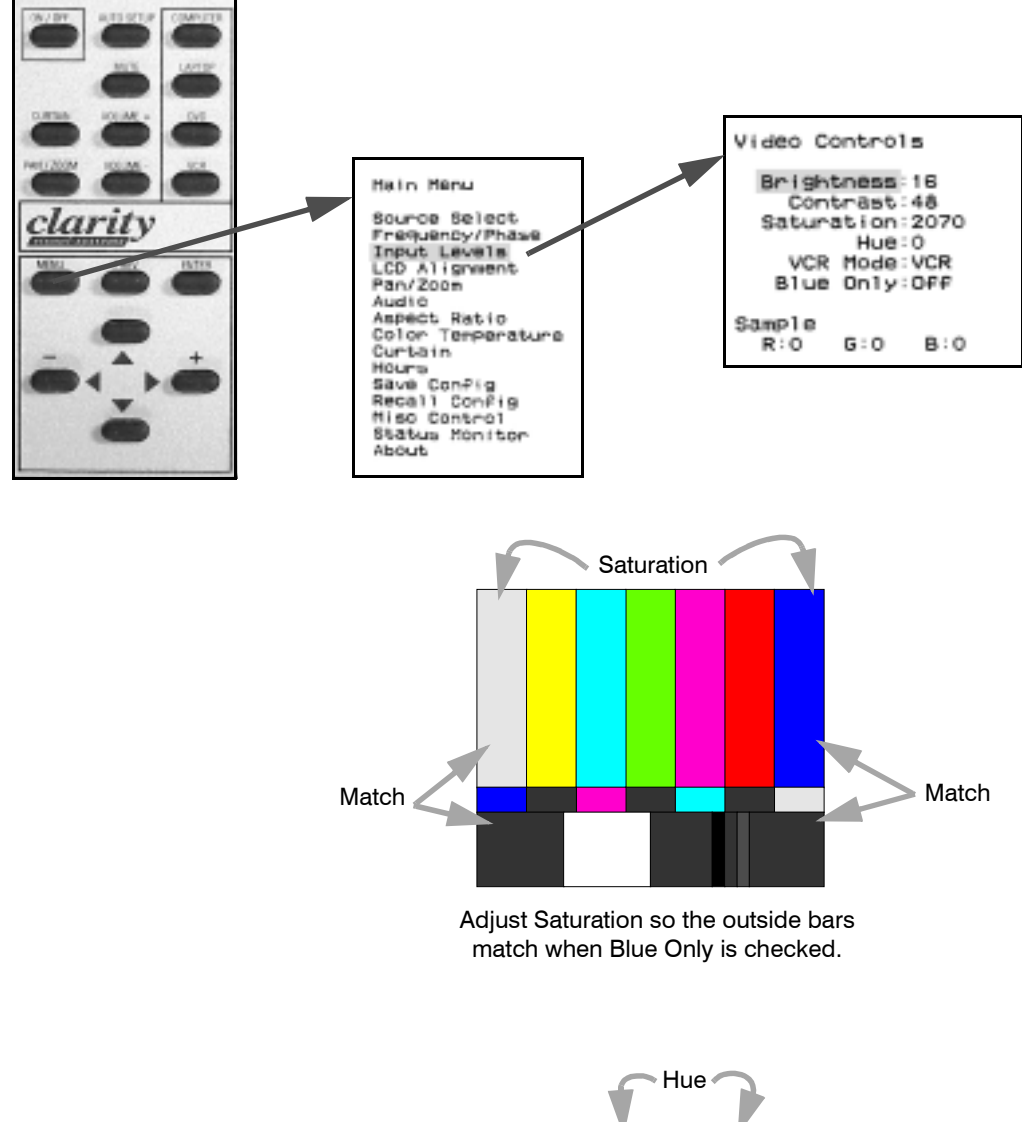

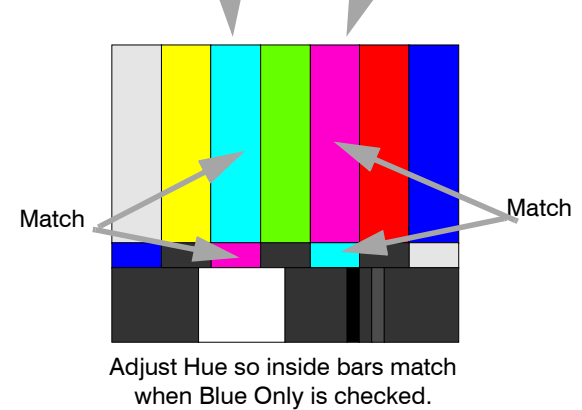

3.4 Adjusting For a Good Picture

## 3.4.4 Setup for Digital Sources

Digital sources don't need to be adjusted, so this will be very quick.

#### Adjusting to digital sources

- 1. Press MENU, select Source Select, and press ENTER.
- 2. Press the left or right arrow key on the remote to select Digital, and press ENTER.
- 3. If. Auto Detect is on, the Panther will start seeking the mode. If it is not on, select Find Mode and press ENTER.

Level and Freq/Phase adjustments to not apply to digital pictures, so these two will not function even if they are on in the Mode Detect menu. Auto Position will run, if it is on.

If you try to enter the Frequency/Phase menu when Digital is the current source, you get:

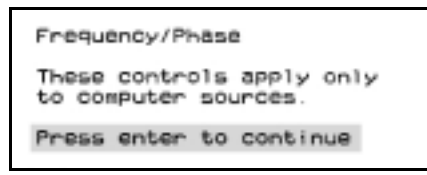

Black and White Level do not apply to digital pictures either. If you try to open the Input Level menu when Digital is the current source, you get:

Digital Levels Level controls are not used with digital sources. Press enter to continue

When Digital is the selected picture source, the audio for Computer (Analog 1) is also selected. There is no separate audio input associated with the Digital input.

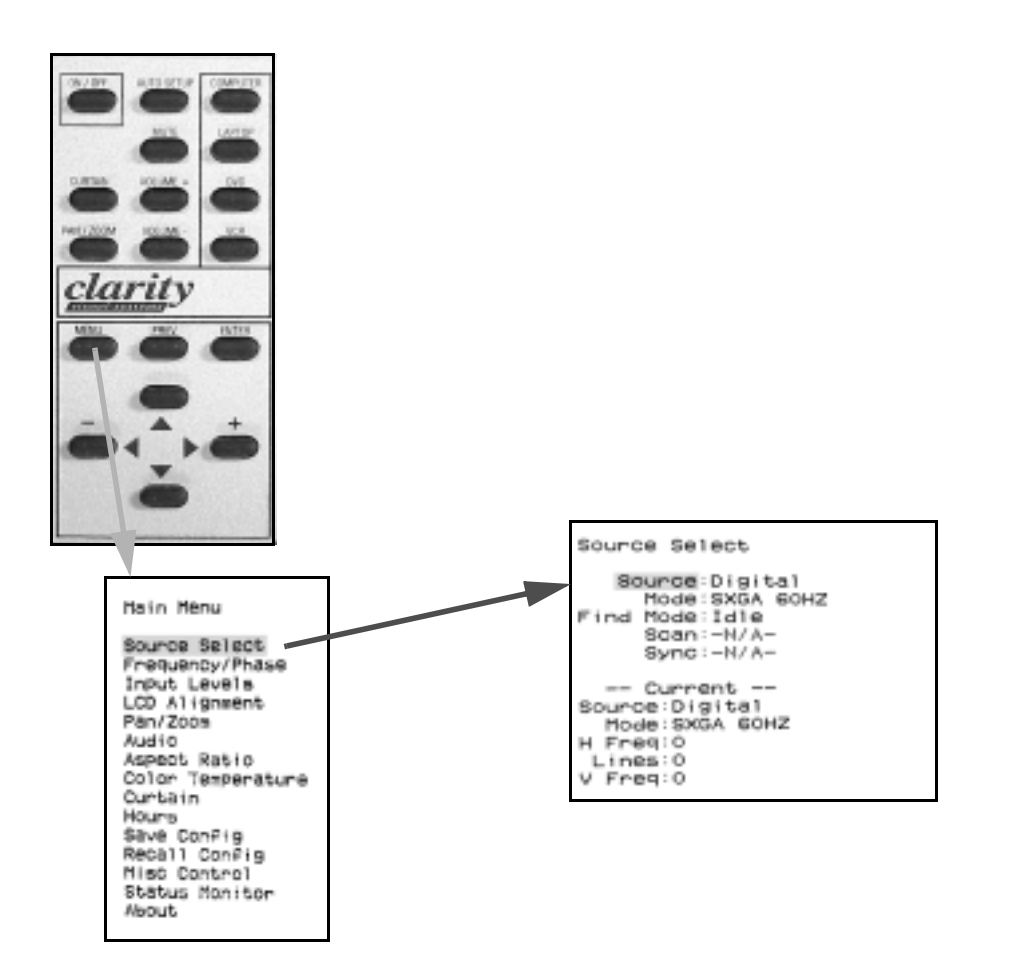

3.4 Adjusting For a Good Picture

# 3.4.5 Color Temperature

The three settings change the 'warmth' of the picture. These choices apply globally over all the sources.

Incandescent lights have a 'warm' feeling, while most fluorescent tubes feel 'cool,' because they have a different color temperature. You can change the color temperature of the Panther's picture:

- 1. Press MENU on the remote.
- 2. Select Color Temperature and press ENTER.
- 3. With Color highlighted, use the right-left arrow keys to select the color temperature you wish.
  - Warm
  - Normal
  - Cool (the default setting)
- 4. Highlight Gamma and select:
  - Graphics (usually best for computer pictures)
  - Video (best for video pictures)

You will see the change immediately.

Note that the Color Temperature setting applies to all five inputs, including Digital. If you change the Color Temperature for the Computer input, it changes the setting for Laptop, DVD and VCR, too.

### riangle riangle

For Computer and Laptop inputs, DO NOT use the Black Level and White Level controls to adjust color. The results will not be good.

For DVD and VCR inputs, you can use the Video Controls to adjust Brightness, Contrast, Hue (tint) and Saturation (called 'color' or 'picture' in TV controls). These are saved separately for each memory. (See 'Adjustments for DVD and VCR' on page 46.)

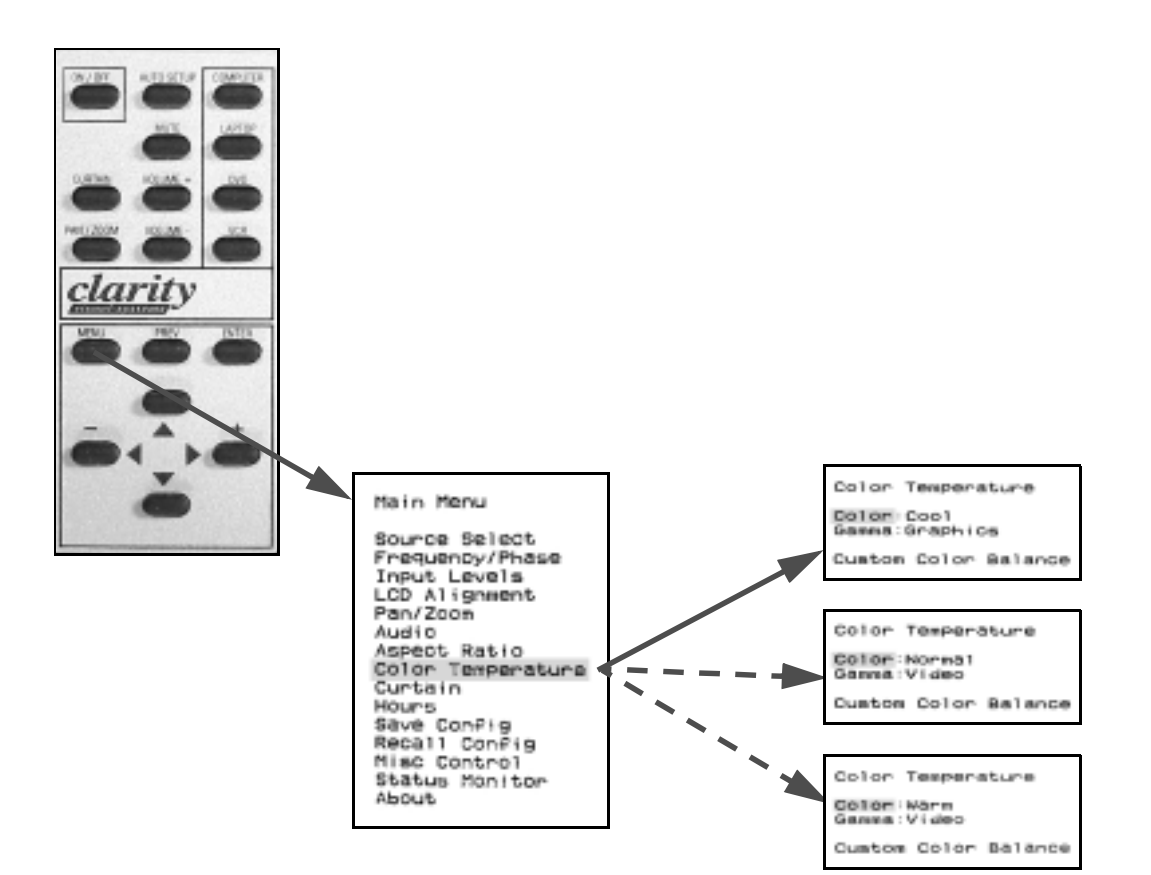

### 3.5 Making the Picture Fit the Screen

Aspect ratio is the width of a picture divided by its height. When the aspect ratio of the source picture differs from the aspect ratio of the Lion screen, something must be done to make the picture fit the screen.

The aspect ratio of the screen Panther is 4:3 or 1.33, which is the aspect ratio of  $1600 \times 1200$  UXGA pictures. This is fine for most picture sources.

Aspect Ratio is ratio of the width to the height of the screen, expressed as two whole numbers (4:3, 16:9) or a decimal number (1.33, 1.77).

$$\frac{1600}{1200} = 1.33$$

#### When aspect ratios are not the same

When the aspect ratio of the source picture is not the same as the aspect ratio of the Panther, the picture will not fit the screen. You have several choices:

#### If the source aspect ratio is greater than 1.33

When the source picture's ratio is greater than the cube or wall (for instance, source 1.77, cube 1.33) you have choices such as these:

1. Fill the screen for width without distortion and leave space at the top and bottom. The system expands the picture horizontally until it fits the screen: no distortion.

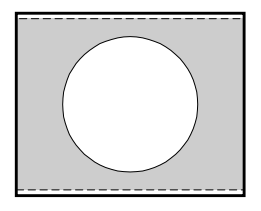

2. Fill the screen for height without distortion and let the sides be cropped off. The system expands the picture vertically until if fits the screen: no distortion.

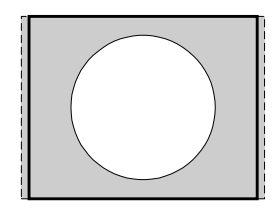

3. Fill the screen for width and stretch it to fit vertically. The system expands the picture horizontally until it fits the screen, then stretches it to fill the screen vertically: some distortion results.

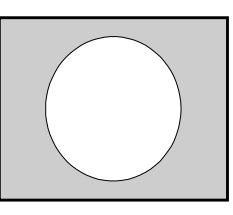

### If the source aspect ratio is smaller than 1.33

When the source picture's ratio is less than the cube or wall (for instance, source 1.25, cube 1.33) you have choices such as these:

1. Fill the screen for height and leave space at the sides.

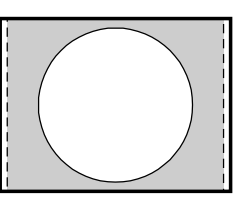

2. Fill the screen for width and let the top and bottom be cut off.

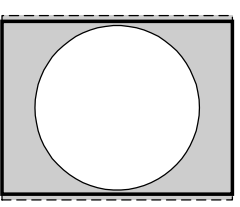

3. Fill the screen for height and stretch it horizontally to fit. This produces some distortion.

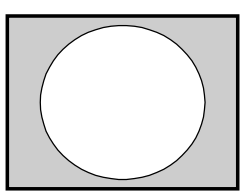

In the Aspect Ratio menu, described in the next section, you choose how you want to display the picture. The background color, which shows in strips at the top and bottom in example 1, is taken from the User Curtain color. (You will learn how to set this color in 'Curtain and Its Colors' on page 82.)

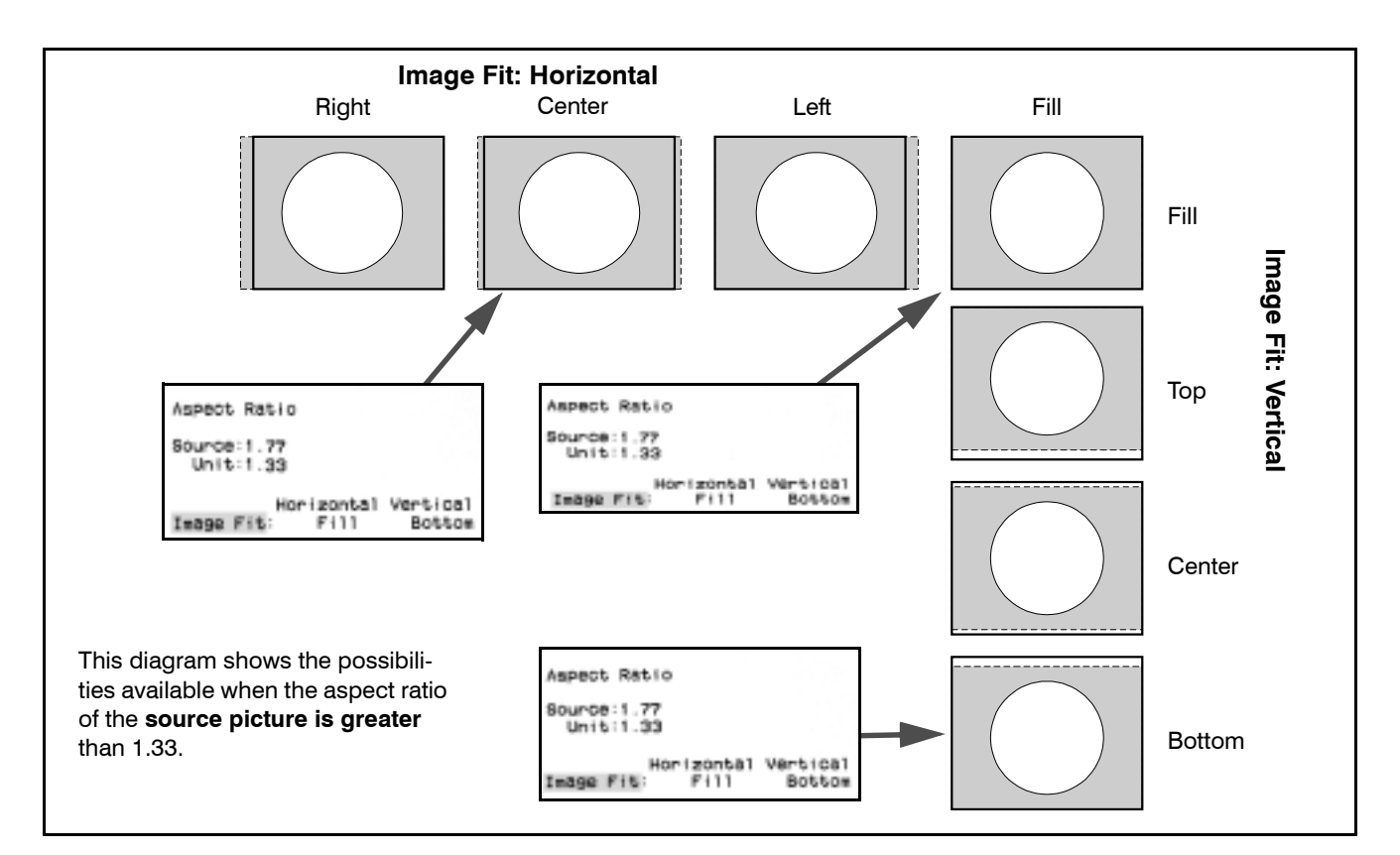

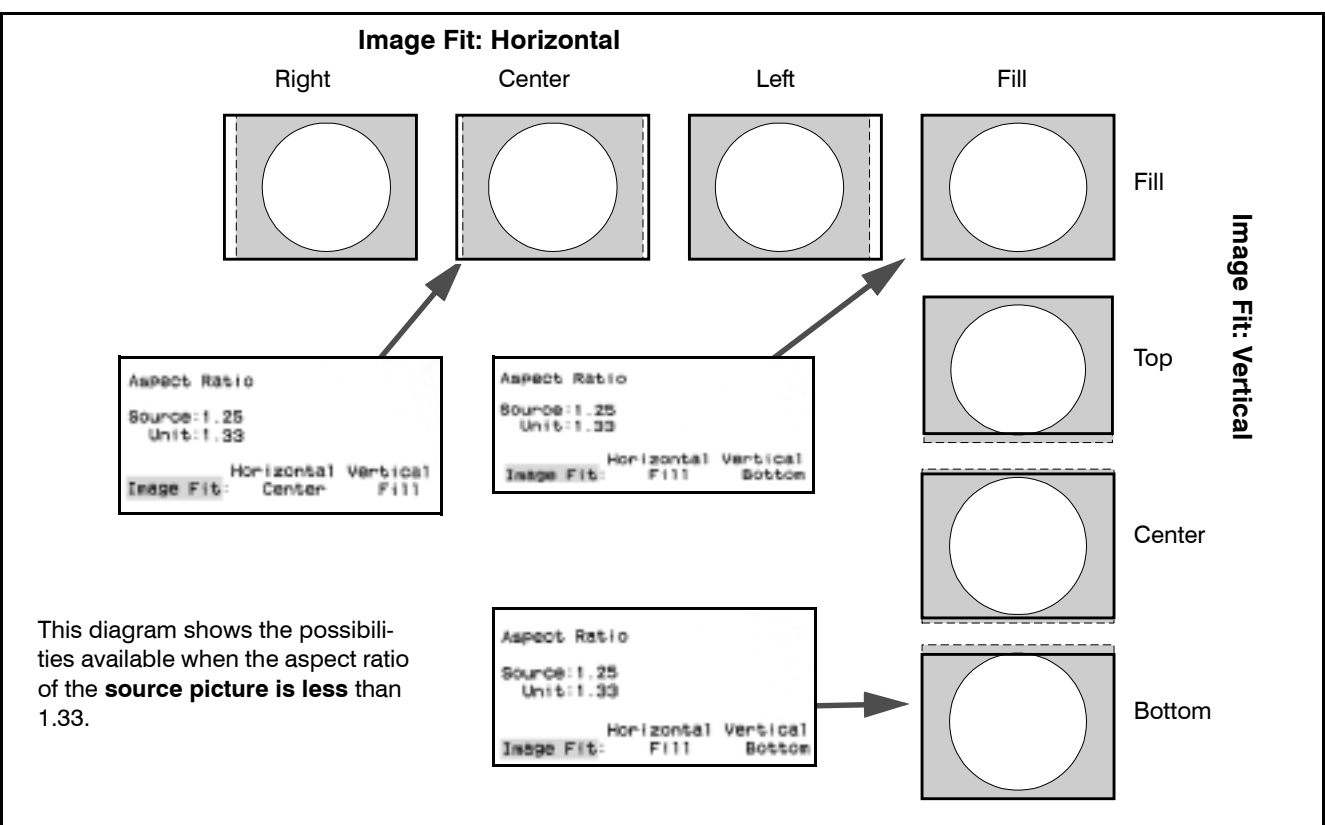

3.5 Making the Picture Fit the Screen

### 3.5.1 Pan and Zoom

Pan moves the picture on the screen. Zoom makes the picture larger or smaller. In this menu, the updown keys **do not** move the highlight selector in the menu.

### Navigating in the Pan/Zoom menu

In the Pan/Zoom menu, you move around and control things differently. You choose

- Pan,
- Zoom,
- Default,
- Custom Zoom,

by pressing the ENTER button. The highlight selector only moves down.

You use the arrow keys to

- move the picture when the highlight is on Pan,
- zoom larger and smaller when on Zoom,
- find the standard pan/zoom values when on Default (sort of like a reset),
- open the full-control zoom menu when on Custom Zoom.

**Pan**: Press ENTER to move the highlight selector to Pan. Use the 4 arrow keys to move the image electronically on the screen.

**Zoom**: Press ENTER to move the highlight selector to Zoom. Use the left-right arrow keys to zoom the picture larger and smaller. Zoom occurs from the center in all four directions.

**Default**: Press ENTER to move the highlight selector to default and press the left arrow key. This restores the default size (zoom) of the picture and moves the upper left corner of the picture to the upper left corner of the screen.

**Custom Zoom**: If you want to zoom on only one side, and not all four sides at once, press ENTER to move to Custom Zoom, then press left or right. This opens the Zoom Control menu. The numbers is this menu indicate the number of original pixels that are displayed. This means that as you zoom in, the picture getting larger, the numbers get smaller.

### Black edge in picture

If you see a black edge in the picture, try to use the Pan control to move the picture over it. If you *cannot*  move the picture to cover the black area, the LCD needs adjusting. See 'Adjusting the LCD Position' on page 56.

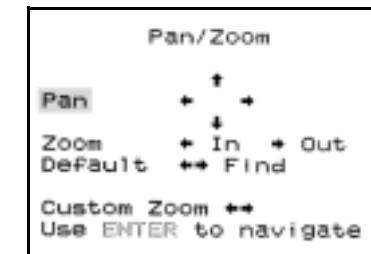

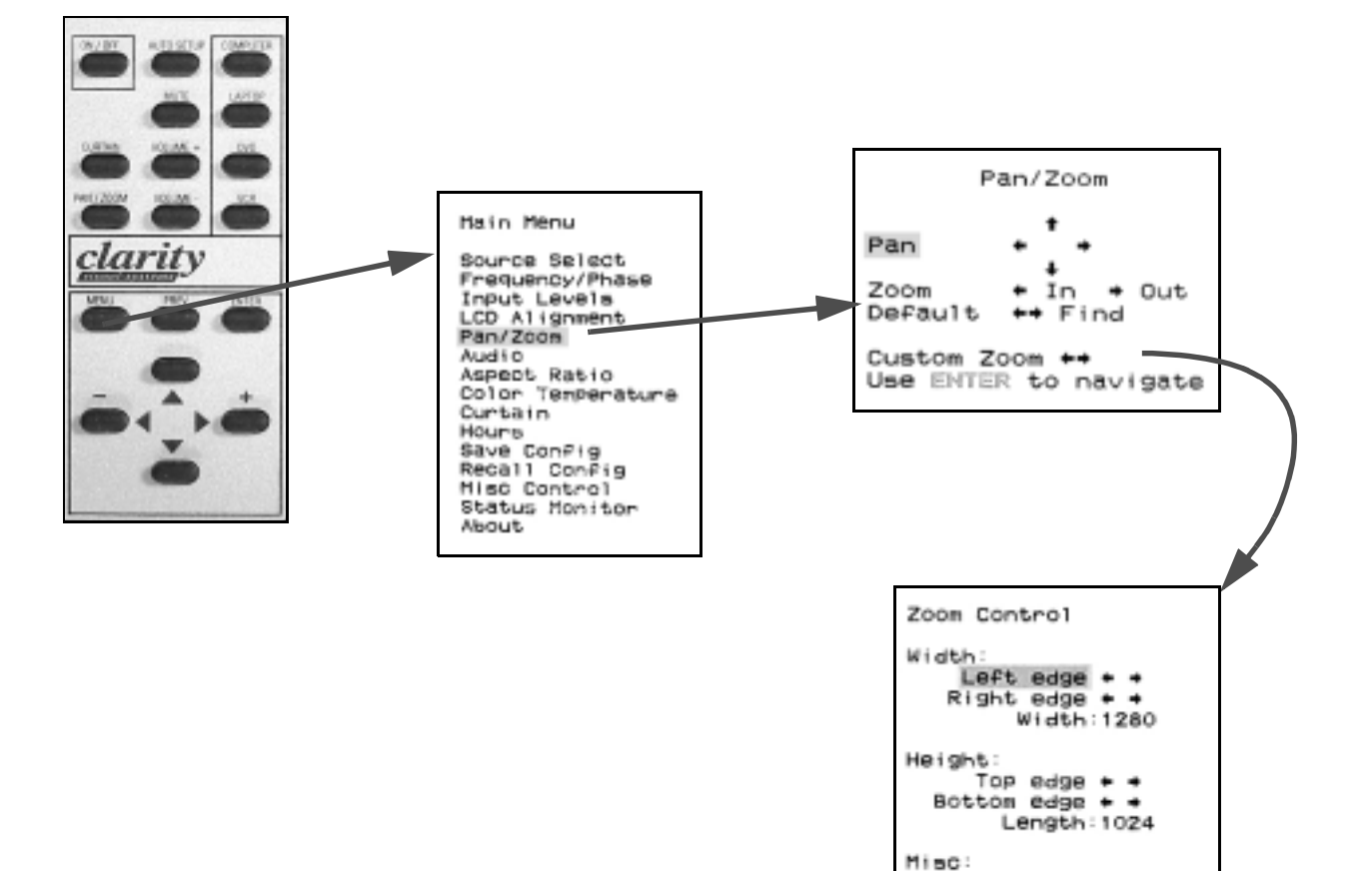

Centered zooming:Off Set to defaults

# 3.5.2 Adjusting the LCD Position

If the LCD is not properly aligned to the screen, a sharp, black edge may show on one or more sides. These adjustments were correct when the Panther left the factory, but vibration during shipping may cause an unwanted change.

Adjusting the LCD is a two-part process:

- moving the LCD to make it align with the screen squarely, and
- adjusting the size of the image so it fills the screen.

#### **LCD** Alignment

- 1. Press MENU on the remote.
- 2. Highlight LCD Alignment and press ENTER.

LCD Panel Alignment Left edge Right edge You may choose either Horizontal Alignment Dashes Geometry Pattern

- Alignment Dashes or Geometry Pattern and press ENTER. Alignment Dashes has
  - groups of six dashes around the edges representing the outside six pixels. This pattern makes it easy to count hidden pixels.
  - Geometry Pattern shows a  $4 \times 4$  grid. The outside frame is 3 pixels wide. This pattern is useful for rotating and shifting the LCD.

| <br> <br> <br> | <br> |        |
|----------------|------|--------|
|                |      | <br> - |
|                | <br> |        |

The patterns are drawn slowly, and during this time the remote won't do anything. When the pattern is complete, a red dot appears next to the pattern name.

### LCD position

Highlight Left or Right edge or Horizontal and use the left-right buttons to change the position. The buttons drive motors that turn completely, so the left or right button may move the pattern in either direction. Press and hold for continuous motion.

Adjust the pattern to hide about 3 pixels at each edge.

### Size

Size in adjusted by rotating the objective lens. The objective lens is the lens that points up at the mirror. You can see this lens from the rear of the display.

- Turn the lens **in** (clockwise) to make the image larger so it fills more of the screen.
- Turn the lens **out** (anti-clockwise) so it does not spill past the edges of the screen too far.
- Turning the lens adjusts LCD image size, not focus. There is no focus control in the Panther.

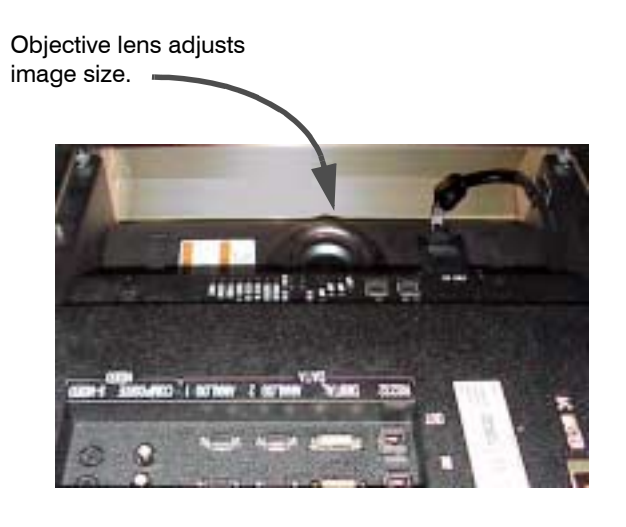

### Difference between LCD alignment and the Pan/Zoom controls

If the LCD is not properly aligned, no amount of Pan and Zoom can fix it.

- The LCD Alignment menu physically moves the LCD into proper position so the LCD's image is squarely on the screen.
- Rotating the objective lens assures that all the LCD's image (all the pixels except those on the very edges) fill the screen.
- The Pan controls move the *electronic* picture around on the LCD.
- The Zoom controls expand (or contract) the electronic picture so that less of it (or more of it) is on the LCD.

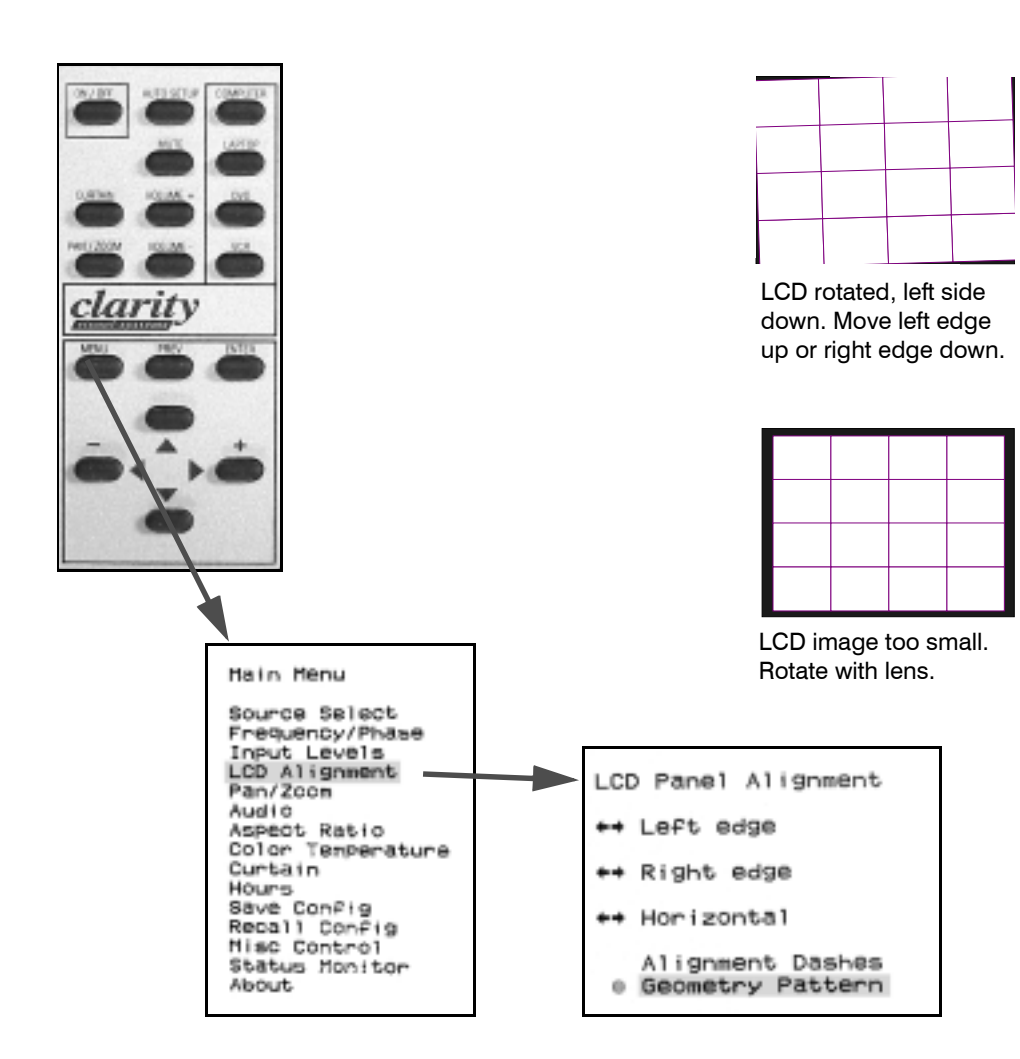

| Γ |  |  |
|---|--|--|
| ┝ |  |  |
|   |  |  |
| F |  |  |
|   |  |  |
| Γ |  |  |
| L |  |  |

LCD shifted sideways to the left.

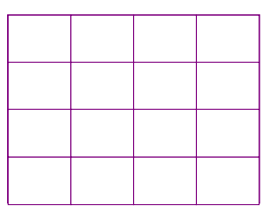

LCD squarely aligned and the correct size.

## 3.6 Lamp Control, On or Off?

Panther tries to maintain the correct number of lamps lit only if Lamp Control is On.

### Lamp Control

Lamp Control may be off when the display is shipped. If you want the system to automatically turn on a lamp if one should fail, Lamp Control must be on. See the table opposite to learn about the effect of Lamp Control on and off.

In short, if Lamp Control is On, the system tries at all times to maintain the correct number of lamps. If Lamp Control is off, the system does not try to compensate for failed lamps.

Lamp Control may already be on in the displays you have. It is best to check it now. To turn on Lamp Control:

- 1. Connect AC power and turn on the AC Master switch.
- 2. After the fans stop, aim the remote at the screen and press LAMP ON. The lamps will start to turn on.
- 3. After about a minute, when the lamps have warmed up, press MISC two times. You should now see the Lamp Control menu.

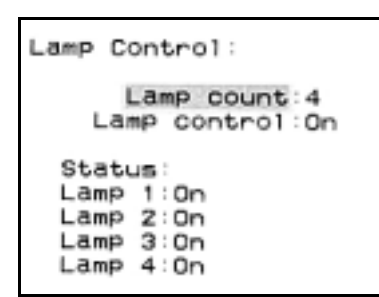

- If the second line in this menu says Lamp Control: **On**, stop here.
- If the second line says Lamp Control: Off, go to the next step.
- 4. Press the down arrow on the remote to highlight Lamp Control.
- 5. Press ENTER to change Lamp Control to On.
- 6. Press PREV to close the menus.

### riangle A riangle riangle riangl

Do not change the Lamp Count number up and down and up and down rapidly. It takes about 30 seconds for the lamps to respond to changes in the Lamp Count number. If you run the count up and down, the system may get out of step with reality.

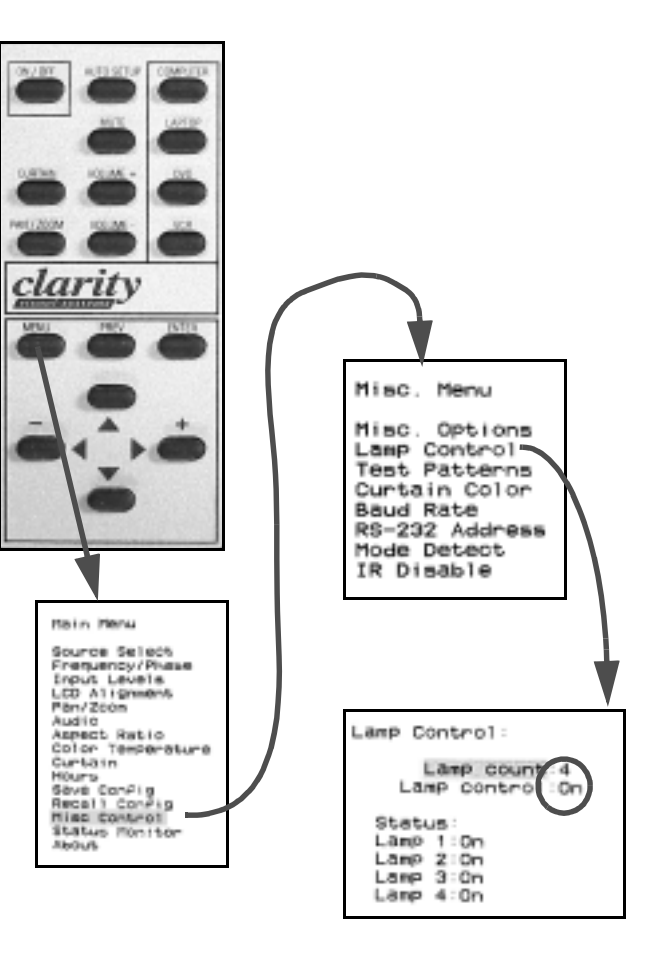

### Effect of Lamp Control

| When                                         | and Lamp Control is OFF,                                                                                             | and Lamp Control is ON,                                                                                                    |
|----------------------------------------------|----------------------------------------------------------------------------------------------------|----------------------------------------------------------------------------------------------------|
| a lamp fails to light on the first try       | the system will <b>not</b> try that lamp two<br>more times and will <b>not</b> turn on<br>another lamp in its place. | the system will try that lamp two more<br>times. If it doesn't light on the third try<br>and if the Lamp Count is 2 or 3, the<br>system will try to light another lamp. |
| a lamp goes out and the Lamp Count is 2 or 3 | the system will <b>not</b> try another lamp.                                                                         | the system will try to turn on another lamp.                                                                                                    |

### 3.7 What Mode Detect Does

In the Mode Detect menu, you decide which of several actions are automatic or manual, and what types of messages will appear on the screen.

The Panther must know what type of source picture it is displaying: SXGA, UXGA, and others for computer sources; NTSC, PAL, SECAM for video sources. This is the **mode**, the type of source picture the Panther will use. If the mode does not match the actual source picture, the image will be very distorted or may not display at all.

### To choose the mode automatically

- Press **Auto Setup** on the remote.
- In the Source Select menu, select **Find Mode** and press ENTER.
- Set **Auto Detect on** in the Mode Detect menu. Whenever the resolution changes, Find Mode starts and settles on the new one.

To **choose the mode manually**, select **Mode** in the Source Select menu and press +/– until the right mode appears.

To open the **Mode Detect menu**, press MENU > Misc Control > Mode Detect.

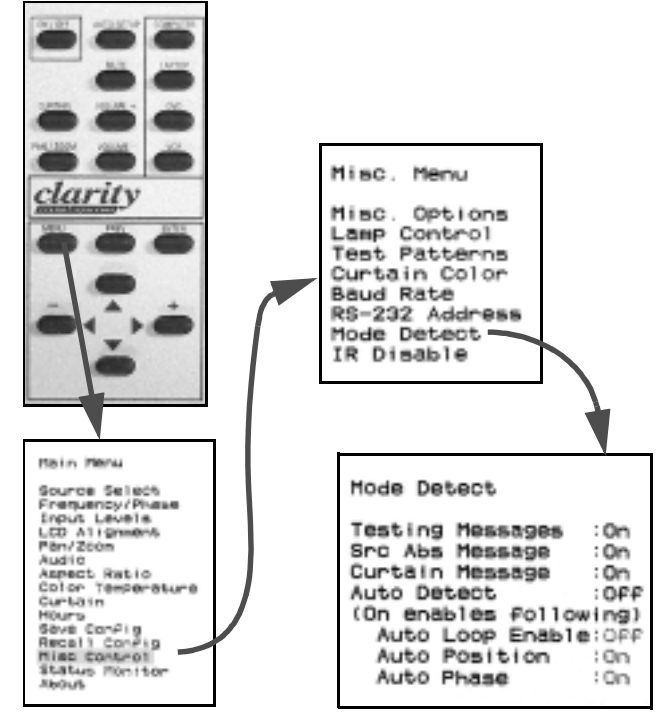

### Auto Detect On

When the source mode changes, for instance from UXGA to XGA, the Mode Detect process starts. If the Panther is successful in finding the mode, then

- if Auto Phase is On, phase is automatically set;
- if Auto Position in on, the pixel in the upper left corner of the picture is put in the upper left corner of the LCD.

If **Auto Loop Enable** is On, and the Panther cannot find the mode on the first try, it will keep testing and testing until it is successful.

### Auto Detect Off

The items below Auto Detect are grayed out when Auto Detect is off. If the mode changes, the Panther does not look for a new mode. However, when you press AUTO SETUP or select and start Find Mode, Auto Detect goes through the mode search process *once*.

If Freq/Phase or Position are On, these automatic systems will occur, even though they are grayed out in the Mode Detect menu. However, AUTO SETUP and Find Mode make it happen only once, even if Auto Loop Enable is On.

### Messages

If **Testing Messages** is on, a message appears letting you know what is happening during Auto Detect:

- Testing H/V (separate H & V sync)
- Testing CMP (composite sync)
- Testing SOG (sync on green).

If **Src Abs Message** is on, a sign saying, 'Source Absent' appears on the screen whenever there is no source on the selected connector. This message turns off after 30 seconds.

When **Curtain Message** is on, a Curtain sign appears whenever you turn on the User Curtain. This message covers up either of the other messages.

Lack of a valid source will also turn on the source absent Curtain. The default color is black, but you can change this in the Curtain menu. (See 'Curtain and Its Colors' on page 82.)

| Testing: CMP                      |
|-----------------------------------|
| Source Select                     |
| Source:Analog 2<br>Mode:SVGA 60HZ |
| Find Mode: Seeking                |
| Sync H & V                        |
| Current                           |
| Source: Analog 2                  |
| H Freq:0                          |
| Lines:0                           |
| V Preq:0                          |

Whether Find Mode is started automatically or manually, it starts seeking the mode (Analog and Digital sources only).

| Source Sel                                                                 | ect                         |
|----------------------------------------------------------------------------|-----------------------------|
| Source:<br>Mode:                                                           | Analog 1<br>SVGA BOHZ       |
| Find Hode:/                                                                | Auto Freq                   |
| Scan:                                                                      | Progressive                 |
| Syncil                                                                     | - & V                       |
| Currer<br>Bource:Ana<br>Mode:SVG/<br>H Freq:379-<br>Lines:828<br>V Freq:60 | nt<br>log 1<br>A 60HZ<br>44 |

Auto Fees

If Auto Freq/Phase is on, the Panther starts to find the correct frequency and phase.

#### Mode Detect

| Testing Messages<br>Src Abs Message<br>Curtain Message<br>Auto Detect<br>(On enables follow<br>Auto Loop Enable<br>Auto Position | 0n<br>0n<br>0ff<br>ing) |
|----------------------------------------------------------------------------------------------------|-------------------------|
| Auto Position                                                                                                    | :0n                     |
| Auto Phase                                                                                                    | :0n                     |

Mode Detect menu showing its default (factory) settings. When Auto Detect is Off, the two lower Autos are grayed out, but you can still change them.

| Auto Position                                        |
|------------------------------------------------------|
| Source Select                                        |
| Source:Analog 1<br>Mode:SVGA 60HZ                    |
| Find ModelAuto Pos<br>Scan:Progressive<br>SynciH & V |

-- Current --Source:Analog 1 Mode:SVGA GOHZ H Freq:37874 Lines:628 V Freq:60

v

If Auto Position is on, the Panther puts the upper left corner of the picture in the upper left corner of the screen. This is very fast, and you may not see Auto Pos in the menu.

### 3.8 How to Save Your Work

Save Config stores information in one of 14 memories. The first four memories are dedicated to the four main inputs. Saving can also happen automatically.

If Auto Save is On, the adjustments you make to the four standard inputs are **saved automatically**, each time you change to a new source. When you select a new source—Computer, Laptop, DVD or VCR—the memory for the new source is recalled. If this is all you need, press PREV and quit reading.

There are 10 other memories that you can use, and recall manually. This is how to use them:

**To save** the current configuration of the display in a new memory:

- 1. Press MENU.
- 2. Highlight Save Config and press ENTER.
- 3. Check that Auto Save is On in the second line.
- 4. Arrow up or down to the number you want to save in. If the memory is not currently used, it will say '== Empty =='. Otherwise it will show what is currently saved there.

| 8.84 |                |  |
|------|----------------|--|
|      | Auto Save: On  |  |
| 1    | COMPUTER       |  |
| 2    | LAPTOP         |  |
| - 2  | 0WD            |  |
| -4   | VCR            |  |
| 5    | ··· Easty ···  |  |
| 6    | ··· Empty ···  |  |
| 7    | Empty          |  |
| 0    | - Emety -      |  |
|      | - Emitty -     |  |
| 10   | ··· Emitty ··· |  |
|      | ·· Empty ··    |  |
| 12   | ·· Emptoy ··   |  |
| 13   | ·· Empty ··    |  |
| 14   | - Employ       |  |

Sourca/Hode: CHP/SNGA70 AsP806: Fill, Fill Slae/Posi 1264x1026/322,44 Sharpheas:Cn Audio: 50%,47%,52%,50%,50% Soda: Programs/v Sync: H & V Phose: 0 Slack: 32, 32, 32 White: 128, 128, 128

50/07 Yes No

Save 10

- 5. Press ENTER. This opens the Save detail menu for that one memory number, shown at the top.
- 6. If the memory ...
  - was empty, the highlight is on Save Yes.
     Press ENTER. Or go to Step 7 for custom naming.
  - already had something in it, the highlight is on Overwrite No. Press left or right and then press ENTER. Or go to Step 7 for custom naming.

### Custom naming the memories

The default label for a memory is a very abbreviated list of its contents. You may want to change the label to something more appropriate to your application. After Step 5 above, do the following:

7. Press the up arrow. This puts the highlight just after Name.

- 8. To erase the current name, press ENTER. Then use the up-down arrows to cycle through the available letters, numbers and punctuation. Use the left-right arrows to navigate along the line.
- 9. When the name is complete, press ENTER. This puts the highlight on Yes.
- 10. Press ENTER again to save the settings in this numbered memory with the label you wrote.

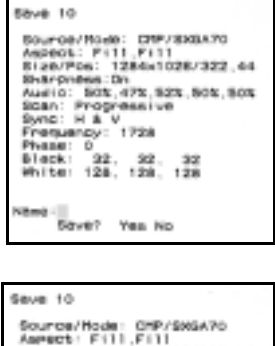

Source/Hode: CHP/Se6A76 Aerest: Fill Fill Size/Poe: 1244x1028/322,44 Sharfmees:On Audio: 508,479,524,506,506,506 Son: Programsive Sond: H & V Presumery: 1728 Phase: 0 Bialk: 32, 32, 32, 32 White: 128, 128, 128

Name: PART 2 SaveT Yes No

You do not have to erase the whole label before writing a new one. You can edit the current label. There is no delete key or backspace key. To delete characters, find the space character in the cycle.

To erase a memory:

- 1. Press MENU.
- 2. Highlight Save Config and press ENTER.
- 3. Select the memory you want to erase.
- 4. Press the **left arrow** key.
- 5. The detail of what you are about to erase is shown. Highlight Yes and press ENTER to erase this memory.
- The focus goes back to the main Save menu, and the number you just erased is marked ==Empty==.
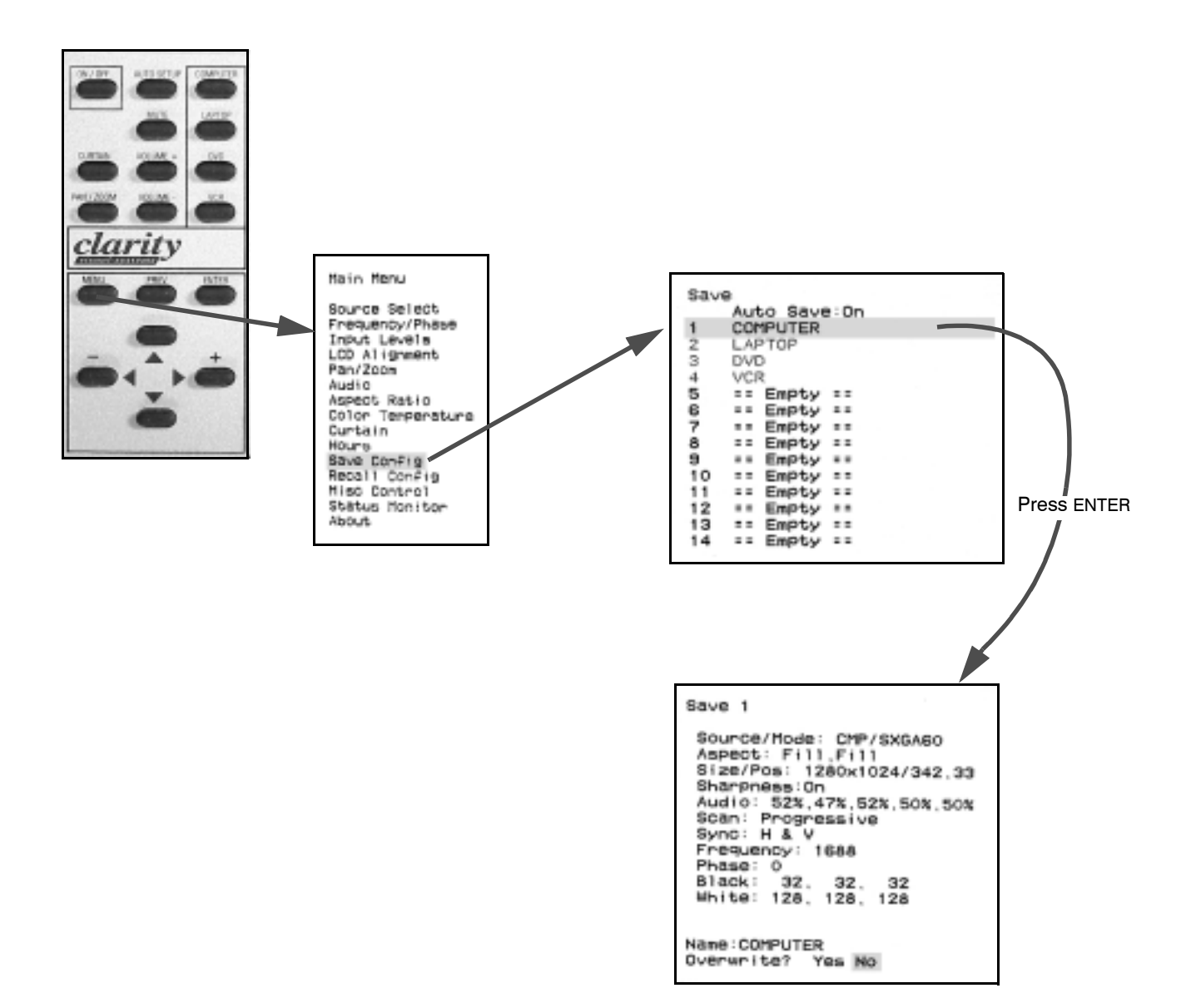

# 3.9 Recalling What You Saved

Recalling a numbered memory immediately sets all the values to what you previously saved.

The four standard source select buttons automatically recall their memories as well as switch to that connector. If Auto Save is On in the Save menu, it is not necessary to Save or Recall.

When one of these four is the source, every change you make in the settings—position, black level, frequency—is saved in the associated memory and automatically recalled when you select that source again.

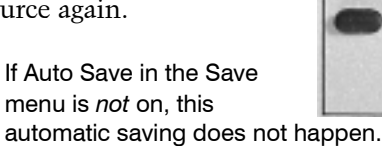

### To recall other memories

1. Press MENU.

\$

- 2. Highlight Recall Config and press ENTER.
- 3. Arrow up or down to

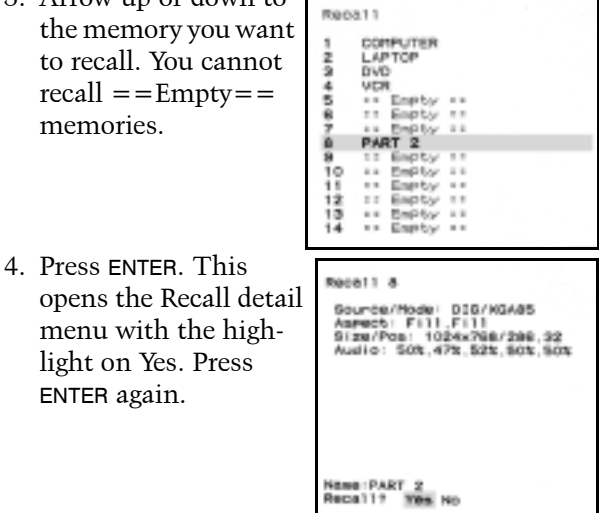

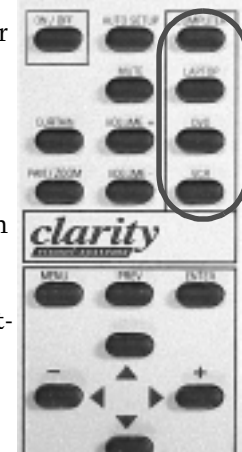

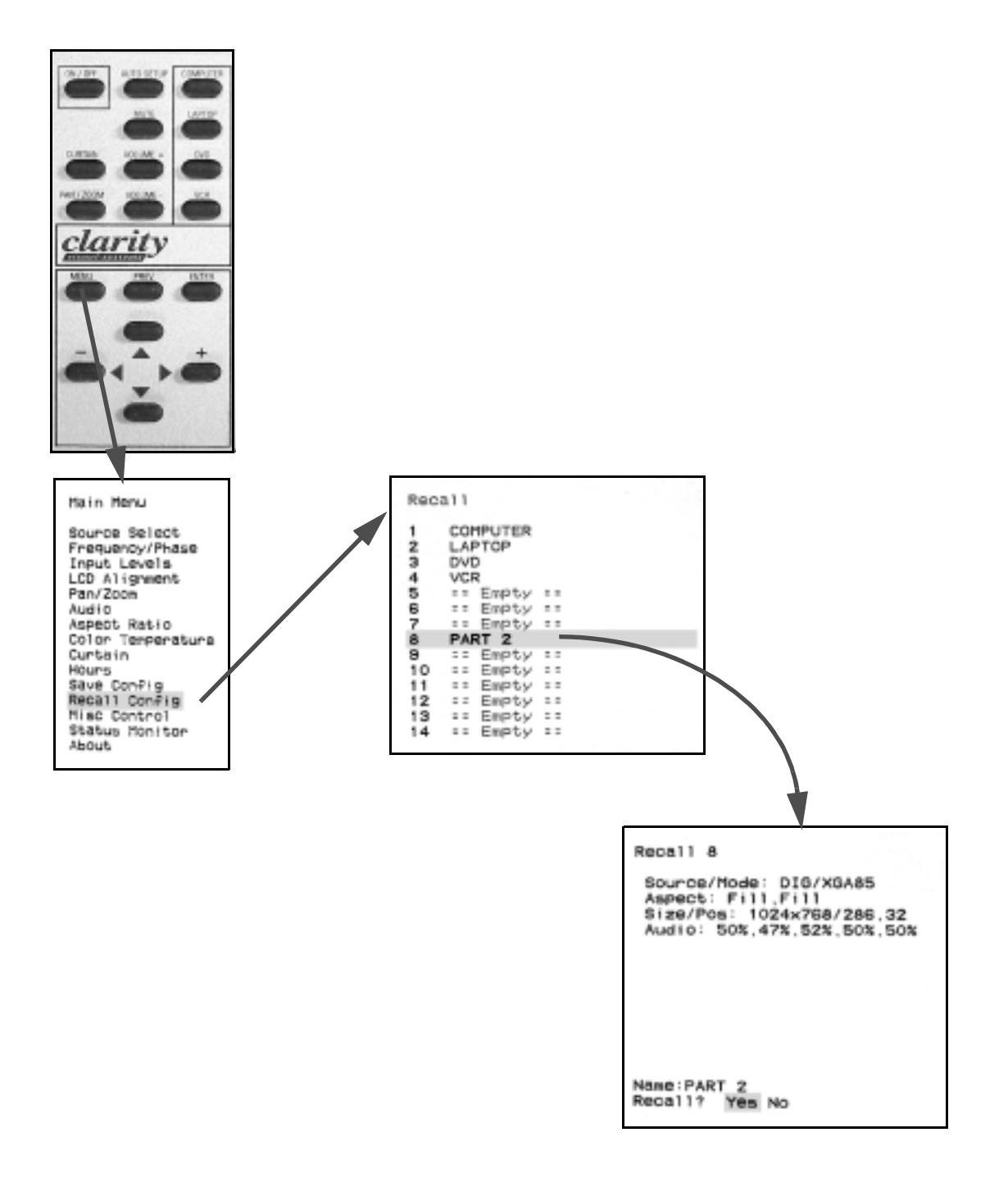

### 4 Operating the Panther

- 4.1 Reading the On-Screen Diagnostic Code ... 68
- 4.2 Controlling the Lamps ... 70
- 4.3 Controlling Audio ... 72
- 4.4 Reading the Inside LEDs ... 74
- 4.5 Reading the Status Menus ... 76
- 4.6 The Hours Menu ... 78
- 4.7 Setting Some Conditions ... 80
- 4.8 Curtain and Its Colors ... 82
- 4.9 Test Patterns ... 84

## 4.1 Reading the On-Screen Diagnostic Code

When the lamp won't light, this is the fastest way to learn why. To see them, press the up-down-up on the remote when there are no menus on the screen.

The On-Screen Diagnostic Code lets you troubleshoot, even when the lamp won't ignite. This code is a brief series of lights of two colors that appear on the screen. These lights blink in a simple code, shown on the facing page.

#### To start the On-Screen Diagnostic Code

Press PREV twice to be sure there are no menus on the screen. Then press up-down-up arrow keys.

You will immediately see the LEDs on the screen. The tables show the patterns of the codes and what they mean. If the lamps are on, you will also see the Cube Status menu. To stop the On-Screen Diagnostic Code, ENTER or the left or right arrow key. The Status menu goes away.

Whenever you open the Cube Status menu (MENU > Cube Status > ENTER) you will see the On-Screen Diagnostic Code. This will usually be a steady amber light.

The code is built so you can read it even if you are color blind. One color always stays on three times as long as the other, so you can read the code by the sequence of colors or by the time sequence.

|                                             | Condition                                   | Priority |     |         | Eacl | n blo | ock r | epr | ese | nts | 0.1 : | seco | onds | \$<br> |  |
|---------------------------------------------|---------------------------------------------|----------|-----|---------|------|-------|-------|-----|-----|-----|-------|------|------|--------|--|
|                                             | Interlock, thermal cutoff open              | 1        | R   | R       |      |       |       |     |     |     |       |      |      |        |  |
| d &<br>s.                                   | Interlock, Lamp Bay door open               | 2        | R   | R       |      | R     |       |     |     |     |       |      |      |        |  |
| th Re<br><b>lamp</b>                        | Sensor overtemp, lamps off <sup>1</sup>     | 3        | R   | Α       | mbe  | er    |       | R   |     |     |       |      |      |        |  |
| art wit<br>t <b>he</b>                      | Power supply fan stopped                    | 4        | R   | A       | mbe  | er    |       |     |     |     |       |      |      |        |  |
| se sta<br><b>n off</b>                      | Either Exhaust fan stopped                  | 5        | R   | A       | mbe  | er    |       | Α   | mbe | r   |       |      |      |        |  |
| The:<br>tur                                 | 350V missing                                | 6        | R   | R       |      | Α     | mbe   | r   |     |     |       |      |      |        |  |
|                                             | Lockout <sup>2</sup>                        | 7        | R   | R       |      | R     |       | R   |     |     |       |      |      |        |  |
| - <b>+</b>                                  | Sensor overtemp, lamps not off <sup>3</sup> | 8        | Am  | ber     |      | R     |       | R   |     |     |       |      |      |        |  |
| t with<br><b>lo no</b><br>mps.              | Lamp failure, any lamp                      | 9        | Am  | ber     |      | R     |       | Α   | mbe | r   |       |      |      |        |  |
| hese star<br>mber & <b>d</b><br>turn off la | Sensor approached limit                     | 10       | Am  | ber     |      | R     |       |     |     |     |       |      |      |        |  |
|                                             | Standby state <sup>4</sup>                  | 11       | Am  | ber     |      | Α     | mbe   | r   |     |     |       |      |      |        |  |
| - 4                                         | Lamps on and no alarms                      | 12       | Amb | er on c | onti | nuou  | sly   |     |     |     |       |      |      |        |  |

### **On-Screen Diagnostic Code**

 $\mathbf{R} = \text{Red}$ 

<sup>1</sup> Sensor over limit and Temp Monitor is On.

<sup>2</sup> Conditions 1, 2, 4, 5, or 6 will cause Lockout. After fixing the problem, you may see Condition 7, Lockout. You must cycle AC power off, then on to reset the Lockout condition.

<sup>3</sup> Sensor over limit and Temp Monitor is Off.

<sup>4</sup> Unit is waiting for a Lamp On command.

| Condition                                      | Meaning                                                                                                    |
|------------------------------------------------|----------------------------------------------------------------------------------------------------|
| 1. Interlock, thermal cutoff open              | The thermal cutoff switch is open, preventing the lamps from lighting.<br>This indicates a serious overtemp condition.                                                |
| 2. Interlock, Lamp Bay door open               | The Lamp Bay cover is lifted. Close it and recycle the AC power.                                                                                                    |
| 3. Sensor overtemp, lamps off <sup>1</sup>     | One of the temperature sensors measured a temperature over its limit (Trip point) <i>and</i> the Temperature Sensor control is On.                                    |
| 4. Power supply fan stopped                    | The power supply fan has failed.                                                                                                    |
| 5. Either Exhaust fan stopped                  | Either exhaust fan has failed.                                                                                                    |
| 6. 350V missing                                | The 350V from the power supply to the lamp ballasts is not there, so the lamps cannot light.                                                                          |
| 7. Lockout <sup>2</sup>                        | The system is in the UL Lockout state. Cycle AC power off, then on to reset this.                                                                                     |
| 8. Sensor overtemp, lamps not off <sup>3</sup> | One of the temperature sensors measured a temperature over its limit (Trip point) <i>and</i> the Temperature Sensor control is Off. This will not turn off the lamps. |
| 9. Lamp failure, any lamp                      | At least one of the lamps failed, but not all of them.                                                                                                    |
| 10. Sensor approached limit                    | One of the temperature sensors came within 10 °C of its Trip point.                                                                                                   |
| 11. Standby state <sup>4</sup>                 | The display is in Standby. It is waiting for an On command to turn on the lamps.                                                                                      |
| 12. Lamps on and no alarms                     | Everything is normal.                                                                                                    |

### What the On-Screen Diagnostic Codes Mean

<sup>1</sup> Sensor over limit and Temp Monitor is On.

<sup>2</sup> Conditions 1, 2, 4, 5, or 6 will cause Lockout. After fixing the problem, you may see Condition 7, Lockout. You must cycle AC power off, then on to reset the Lockout condition.

<sup>3</sup> Sensor over limit and Temp Monitor is Off.

<sup>4</sup> Unit is waiting for a Lamp On command.

# 4.2 Controlling the Lamps

You can operate the display with 2, 3, or 4 lamps. If you don't need them all, the others will be there as spares. The system can automatically switch over to a good lamp whenever one fails to ignite. Do not change the Lamp Count rapidly.

The Panther has four lamps, as you know. How many are used depends on the settings in the Lamp Control menu.

### To open the Lamp Control menu ...

- 1. Press MENU.
- 2. Select Misc Control and press ENTER.
- 3. Select Lamp Control and press ENTER.
- Lamp Count is the number of lamps wanted, not the number of lamps operating. Set this number with the left-right (– +) buttons to 4, 3, or 2 lamps. Or only one lamp. The Panther will then turn lamps on or off to reach this number of operating lamps.
  - Do not change the Lamp Count rapidly. It takes about 30 seconds for the system to change the lamp configuration. Changing the lamp count rapidly, before the system has time to respond, can cause the system to get out of step with reality. Do not use this control as a toy.

**Lamp Control** turns the lamp control on and off. You would only use this in troubleshooting.

- When lamp control is **On**, everything works as it is described in this section.
- When lamp control is **Off**, changing the Lamp Count doesn't do anything. Also, if a lamp goes out, the system will not try to light another one.

Lamp 1 (2, 3, 4) shows the state of each lamp. Each lamp has a state indication.

- **On**: The system needed this lamp and it is on.
- Off: The System Did Not Try To Strike This Lamp During The Most Recent On Sequence.
- **Striking**: The system is currently trying to light this lamp. If the lamp is good, this process will take only a few seconds. If the lamp is not good, this could take more than a minute.
- **Failed**: The system tried this lamp, but it would not light.
- **Shutdown**: The system is about to turn this lamp off.

If a lamp fails to light on the first try, and Lamp Control is on, the system waits 30 seconds and tries to ignite that lamp again. It tries three times, so it might take several minutes to get all the lamps lit.

### Continual monitoring of lamps

When Lamp Control is on, the system monitors the state of the lamps once per second. If any lamp goes out, it tries to ignite the next spare good lamp.

### **Failed lamps**

When the system tries a lamp three times and it does not light, it marks that lamp Failed in the Lamp Control menu and does not try it again.

If AC power is turned off, then on again, the state of all lamps is reset. Whenever you change lamps, you open the Lamp Bay door. This opens the Lamp Bay intrusion switch and prevents the lamps from lighting until the switch is closed *and* AC power is cycled.

### Auto Lamp On

In the Misc Options menu set Auto Lamp to On. The lamps will come on soon after the AC power is applied, without waiting for a command.

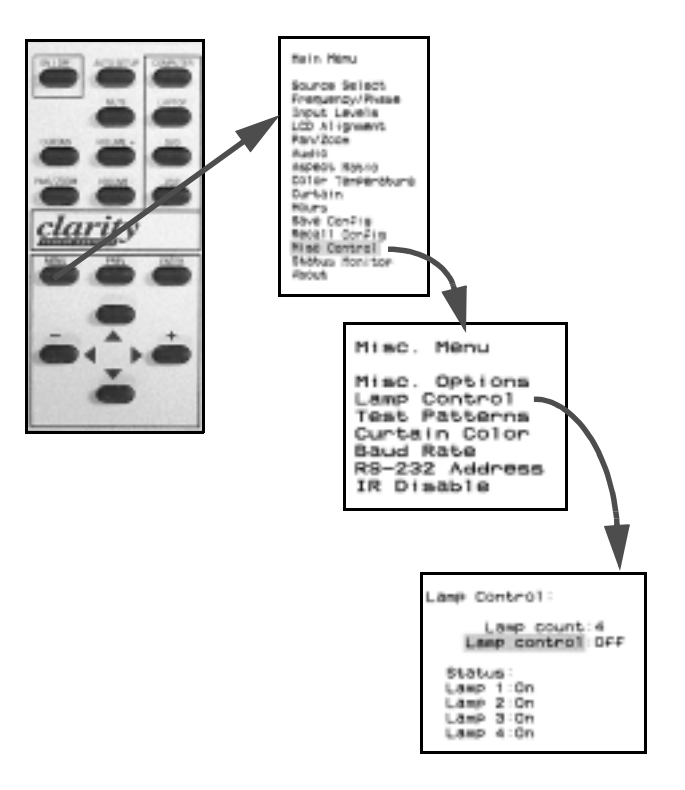

| Seconds | Action                | Result                                                                    |
|---------|-----------------------|---------------------------------------------------------------------------|
| 00      | Lamp ON command       | Lamp ignition sequence starts                                             |
| 01      | Lamp 1 ignition start |                                                                           |
| 02      | Lamp 2 ignition start |                                                                           |
| 03      | Lamp 3 ignition start |                                                                           |
| 07      | Lamp 1 lit?           | Yes                                                                       |
| 08      | Lamp 2 lit?           | No. Inquire every one second. If Yes is received, stop ignition sequence. |
| 09      | Lamp 3 lit?           | Yes                                                                       |
| 32      | Lamp 2 ignition retry | Second try                                                                |
| 38      | Lamp 2 lit?           | No. Inquire every one second. If Yes is received, stop ignition sequence. |
| 62      | Lamp 2 ignition retry | Third try                                                                 |
| 92      | Lamp 2 lit?           | No; mark as failed; go to next lamp                                       |
| 93      | Lamp 4 ignition start |                                                                           |
| 99      | Lamp 4 lit?           | Yes                                                                       |

### Lamp Ignition Sequence Example<sup>\*</sup>

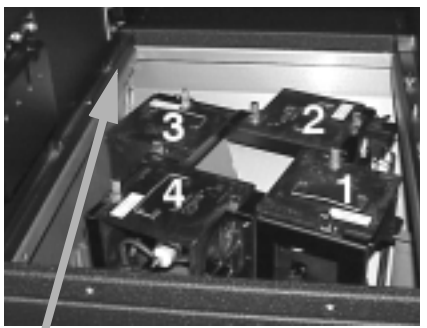

Lamp Bay seen from rear. Arrow points toward screen.

\* In this example, Lamp Count is 3, but Lamp 2 will not ignite. Times are approximate.

Lamp Control: Lamp count:4 Lamp control:On Status Lamp 1:0n Lamp 2:0n Lamp 3:0n Lamp 4:0n

Four lamps requested, and they all turned on.

| Lamp Control:                     |  |  |  |  |  |
|-----------------------------------|--|--|--|--|--|
| Lamp count: 4<br>Lamp control: 0n |  |  |  |  |  |
| Status:                           |  |  |  |  |  |
| Lamp 1:Failed<br>Lamp 2:On        |  |  |  |  |  |
| Lanp 4:0n                         |  |  |  |  |  |

The system wanted 4 lamps, but only three work.

Lamp Control: Lamp count 3 Lamp control:On Status: Lamp 1:On Lamp 2:Striking Lamp 3:On Lamp 4:Off

Three lamps requested. The system is still trying to strike Lamp 2. If this lamp fails, it will try Lamp 4.

Lamp Control: Lamp count 2 Lamp control:On Status: Lamp 1:On Lamp 2:Off Lamp 3:Striking Lamp 4:Off

With 2 lamps requested, the system uses 1 and 3. If one of these fails, the system tries Lamp 3, then Lamp 4.

## 4.3 Controlling Audio

The volume is controlled from front panel buttons or the remote control. Either way, the Audio Controls menu opens on the screen.

### Audio control from front panel

Beneath the Lamp On/Off button on the front panel there are two volume control buttons.

- Left button is volume down.
- Right button is volume up.

Pressing either button opens the Audio Controls menu on the screen. To control any of the other audio items in this menu, you must use the remote control.

### Audio control with remote control

Press either of the Volume buttons on the remote. This raises (or lowers) the volume one step and opens the audio menu.

With the audio menu open, use the up-down arrow keys to select an item and the left-right keys to change the value.

To open the audio menu without changing the volume, press MENU, select Audio, and press ENTER.

**Volume** raises and lowers the sound level of the internal speakers *and* the external speakers (if you have them connected).

**Mute** turns off (or on) the sound for internal and external speakers.

Loudness boosts the bass and treble.

**Int Spkrs** turns off (or on) the internal speakers but leaves the external speakers untouched.

#### Tone

**Treble** adjusts the relative volume of the highs. **Bass** adjusts the relative volume of the lows.

#### Balance

**Internal** adjusts the left-right balance for the internal speakers only.

**Line Out** adjusts the left-right balance for the external speakers only.

### About Line Out

The Line Out connectors are called Variable Line Out because the Volume controls both the internal speakers and external speakers.

### Why does the value jump so far?

When you adjust Volume or the other controls, the step size is determined by the audio control chip.

These step sizes are not the same for the four controls, so some controls move along faster than others.

The table below shows how many steps there are for each control.

| Control | Number of steps |
|---------|-----------------|
| Volume  | 51              |
| Treble  | 17              |
| Bass    | 21              |
| Balance | 52              |

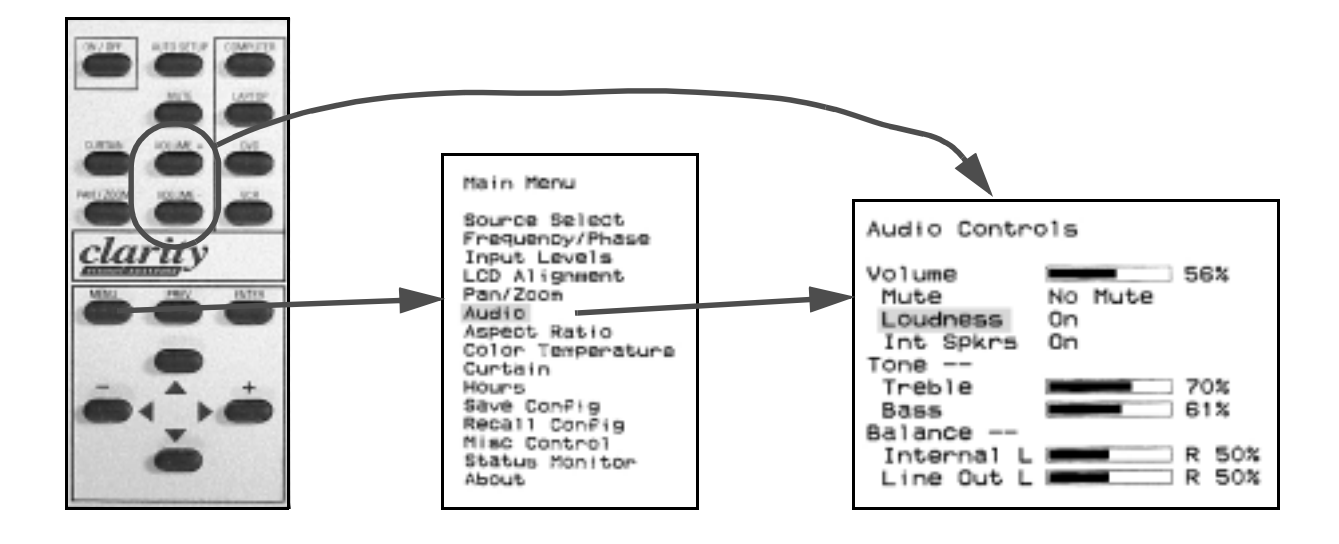

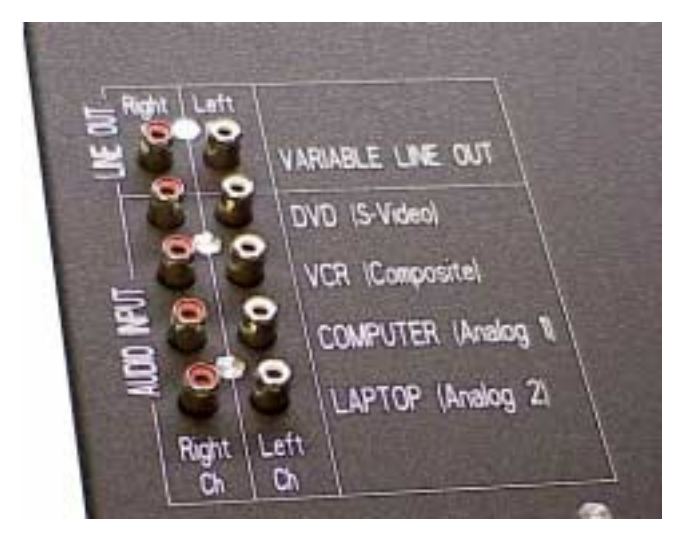

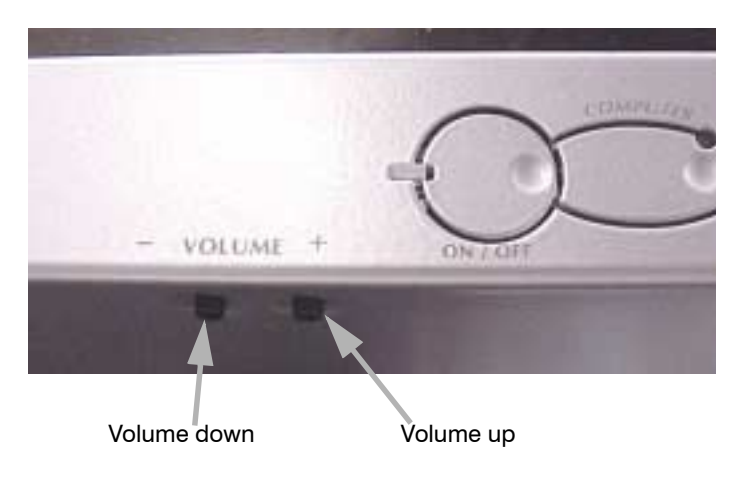

Volume buttons are beneath the panel.

## 4.4 Reading the Inside LEDs

These LEDs on the electronics module can tell you a lot about the system: Are the fans are running? Are any interlocks are open? Which lamp has failed? But you have to open the rear panel to see them.

The Diagnostic LEDs are on the electronics module. To see the Diagnostic LEDs, open the screen and raise the cover of the center bay. Near the front (screen side) of the electronics module you will see the LEDs.

To see these LEDs, look from the rear of the Panther.

- 1. Open the rear panel of the Panther.
- 2. Observe the LEDs.

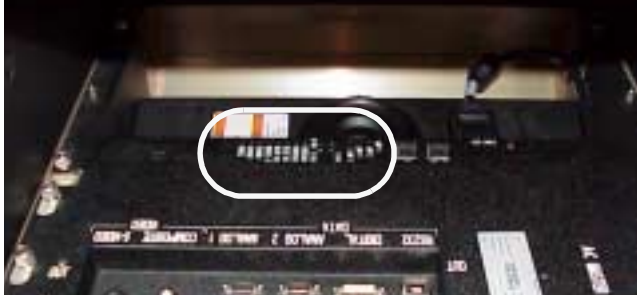

**Lamp LEDs** are arranged in the same pattern as the lamps themselves.

- Off: The lamp is off. Lamp ballast power is not applied, and the lamp is not on.
- Green: The lamp is on. Lamp ballast power has been applied, and the lamp is lit (has not failed).
- Amber: The lamp is not yet on. Lamp ballast power is applied, but the lamp is not lit. If Lamp Control is off, this lamp may have failed.
- Red: The system tried to turn on the lamp, but lamp would not light. Lamp ballast power is not applied, and the lamp did not light the last time it tried to light. The system will not try this lamp again until AC power has been cycled off, then on (after you have changed the lamp).

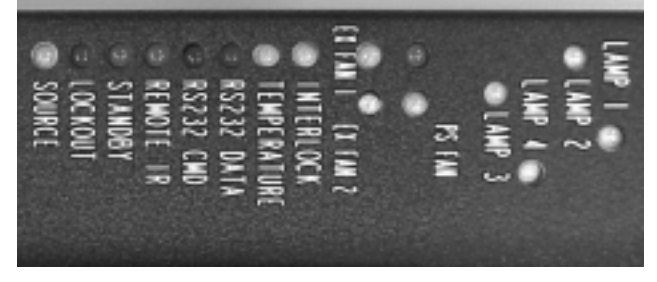

**Fan LEDs** indicate the fan's state. To turn on any lamps, the Power Supply Fan and both the Exhaust Fans must be working.

- Green: This fan is running.
- Red: This fan failed, and it caused the lamps to go out. Lamps cannot be lit.
- **Standby** is green when the lamps are ready to light and the display is waiting for an ON command. It is off when the lamps are on.
- **Interlock:** There are two interlocks. One is a switch which opens when the Lamp Bay door opens, and the other is a thermal cutoff switch (not associated with the temperature sensors). If either of these opens, this LED turns red and the lamps will not light. The Interlock LED will turn green when the Lamp Bay door is closed again or the thermal cutoff switch is reset. See Lockout below.
- **Lockout** is red whenever the Interlock LED turns red. As long as it is red, you cannot light the lamps. The only way to turn off the Lockout LED is to cycle the AC power off, then on again. When AC power comes back, the Lockout LED will be off *provided the condition that caused the lockout has been corrected*. These events cause a Lockout condition:
  - Lamp Bay door opens
  - Intake fan stops when it should be on
  - Both exhaust fans stop when they should be on
  - Thermal cutoff switch opens
  - Overtemp condition occurs, if Temperature Monitoring is on
  - All lamps fail

Lockout is green for about 15 seconds after AC power is applied and again immediately after you turn off all lamps. Lamps cannot be turned on during this period.

- **Temperature**: There are four temperature sensors; lamps, LCD, electronics module board, and Air Intake Bay. If any of these exceed a preset limit, this LED turns red. If it approaches close to the limit but does not exceed it, you are warned by an amber LED.
- **RS232 Data:** Stays on green for one second every time an RS232 command is received, whether or not the command was addressed to this cube.
- **RS232 CMD:** Stays on green for one second every time an RS232 command is received that was *addressed to this cube*, whether it is a global com-

mand addressed to all cubes, a specific command: for this cube only, or a command meant for a group that includes this cube.

**Remote IR**: This LED flickers whenever IR radiation is detected. This LED flickers very briefly, so it is sometimes hard to see.

#### Power supply LED

Near the AC Master switch there is an LED labeled 'BALLAST POWER.' It indicates that the 370-volt supply for the lamp ballasts is working.

| LED         | Off                                         | Green                                                                        | Red                                                                                                | Amber                                                                                                    |  |
|-------------|---------------------------------------------|------------------------------------------------------------------------------|----------------------------------------------------------------------------------------------------|----------------------------------------------------------------------------------------------------|--|
| Lamps       | Lamp is off.                                | Lamp is on.                                                                  | Lamp has failed and will not be tried again.                                                       | Striking, but not lit yet.<br>If Lamp Control is off,<br>and the lamp has failed,<br>the LED will remain<br>amber. |  |
| Fans        | Fan is off and is<br>supposed to be<br>off. | Fan is running.                                                              | Fan has failed;<br>all lamps shut off.                                                             | Fan has failed, but<br>lamps do not shut off.                                                                      |  |
| Interlock   | No AC power                                 | Normal;<br>interlocks closed                                                 | Lamp Bay cover open<br>or thermal cutoff open                                                      |                                                                                                    |  |
| Temperature | No AC power                                 | Normal                                                                       | Temperature<br>exceeded limit                                                                      | Temperature approach-<br>ing limit                                                                                 |  |
| RS232 Data  |                                             | On green for one second when any RS232 data is received                      |                                                                                                    |                                                                                                    |  |
| RS232 CMD   |                                             | On green for one second when data for this cube is received                  |                                                                                                    |                                                                                                    |  |
| Remote IR   |                                             | Flickers whenever IR is                                                      | s detected from any source                                                                         | e, including Remote                                                                                                |  |
| Standby     | Normal<br>(lamps on)                        | Ready for<br>Lamp ON command                                                 |                                                                                                    |                                                                                                    |  |
| Lockout     | Normal<br>(Standby or<br>lamps on)          | Lamps can't be lit<br>during this time; wait<br>for Lockout state to<br>end. | An interlock or other<br>failure event occurred.<br>You must cycle power<br>to reset this Lockout. |                                                                                                    |  |
| Source      | No AC power                                 | Normal; valid<br>source detected                                             | Source not valid or<br>no source                                                                   | Testing for sync type                                                                                              |  |

LED Indicators on the Electronics Module

### 4.5 Reading the Status Menus

The Status Monitor menu chain shows lots of information about the current state of the cube.

To see the Status Monitor menus ...

- 1. Press MENU.
- 2. Select Status Monitor and press ENTER.
- 3. Select the menu you want to see and press ENTER.

None of these menus have any control, so there is no highlight in any of them.

### **Cube Status**

- Current state of each lamp.
- Lamp Control is on or off (can be changed in the Lamp Control menu, page 70).
- Current state of each fan.
- Whether fan monitoring is on or off. (Service Guide)
- State of the Thermal Interlock.
- Current state of the Lamp Bay door switch (OK means the switch is closed).
- Whether 350 V power is available to the lamp ballasts.
- Whether the interlocks are being monitored to shut off the lamps (normally on).

### Setup Summary

This is the same information shown in the Save and Recall detail menus with the addition of the Color Bal, which is saved globally and not in each memory. These number will be different for the three Color Temperature choices. See "Color Temperature" on page 50 and 'How to Save Your Work' on page 62.

### Serial Status

- Current setting in the Baud Rate menu (page 88).
- Current RS232 address settings (page 88).
- Number of messages Received and Transmitted for each of the four ports. Port 1 is RS232 In and Out. Port 2 is the Load Date and Trace connectors.
- Bottom four rows show Parity errors (not used), Overrun (of UART capacity), Breaks in reception or transmission, and Framing errors on the two ports. Port 1 is used for ordinary control of the cube. Port 2 is for loading new firmware and monitoring the cube's status.
- Pressing ENTER in this menu resets the counts to zero.

### **Board Jumpers**

These jumpers are on the electronics module board. Some are used to bypassed interlocks for testing purposes. (Don't do it; safety is involved.) The state of each jumper is indicated by the open-installed notice. None of these jumpers are for user control. They are here for information only.

The 7–8 and 11–12 jumpers indicate that this display uses a UXGA LCD. Do not move these jumpers. You cannot change the resolution of the picture with these jumpers.

#### Hardware Versions

This is for service information only. It shows the version of the main chips in the electronics module.

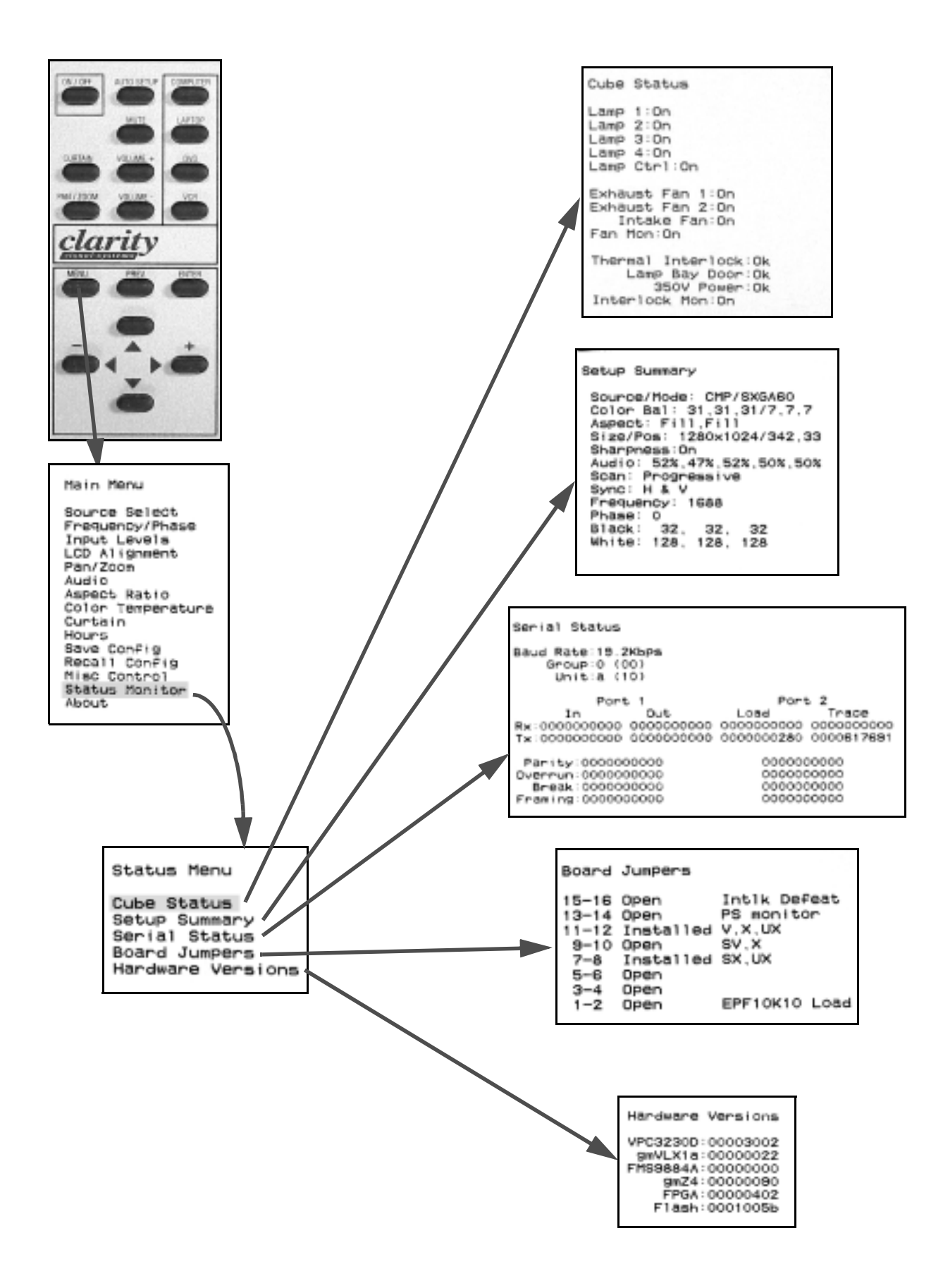

### 4.6 The Hours Menu

The Lamp Hours menu helps you keep track of lamp life.

To open the Hours menu:

- 1. Press MENU on the remote.
- 2. Highlight Hours and press ENTER.

The Hours menu shows the time in hours and minutes for three groups:

- System Hours shows how long the electronics module has received power. This is essentially the number hours the AC power has been on. You cannot reset this. (If the electronics module is replaced, it will start with System Hours near zero.)
- **Runtime Hours** shows how long any lamps have been on, essentially showing how long the optical parts in the light tower and the optical engine have been used. You cannot reset this.
- Lamp Hours *should* show how long the lamp has been used. You *can* reset these times.

Lamp Hours will only be accurate if you take care to reset the hours when the lamp is changed, and *not* reset hours otherwise.

Lamps are not warranted to last for any particular number of hours. A lamp life of 6,000 hours means that half the lamps in a large sample will last at least that long. It does not guaranty that any individual lamp will last that long.

### **Resetting Lamp Hours**

- 1. Open the Hours menu. 'Reset lamp' is highlighted.
- 2. Press ENTER to move the highlight to No.
- 3. Press the (left) arrow key to highlight Yes.
- 4. Press ENTER.
- There is no 'undo' for Lamp Hours.

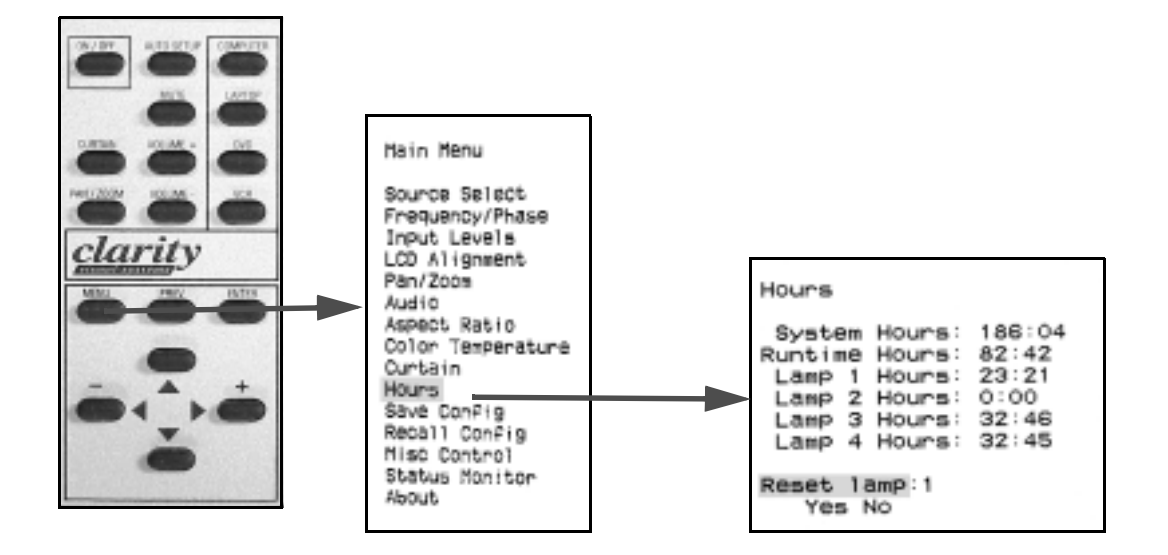

## 4.7 Setting Some Conditions

Here are the settings you can change to suit your application.

Press MENU, select Misc Options and press ENTER to open the **Misc. Menu** menu. To change any item, highlight it and press ENTER.

- **Sharpness:** The default conditions is on for analog sources, and that's the best. It is grayed out for digital video sources where it would have no effect. When Sharpness is off, the picture goes through a low pass filter.
- **Beeper**: When this is on, the system beeps every time a button is pressed, and beeps continually when a button is held down. When Off, the system only beeps for three conditions:
  - Lamp On command from the remote
  - Lamp Off command from the remote
  - (See also **Triple beep** on this page.)
- **Horz Flip** reverses the image left and right when you press ENTER. It is usually set to Norm, but you can change it to Flip if you need to.
- Auto Lamp, when on starts to strike the lamps very soon after AC power is acquired, without waiting for a Lamp On command. In most applications for Panther, it is best to leave it off. If AC power is lost, the lamps are ignited soon after it power is restored. If Auto Lamp is Off, the system waits for a command from the remote or from RS232 before igniting the lamps.

**Lamp Control** is discussed in 'Controlling the Lamps' on page 70. It should normally be left on.

- **Test Patterns** are discussed in 'Test Patterns' on page 84.
- **Curtain Color** is described in 'Curtain and Its Colors' on page 82.
- **Baud Rate** in kilobytes per second, is the data rate that the RS232 Input and Output ports use. This does not matter if you are not using RS232 control. The correct rate, matching the computer's rate, must be set in each display manually with this menu. The RS232 port *does not* automatically detect the incoming rate, as modems often do. See 'Controlling the Displays with RS232' on page 88 for more information.
  - The rate set in this menu does not effect the baud rates for the Trace and Load Data connectors. These are always 115.2 Kbps.

Address Select sets the RS232 address of this display cube. This does not matter if you are not using RS232 control. This is the only place where you can set the RS232 address. If you do not use RS232 control, this address does not matter. If you do use RS232, see 'Controlling the Displays with RS232' on page 88 and 'Sending RS232 Commands' on page 90 for a complete description of the system and its protocol.

#### Mode Detect

See a complete discussion in 'What Mode Detect Does' on page 60.

### IR Disable

Press MISC seven times to open the IR Disable menu. If you select Yes and press ENTER, the menu

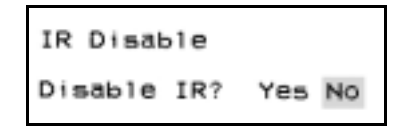

disappears and almost all remote control buttons are disabled. This is useful to prevent accidental changes to the settings. The Lamp Off button will still turn off the lamps in this condition, and when they are turned back on, IR is not disabled.

To enable IR control again without having to turn off and on the lamps, press ENTER. The IR Disable menu opens with the highlight on No. Press ENTER again, and all remote buttons operate normally.

#### Triple beep

The Panther will triple beep if you try to give it a command from the remote control that it cannot do. For instance, pressing MENU with the lamps off will produce a triple beep. Some of the triple-beep signals will happen even when the Beeper is off.

To make a selection in a menu that has a red dot move the highlight to your choice and press ENTER.

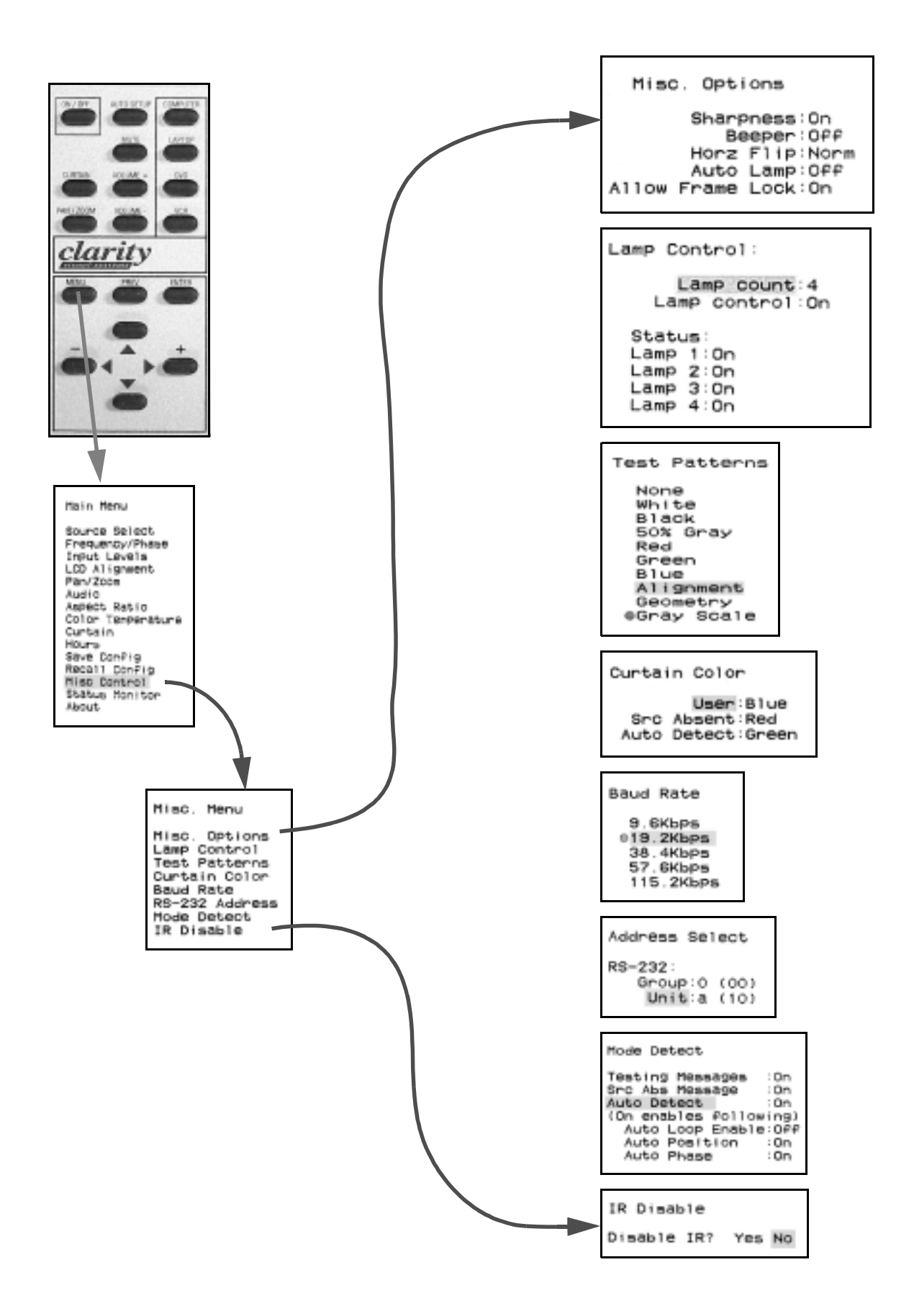

## 4.8 Curtain and Its Colors

Curtain, when on, blocks the source picture and displays instead a solid color on the screen. There are three conditions under which this might occur.

Curtain is a control that covers (blocks) the incoming picture with either black or a selected color. Curtain is active (on) under these conditions:

- User: when you manually turn Curtain on with the Curtain button or through the main menu;
- Src Absent: when there is no picture from the selected source (Source Absent), or when this picture is invalid (which is also considered to be Source Absent);
- Auto Detect: while the system is trying to acquire the incoming picture, searching for its type of sync.

In each of these situations, the Panther covers the screen with black or with a color you choose: red, green, blue, black or white.

The User color is also used as the background for Aspect Ratio. When the Image Fit is *not* set to fill-fill, part of the screen may be filled with the User color.

### To set Curtain colors

- 1. Press MENU.
- 2. Highlight Curtain and press ENTER.
- 3. Highlight Curtain Colors and press ENTER.
- 4. Select the condition and press ENTER.
- 5. Select the color.
- 6. Press PREV to return to back up and select another condition, or press PREV several times to back out of the all menus.

For most applications, the screen should be black under each of these conditions, and this is the default setting. However, you may set them differently so you will know what the Panther was doing.

### To turn the Curtain on or off

• Press CURTAIN on the remote to toggle the curtain on or off.

—or—

• Press MENU, select Curtain, press ENTER, select User Curtain On/Off, press ENTER, press ENTER again to toggle the curtain on or off.

### **Curtain Message**

When Curtain Message is On, a notice appears on the screen whenever the User Curtain is on.

Curtain On

#### **Test Patterns**

Test patterns constitute a fourth type of curtain. When you turn on a test pattern, the incoming video is blocked, just as it is with the three types of curtain described above. The Test Pattern overrides all curtain types. That is, when you turn on a test pattern, you see the test pattern, not the curtain color.

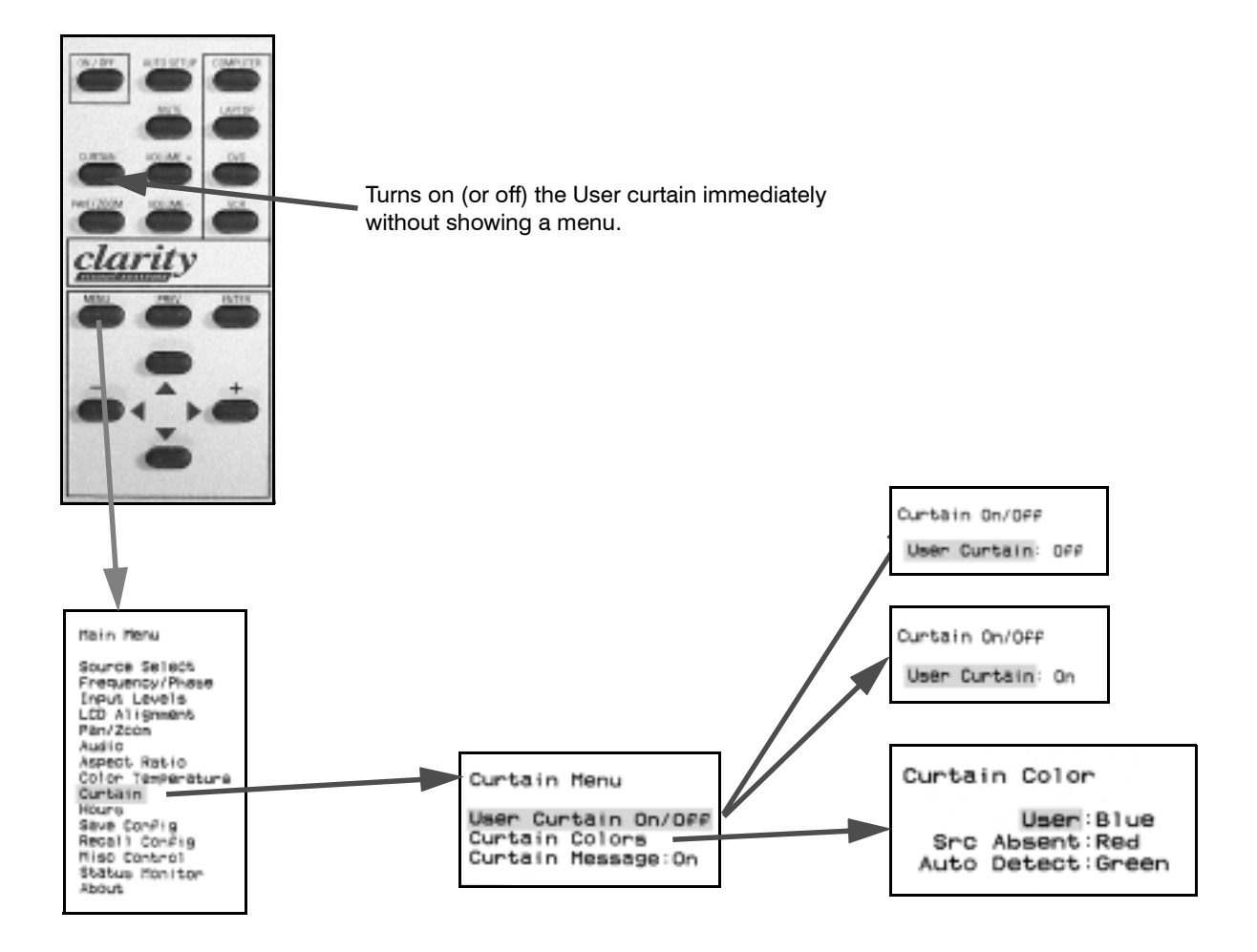

### 4.9 Test Patterns

The Test Patterns available in the menus are internal patterns. They cannot be used for Black and White Level adjustments or Frequency and Phase.

Test patterns are internally generated. When you turn on a test pattern, the selected source picture is blocked. To show the picture again, you have to turn the test pattern off.

#### To display a test pattern

- $1. \ \mbox{Press MENU}$  on the remote
- 2. Select MISC and press ENTER.
- 3. Select Test Patterns and press ENTER.
- 4. To change patterns, move the highlight up or down with the arrow keys, then press ENTER.
  - The pattern does not appear until you press ENTER.
  - The red dot shows which pattern is on.
  - While a test pattern is on, you can press PREV to turn off the menu and the pattern will remain.

#### To turn off a test pattern

- 1. Press MENU.
- 2. Select MISC and press ENTER.
- 3. Select Test Patterns and press ENTER.
- 4. Use the up or down arrow to move the highlight to **None**.
- 5. Press ENTER. This turns off the test patterns and displays the selected source picture on the screen. (If the source picture is not visible when the Test Pattern menu says None, one of the curtains is on.)

### **Using Test Patterns**

**None** means no test pattern is used and the source picture is displayed.

**White** is used for color balancing. You can turn on White from the Color Balance menu. White can also be used to look for pixels that are stuck off.

**Black** is used to look for pixels that are stuck on.

- **50% Gray** is also used for color balancing, and you can turn it on from the Color Balance menu.
- **Red, Green, and Blue** can be used to look for stuck pixels.
- **Alignment** is used to adjust the position and size of the LCD's image. This pattern has a series of short dashes all around the edge of the picture. The dashes indicate the outside six pixels on each edge.
- **Geometry** is used to adjust the position and size of the LCD's image. When you highlight Geometry

and press ENTER, the screen may start with random pixels. Then a  $4 \times 4$  grid is painted from the top down. The lines in the interior are one pixel wide, and the outside edges are three pixels wide.

**Gray Scale** can show if there are any bit missing in the data from the electronics module to the LCD. The pattern should progress from dark to light with no vertical bands of a lighter or darker shade interrupting the pattern.

#### About Alignment and Geometry patterns

The Alignment and Geometry test patterns, which are the same as Alignment Dashes and Geometry Pattern in the LCD Alignment menu, take several seconds to display. They must be drawn eight pixels at a time.

In the Alignment pattern you may see only three dashes on the left side of the screen, no matter how where the LCD is horizontally. If this happens, highlight Alignment in the Test Patterns menu and press the + or - a few times to make all six dashes appear.

If the left side border in the Geometry Pattern is only two pixels wide, highlight Geometry Pattern and press the + or – buttons to fix it.

Be sure to set Test Patterns to None when you are finished with them. Otherwise, no source pictures can be displayed.

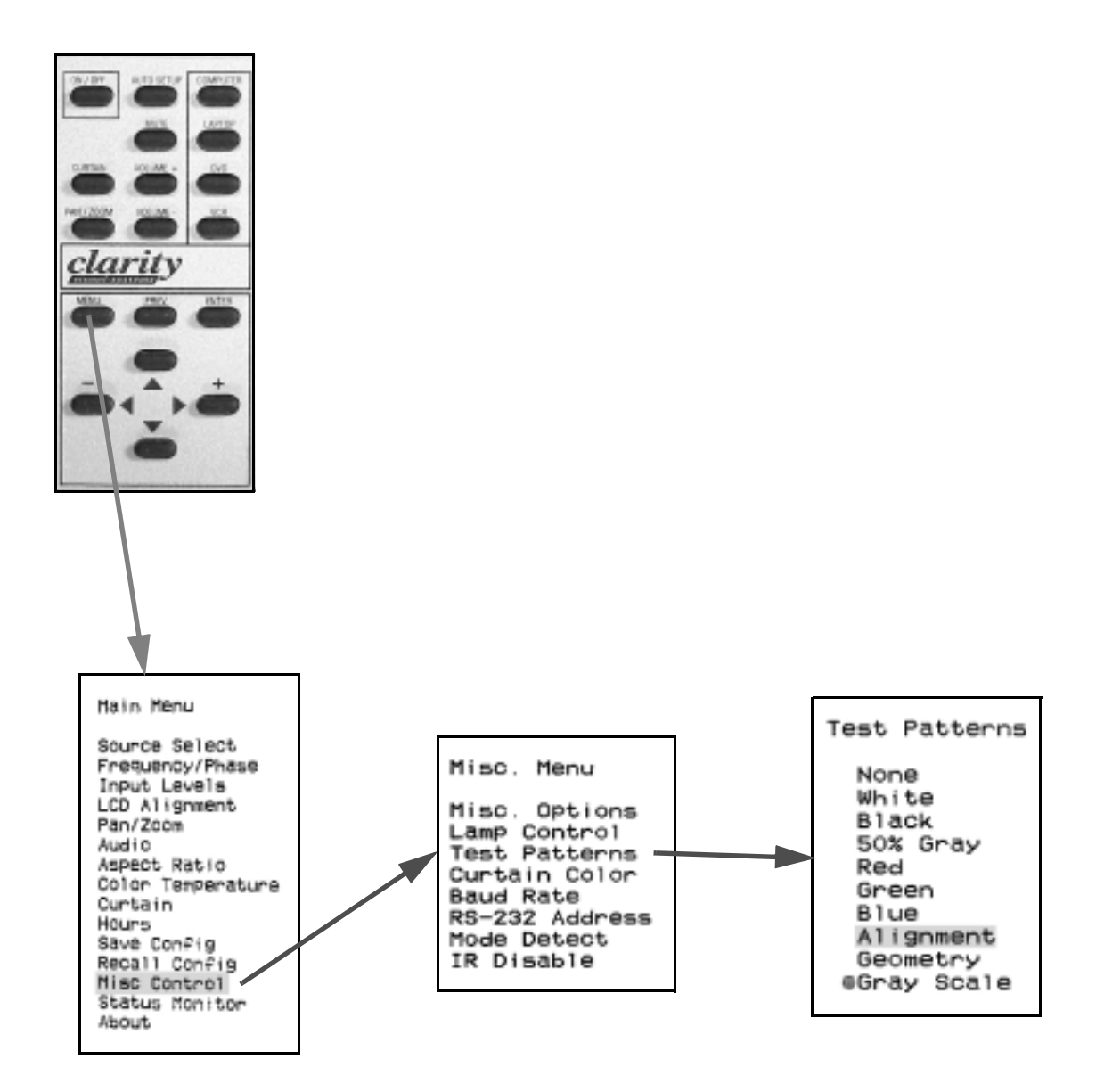

### 5 Controlling with RS232 Commands

- 5.1 Controlling the Displays with RS232 ... 88
- 5.2 Sending RS232 Commands ... 90
- 5.3 RS232 Command List ... 94 Index of RS232 Commands ... 102 Index of RS232 Codes ... 104

# 5.1 Controlling the Displays with RS232

Panthers can be controlled individually or in groups with RS232 commands. Each display must have a unique address. Each cube and the computer used for command must have the same baud rate setting. Baud rate is not automatic, as it is in modems. If your installation does not control the display with RS232 commands, skip this entire chapter.

To control lots of displays with RS232 commands, each display must have a unique RS232 address. The cube's address consists of two hexadecimal numbers:

- first digit: Group
- second digit: Unit

These two digits together make one address. There are 256 unique possible addresses.

#### To set the baud rate

- 1. Press MENU.
- 2. Select Misc Control and press ENTER.
- 3. Select Baud Rate and press ENTER. This opens the Baud Rate menu.
- 4. Highlight the baud rate that the computer uses at its Comm Port and press ENTER.
- The baud rate of the computer and the display must be the same. The display does not automatically detect the baud rate, as most modems do.

### To set the address of a cube

- 1. Press PREV to go back to the Misc. Menu. (Or press MENU > Misc Control ENTER > RS232 Address ENTER. This opens the Address Select menu.
- Highlight Group, and use the left/right arrow keys to change the Group Address. Range: 0– 15, which is 0–f in hexadecimal notation.
- 3. Highlight Unit and choose Unit Address for this cube.
- The addresses are shown in both hex (0–9, a–f) and decimal (00–15). When sending commands to cubes with RS232, you always use the hex form of the address.
- 4. Press PREV the menus.

#### What address to use

You may address the cubes with any addressing scheme you choose, but here are some things to keep in mind:

• You can send a single command to all the cubes that have the same first digit. Example: You

might have two video walls, one with 0 as the first number in the address, and one with 1 as the first number. This is called **group address-ing**.

- You can send a single command to all the cubes that have the same last digit. Example: You can address all the cubes that have 3 as the second digit. This is called **unit addressing**.
- You can send a single command to all the cubes in all the walls. This is called **global address-ing**.
- You can send a command to one cube alone. This is called **single addressing**.

How you construct commands to address cubes in these different ways is explained in the next section, 'Sending RS232 Commands' on page 90.

One thing you cannot do is change a cube's address with RS232 commands. You can't send an RS232 command to cube 17 and tell it to have address 18. You can only change addresses with the remote control.

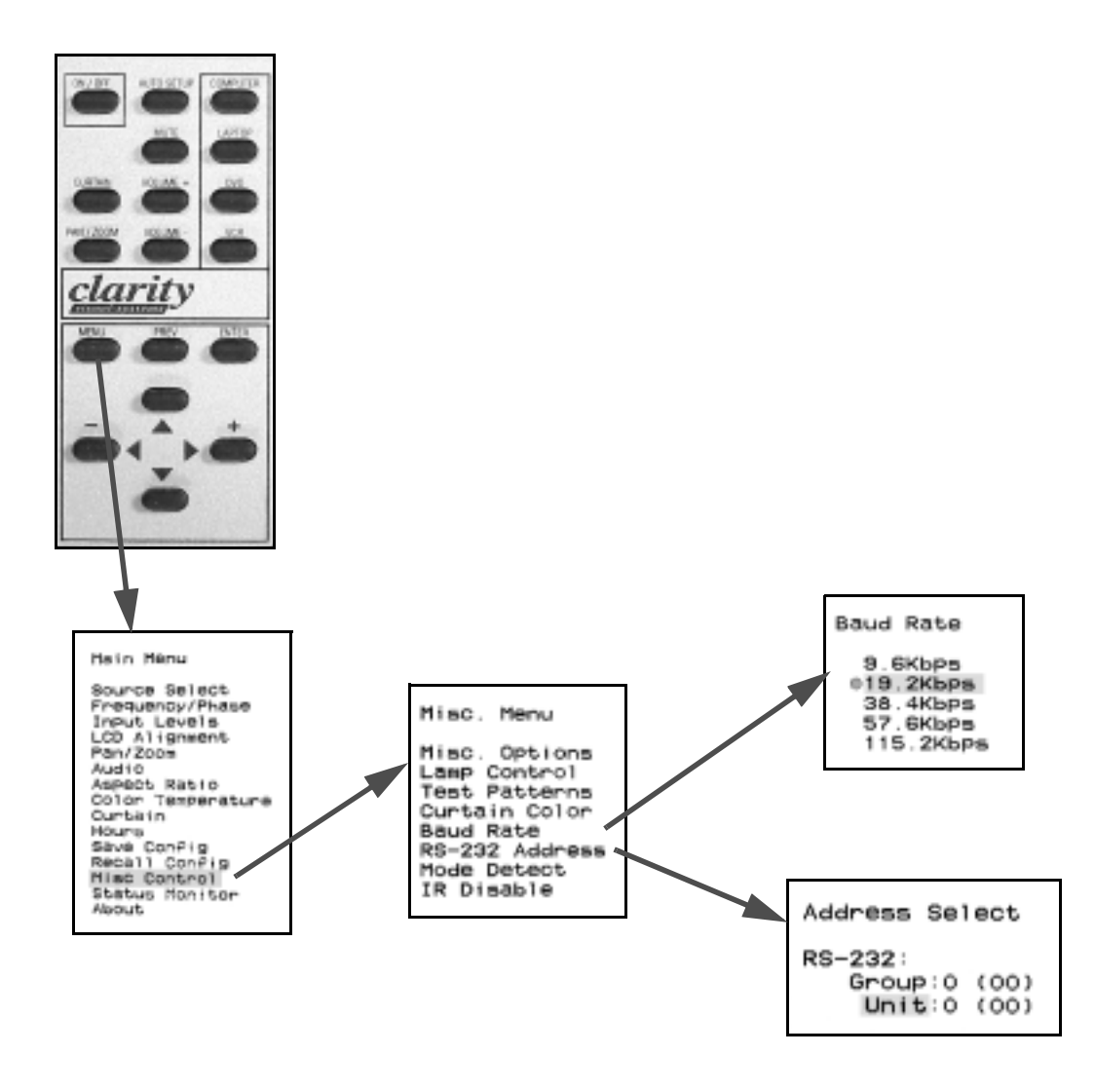

## 5.2 Sending RS232 Commands

RS232 commands must have the specific form described here. The baud rate of the computer must match the rate of the display.

Every command must start and end with special characters.

- Start character: hex 02, which sometimes it prints as the <sup>(2)</sup> character.
- End character: hex 03, which sometimes prints as the ♥ character.

Between the start and end of an RS232 command, there are two parts:

- Address: 2 bytes, 00 through FF, hex numbers, which equal 0 to 255 decimal.
- **Command**: 3 bytes, text and binary numbers, listed in 'RS232 Command List' on page 94.

### Four types of addresses

The rest of this section does not apply to most Panther installations, because most Panthers are single units, and you can safely leave the RS232 address at 00.

The address of each cube is set in the Address Select menu. Each cube in a system *must* have a different address.

Normally, all cubes in a system are looped together for RS232 control, so several separate video walls may be joined in a single, long, RS232 loop. In such an arrangement, cubes can be addressed singly, in small groups, or they can all be addressed together.

In the following illustrations, all 12 cubes are strung together in one RS232 loop, so they can all 'hear' the same commands.

When the command uses a **global address**, all the cubes obey the command, regardless of their addresses. In the command <sup>(</sup>O\*\*PON♥, all cubes in both video walls turn on their lamps. A '\*' is a wild-

card and means 'any.' (PON is the command to turn on the lamps.)

| 00 | 01 | 02 |
|----|----|----|
| 03 | 04 | 05 |

Global address: \*\*

| 10 | 11 | 12 |
|----|----|----|
| 13 | 14 | 15 |

In **unit address**, all cubes with the same *last* digit obey the command. The first digit is a wildcard. In the command  $\textcircled{O}^{*}4PON\Psi$ , all cubes with an address ending in 4 turn on their lamps.

| 00 | 01 | 02 |
|----|----|----|
| 03 | 04 | 05 |
|    |    |    |
| 10 | 11 | 12 |
| 13 | 14 | 15 |

Unit address: \*4

In **group address**, all cubes with the same *first* digit obey the command. In the command  $\textcircled{O}^*PON\Psi$ , all the cubes with an address starting in 0 turn on their lamps.

|                   | 02 | 01 | 00 |
|-------------------|----|----|----|
| Crown address 0*  | 05 | 04 | 03 |
| Group address: 07 |    |    |    |
|                   | 12 | 11 | 10 |
|                   | 15 | 14 | 13 |

In single address, only one cube responds to the command. Here, the command is O 03PON $\clubsuit$ . Only cube 03 turns on its lamps.

| 00 | 01 | 02 |
|----|----|----|
| 03 | 04 | 05 |

Single address: 03

| 10 | 11 | 12 |
|----|----|----|
| 13 | 14 | 15 |

In single address, and *only in single address*, the cube responds to the computer, acknowledging the command.

### Acknowledging commands

A cube acknowledges a command *only* if the command is addressed to it individually—no '\*' in the address. The acknowledgment can take several forms:

- ACK means 'I heard the command and I will attempt to execute it.' It will try to turn on the lamps, for instance, but it may not be successful. Maybe there are no lamps in the cube to turn on.
- NAK means 'I heard the command, but I can't do it.' The cube can't turn on the lamps during the Lockout Period.
- UNK means 'This command is unknown to me.' POJ doesn't mean anything to the cube.
- ERR means 'This command has an error in it.' This often means the binary number in the command is out of range.
- If the command asks for a value, such as BR\$, meaning 'What is your White Color Balance adjustment level for Red?' the cube will also respond with a value, either a binary number or an ascii character, as appropriate.

### How to send commands

Each serial communications system has its own way of sending hex values. In AnyComm, a Shareware program available on Clarity's website, the dollar sign indicates that a hex value follows. So,

\$02\$30\$34\$\$57\$58\$03\$03

which means:

- \$02 the start character
- \$30\$34 the cube with address 04
- \$57\$58\$03 the hex values for the characters WX and the hex value of 3 to set this cube's wall width to 3 cubes wide. (All RS232 commands use upper case letters, never lower case.)
- \$03 the end character

Other communications systems use different ways to indicate hex values.

- $\x$  (backslash x)
- 0x (zero x)

Check with the instructions for the system you are using.

### **Table of ASCII Hex Values**

| Dec | Hex | Char  | Dec | Hex | Char  | Dec | Hex | Char | Dec | Hex | Char |
|-----|-----|-------|-----|-----|-------|-----|-----|------|-----|-----|------|
|     |     |       |     |     |       |     |     |      |     |     |      |
| 0   | 00  |       | 32  | 20  | Space | 64  | 40  | @    | 96  | 60  | •    |
| 1   | 01  |       | 33  | 21  | !     | 65  | 41  | Α    | 97  | 61  | а    |
| 2   | 02  | start | 34  | 22  | "     | 66  | 42  | В    | 98  | 62  | b    |
| 3   | 03  | end   | 35  | 23  | #     | 67  | 43  | С    | 99  | 63  | с    |
| 4   | 04  |       | 36  | 24  | \$    | 68  | 44  | D    | 100 | 64  | d    |
| 5   | 05  |       | 37  | 25  | %     | 69  | 45  | Е    | 101 | 65  | е    |
| 6   | 06  |       | 38  | 26  | &     | 70  | 46  | F    | 102 | 66  | f    |
| 7   | 07  |       | 39  | 27  | '     | 71  | 47  | G    | 103 | 67  | g    |
|     |     |       |     |     |       |     |     |      |     |     |      |
| 8   | 8   |       | 40  | 28  | (     | 72  | 48  | Н    | 104 | 68  | h    |
| 9   | 9   |       | 41  | 29  | )     | 73  | 49  | Ι    | 105 | 69  | i    |
| 10  | 0A  |       | 42  | 2A  | *     | 74  | 4A  | J    | 106 | 6A  | j    |
| 11  | 0B  |       | 43  | 2B  | +     | 75  | 4B  | к    | 107 | 6B  | k    |
| 12  | 0C  |       | 44  | 2C  | ,     | 76  | 4C  | L    | 108 | 6C  | I    |
| 13  | 0D  |       | 45  | 2D  | -     | 77  | 4D  | М    | 109 | 6D  | m    |
| 14  | 0E  |       | 46  | 2E  |       | 78  | 4E  | Ν    | 110 | 6E  | n    |
| 15  | 0F  |       | 47  | 2F  | /     | 79  | 4F  | 0    | 111 | 6F  | 0    |
|     |     |       |     |     |       |     |     |      |     |     |      |
| 16  | 10  |       | 48  | 30  | 0     | 80  | 50  | Р    | 112 | 70  | р    |
| 17  | 11  |       | 49  | 31  | 1     | 81  | 51  | Q    | 113 | 71  | q    |
| 18  | 12  |       | 50  | 32  | 2     | 82  | 52  | R    | 114 | 72  | r    |
| 19  | 13  |       | 51  | 33  | 3     | 83  | 53  | S    | 115 | 73  | s    |
| 20  | 14  |       | 52  | 34  | 4     | 84  | 54  | Т    | 116 | 74  | t    |
| 21  | 15  |       | 53  | 35  | 5     | 85  | 55  | U    | 117 | 75  | u    |
| 22  | 16  |       | 54  | 36  | 6     | 86  | 56  | V    | 118 | 76  | v    |
| 23  | 17  |       | 55  | 37  | 7     | 87  | 57  | w    | 119 | 77  | w    |
|     |     |       |     |     |       |     |     |      |     |     |      |
| 24  | 18  |       | 56  | 38  | 8     | 88  | 58  | Х    | 120 | 78  | х    |
| 25  | 19  |       | 57  | 39  | 9     | 89  | 59  | Y    | 121 | 79  | у    |
| 26  | 1A  |       | 58  | 3A  | :     | 90  | 5A  | Z    | 122 | 7A  | z    |
| 27  | 1B  |       | 59  | 3B  | ;     | 91  | 5B  | [    | 123 | 7B  | {    |
| 28  | 1C  |       | 60  | 3C  | <     | 92  | 5C  | ١    | 124 | 7C  |      |
| 29  | 1D  |       | 61  | 3D  | =     | 93  | 5D  | ]    | 125 | 7D  | }    |
| 30  | 1E  |       | 62  | 3E  | >     | 94  | 5E  | ٨    | 126 | 7E  | ~    |
| 31  | 1F  |       | 63  | 3F  | ?     | 95  | 5F  | _    | 127 | 7F  | DEL  |

## 5.3 RS232 Command List

This is a complete list of the RS232 commands that you can use. Some commands must be used in pairs to accomplish the change required. Two indexes of RS232 commands follow this section: 'Index of RS232 Commands' on page 102 and 'Index of RS232 Codes' on page 104. For ascii values, see 'Table of ASCII Hex Values' on page 92

Increment and Decrement: For toggle commands, such as Lamp On / Lamp Off, Incr turns it on, Decr turns it off. For adjustable quantities, such as H-Position, Incr increases the value one step, Decr decreases it one step.

**Get** is an inquiry that must *always* be addressed to a single cube. (Cubes do not respond when they are addressed in groups.) The answer is returned as a binary (hex) number or as text, as noted.

- \* the ascii character which asks an ascii character in the response
- \$ the ascii character which asks for binary (hex) data in the response

Set is followed by a value in binary (hex) or ascii text, as noted. Set commands can be addressed to individual cubes or to groups.

@ substitute an ascii character for this symbol in the command line

# substitute a binary (hex) value for this symbol in the command line

| R      |                               | RS232<br>Commands |      | RS232 Data |     |                                                                                                    |
|--------|-------------------------------|-------------------|------|------------|-----|----------------------------------------------------------------------------------------------------|
| o<br>W | Function                      | Incr              | Decr | Get        | Set | Comments                                                                                                    |
| Syste  | em Controls                   |                   |      |            |     |                                                                                                    |
| 1      | Lamp On / Off                 | PON               | POF  | PO*        |     | State of system (responses to PO*)<br>PON = Run<br>POU = UL lockout; cycle power<br>POX = Timed lockout; wait<br>POF = Standby<br>PO1 = Ignition<br>PO2 = Waiting for power<br>PO3 = Restrike<br>PO? = Unknown |
| 2      | Frequency Adjust              | FRU               | FRD  | FR\$       | FW# | # = -128 to 127                                                                                                    |
| 3      | Phase Adjust                  | PHU               | PHD  | PR\$       | PW# | # = 0–31                                                                                                    |
| 4      | V-Position Up / Down          | VPU               | VPD  |            |     | To Get/Set V-Position, Get/Set Zoom                                                                                                    |
| 5      | H-Position Left / Right       | HPL               | HPR  |            |     | Top Edge. For H-Position, Zoom Left<br>Edge.                                                                                                    |
| 6      | H-Image Control Normal / Flip | HF0               | HF1  | HF*        |     | 0 = normal, 1 = flip                                                                                                    |
| 7      | Curtain on/off                | CON               | COF  | CO*        |     | CON = on, COF = off                                                                                                    |
| 8      | Curtain Color                 |                   |      | CC\$       | CC# | 1 = red<br>2 = green<br>3 = blue<br>4 = black<br>5 = white                                                                                                    |
| 9      | Sharpness                     | SON               | SOF  | SO*        |     | SON = on, SOF = off                                                                                                    |
| 10     | Buzzer                        | BON               | BOF  | BO*        |     | BON = on, BOF = off                                                                                                    |
| 11     | IR Remote Enable / Disable    | ION               | IOF  | IO*        |     | ION = on, IOF = off                                                                                                    |
| 12     | Lamp Control                  |                   |      | LO*        | LO@ | 0 = off, 1 = on                                                                                                    |

| R  |                                                                                                    | RS232<br>Commands |      | RS232 Data          |        |                                                                                                    |
|----|----------------------------------------------------------------------------------------------------|-------------------|------|---------------------|--------|----------------------------------------------------------------------------------------------------|
| w  | Function                                                                                                    | Incr              | Decr | Get                 | Set    | Comments                                                                                                    |
| 13 | Lamp Count (Set lamp count to<br>number of lamps desired.)<br>Lamp Mask (Get 'mask' of which<br>lamps are supposed to be on.<br>See also, Lamp Status, for<br>actual state of each lamp.) |                   |      | LC\$                | LC#    | <ul> <li>Set # = binary (hex) 1–4</li> <li>Get \$ is a bit mask showing which lamps are enabled, not how many.</li> <li>Does not determine which lamps are actually on. (See Lamp Status command)</li> <li>F in hex = 1111 binary, all lamps</li> <li>7 in hex = 0111 binary, lamps 1, 2, 3</li> <li>5 in hex = 0101 binary, lamps 1 &amp; 3</li> <li>Etc.</li> </ul> |
| 14 | Lamp Status                                                                                                    |                   |      | LA@                 |        | Send LA@, where @ is lamp number,<br>1–4<br>Responses are:<br>LAN = lamp on<br>LAF = lamp off<br>LAK = lamp striking<br>LAS = lamp shutting down<br>LAD = lamp failed                                                                                                    |
| 15 | Read Lamp Hours                                                                                                    |                   |      | L@\$ (see<br>ments) | • Com- | Requires two commands to get value:<br>L1\$ = Get Lamp 1 high byte<br>L2\$ = Get Lamp 1 low byte<br>L3\$ = Get Lamp 2 high byte<br>L4\$ = Get Lamp 2 low byte<br>L5\$ = Get Lamp 3 high byte<br>L6\$ = Get Lamp 3 low byte<br>L7\$ = Get Lamp 4 high byte<br>L8\$ = Get Lamp 4 low byte                                                                               |
| 16 | Lamp Hours Reset                                                                                                    | LR@               |      |                     |        | Reset Lamp Hours to zero $@$ = Lamp number, or S = all lamps                                                                                                    |
| 17 | Read System Hours (low byte)                                                                                                    |                   |      | TL\$                |        |                                                                                                    |
| 18 | Read System Hours (high byte)                                                                                                    |                   |      | TH\$                |        |                                                                                                    |
| 19 | Read Runtime Hours (low byte)                                                                                                    |                   |      | RL\$                |        |                                                                                                    |
| 20 | Read Runtime Hours (high byte)                                                                                                    |                   |      | RH\$                |        |                                                                                                    |

| R      |                                                   | RS232<br>Commands |      | RS232 Data |                                        |                                                                                                    |
|--------|---------------------------------------------------|-------------------|------|------------|----------------------------------------|----------------------------------------------------------------------------------------------------|
| o<br>w | Function                                          | Incr              | Decr | Get        | Set                                    | Comments                                                                                                    |
| Sour   | ource and Save / Recall                           |                   |      |            |                                        | •                                                                                                    |
| 21     | Select Input                                      |                   |      | IN*        | IN1<br>IN2<br>IN3<br>IN4<br>IN5<br>IN6 | 1 = Analog 1 $2 = Analog 2$ $3 = Digital$ $4 = (not used)$ $5 = C-Video$ $6 = S-Video$ Enter Set values as text                                                                                                    |
| 22     | Select Mode<br>for Analog 1, Analog 2 and Digital |                   |      | IM\$       | IM#                                    | $\begin{array}{l} 0 = VGA\ 60Hz & 1 = VGA\ 72Hz \\ 2 = VGA\ 75Hz & 3 = VGA\ 85Hz \\ 4 = SVGA\ 56\ Hz\ 5 = SVGA\ 60Hz \\ 6 = SVGA\ 72Hz\ 7 = SVGA\ 75Hz \\ 8 = SVGA\ 85Hz\ 9 = XGA\ 60Hz \\ 10 = XGA\ 70Hz\ 11 = XGA\ 75Hz \\ 12 = XGA\ 80Hz\ 13 = XGA\ 85Hz \\ 14 = SXGA\ 60Hz\ 15 = SXGA\ 75Hz \\ 16 = SXGA\ 85Hz\ 17 = UXGA\ 60Hz \\ 22 = Mac\ 640\ \times\ 480\ 67Hz \\ 23 = Mac\ 832\ \times\ 624\ 75Hz \\ 24 = VESA\ 720\ \times\ 400\ 70Hz \\ 25 = VESA\ 720\ \times\ 400\ 85Hz \\ 26 = HDTV\ 1080i,\ 60Hz \\ 27 = HDTV\ 720p,\ 60Hz \\ 28 = 1024\ \times\ 1024 \end{array}$ |
| 23     | Select Mode<br>for Composite and S-Video          |                   |      | IM\$       | IM#                                    | 29 = NTSC<br>30 = PAL<br>31 = SECAM                                                                                                    |
| 24     | Save in numbered memory                           |                   |      |            | SA#                                    | Memory numbers 1 through 14                                                                                                    |
| 25     | Recall numbered memory                            |                   |      |            | RC#                                    |                                                                                                    |
| 26     | Save global settings                              |                   |      |            | SAA                                    | Saves all settings not assigned to<br>memory numbers.                                                                                                    |
| 27     | Auto Save                                         | SV0               | SVW1 | SV*        |                                        | 0 = off, 1 = on                                                                                                    |
| 28     | H in V sync                                       | HV1               | HVO  | HV*        |                                        | <ul> <li>0 = off: no H in V sync; prevents system from sensing 'no H in V sync' as a fault</li> <li>1 = Normal: H is in V sync</li> </ul>                                                                                                    |

| R      |                                       | F<br>Cor | RS232<br>mmands | RS23 | 2 Data |                                                                                                    |
|--------|---------------------------------------|----------|-----------------|------|--------|----------------------------------------------------------------------------------------------------|
| o<br>W | Function                              | Incr     | Decr            | Get  | Set    | Comments                                                                                              |
| Inpu   | t Level                               |          |                 |      |        |                                                                                                    |
| 29     | Auto-adjust White Input Level         | AWL      |                 |      |        |                                                                                                    |
| 30     | Input White Level Adjust ALL          | LAU      | LAD             |      | IA#    |                                                                                                    |
| 31     | Input White Level Adjust Red          | LRU      | LRD             | LR\$ | IR#    | # - 0.255                                                                                             |
| 32     | Input White Level Adjust Green        | LGU      | LGD             | LG\$ | IG#    | <i>m</i> – 0–233                                                                                      |
| 33     | Input White Level Adjust Blue         | LBU      | LBD             | LB\$ | IB#    |                                                                                                    |
| 34     | Auto-adjust Black Input Level         | ABL      |                 |      |        |                                                                                                    |
| 35     | Input Black Offset Adjust ALL         | OAU      | OAD             |      | QA#    |                                                                                                    |
| 36     | Input Black Offset Adjust Red         | ORU      | ORD             | OR\$ | QR#    | # _ 0.255                                                                                             |
| 37     | Input Black Offset Adjust Green       | OGU      | OGD             | OD\$ | QG#    | # = 0-233                                                                                             |
| 38     | Input Black Offset Adjust Blue        | OBU      | OBD             | OB\$ | QB#    |                                                                                                    |
| 39     | Input Level Data Red                  |          |                 | DR\$ |        | Read red sample in FPGA                                                                               |
| 40     | Input Level Data Green                |          |                 | DG\$ |        | Read green sample in FPGA                                                                             |
| 41     | Input Level Data Blue                 |          |                 | DB\$ |        | Read green sample in FPGA                                                                             |
| Move   | e Sample Point                        |          |                 |      |        |                                                                                                    |
| 42     | X coordinate                          |          |                 | BX\$ | AX#    | # = 0-255                                                                                             |
| 43     | Y coordinate                          |          |                 | BY\$ | AY#    | # = 0-255                                                                                             |
| 44     | Sample point disable/enable           | DR0      | DR1             |      |        | DR0 disables sample point; uses last<br>sample values. DR1 enables new<br>data from the sample point. |
| Colo   | r Balance                             | I        |                 |      |        |                                                                                                    |
| 45     | Color Temperature                     |          |                 | CT*  | CT@    | C = Cool<br>N = Normal<br>W = Warm<br>? = custom color balance setting (only<br>in response to CT*)   |
| 46     | Red Color Balance Adjust (white)      | BRU      | BRD             | BR\$ | CR#    |                                                                                                    |
| 47     | Green Color Balance Adjust<br>(white) | BGU      | BGD             | BG\$ | CG#    | # = 0–31                                                                                              |
| 48     | Blue Color Balance Adjust (white)     | BBU      | BBD             | BB\$ | CB#    |                                                                                                    |
| 49     | Red Color Balance Adjust (gray)       | GRU      | GRD             | GR\$ | RR#    |                                                                                                    |
| 50     | Green Color Balance Adjust (gray)     | GGU      | GGD             | GG\$ | RG#    | # = 0–15                                                                                              |
| 51     | Blue Color Balance Adjust (gray)      | GBU      | GBD             | GB\$ | RB#    |                                                                                                    |
| 52     | Gamma Control                         | GON      | GOF             | GO*  |        | 1 = 00, 0 = 0ff                                                                                       |
| Auto   | Detect                                |          |                 |      |        |                                                                                                    |
| 53     | Auto Detect                           | AT0      | AT1             | AT*  |        | 0 = Auto Detect off<br>1 = Auto Detect on<br>2 = Actuate Auto Detect one time                         |
| 54     | Source Absent Message                 | AS0      | AS1             | AS*  |        | 0 = Source Absent messages off<br>1 = Source Absent messages on                                       |
| 55     | Curtain Message                       | CM0      | CM1             | CM*  |        | 0 = off, 1 = on                                                                                       |
| 56     | Auto Message                          | AM0      | AM1             | AM*  |        | 0 = Auto Detect messages off<br>1 = Auto Detect messages on                                           |

| R      |                                  | RS<br>Com | S232<br>mands | RS232               | Data |                                                                                                    |
|--------|----------------------------------|-----------|---------------|---------------------|------|----------------------------------------------------------------------------------------------------|
| o<br>w | Function                         | Incr      | Decr          | Get                 | Set  | Comments                                                                                                    |
| 57     | Auto Frequency/Phase             |           |               | AF*                 | AF@  | <ul> <li>0 = turn off Auto Freq/Phase</li> <li>1 = Auto Freq/Phase on (works only if<br/>Auto Detect is on)</li> <li>2 = Activate Auto Freq/Phase one time</li> </ul> |
| 58     | Auto Position                    |           |               | AP*                 | AP@  | <ul> <li>0 = Auto Position off</li> <li>1 = Auto Position on (works only if<br/>Auto Detect is on)</li> <li>2 = Activate Auto Position one time</li> </ul>            |
| 59     | Enable / Disable Auto Re-strike  | LF1       | LF0           | LF*                 |      | LF1 = auto re-strike active<br>LF0 = auto re-strike inactive                                                                                                    |
| Test   | Signals                          |           |               |                     |      |                                                                                                    |
| 60     | Test Signal Disable (pass video) | TSD       |               |                     |      | TSD removes test signal, displays video.                                                                                                    |
| 61     | Test Signal - White Field        | WHT       |               |                     |      |                                                                                                    |
| 62     | Test Signal - Black Field        | BLK       |               |                     |      |                                                                                                    |
| 63     | Test Signal - 50% Gray Field     | GRY       |               |                     |      |                                                                                                    |
| 64     | Test Signal - Red Field          | RED       |               |                     |      |                                                                                                    |
| 65     | Test Signal - Green Field        | GRN       |               |                     |      |                                                                                                    |
| 66     | Test Signal - Blue Field         | BLU       |               |                     |      |                                                                                                    |
| 67     | Test Signal - Alignment          | GE1       |               |                     |      |                                                                                                    |
| 68     | Test Signal - Geometry           | GE2       |               |                     |      |                                                                                                    |
| 69     | Test Signal - Gray Scale         | GE3       |               |                     |      |                                                                                                    |
| 70     | Test Signal - inquiry            |           |               | TS\$                |      | 0 = none, 1 = black, 2 = 50% gray,<br>3 = white, 4 = red, 5 = green,<br>6 = blue, 7 = alignment, 8 = geom-<br>etry                                                    |
| 71     | Test Signal - Data Red           |           |               |                     | TR#  | Set test signal red level 0-255                                                                                                    |
| 72     | Test Signal - Data Green         |           |               |                     | TG#  | Set test signal green level 0-255                                                                                                    |
| 73     | Test Signal - Data Blue          |           |               |                     | TB#  | Set test signal blue level 0-255                                                                                                    |
| Tem    | perature, Fans, Motors,          |           |               |                     |      |                                                                                                    |
| 74     | Temperature Sensors              |           |               | T@\$ (see<br>ments) | Com- | @ = Temperature Sensor 1–4<br>Response is binary °C temp of sensor<br>*                                                                                               |
| 75     | Fan Status                       |           |               | FS*                 |      | Get Fan status (1 bit for each fan)<br>0 = Power Supply Fan<br>1 = Exhaust Fan 1<br>2 = Exhaust Fan 2                                                                 |
| 76     | LCD Motor, motorRight Edge       | M1F       | M1B           |                     |      | The directions F / B (Forward / Back)                                                                                                    |
| 77     | LCD Motor, Horizontal            | M2F       | M2B           |                     |      | indicate the direction of motor move-                                                                                                    |
| 78     | LCD Motor, Left Edge             | MЗF       | МЗВ           |                     |      | movement.                                                                                                    |
| Aspe   | ect Ratio                        |           |               |                     |      |                                                                                                    |
| 79     | Aspect Ratio Horizontal          |           |               | AC\$                | AC#  | 0 = fill<br>1 = left<br>2 = center<br>3 = right                                                                                                    |
| R             |                                   | F<br>Cor | IS232<br>nmands | s RS232 Data |     |                                                                                                    |
|---------------|-----------------------------------|----------|-----------------|--------------|-----|----------------------------------------------------------------------------------------------------|
| o<br>W        | Function                          | Incr     | Decr            | Get          | Set | Comments                                                                                                    |
| 80            | Aspect Ratio Vertical             |          |                 | AD\$         | AD# | 0 = fill<br>1 = top<br>2 = middle<br>3 = bottom                                                                                                    |
| Zoor          | n Control                         |          |                 |              |     |                                                                                                    |
| 81            | Zoom All Edges                    | ZAI      | ZAO             |              |     | Zoom all edges: I (letter) = In, O =<br>Out                                                                                                    |
| 82            | Zoom, Left Edge                   | ZLU      | ZLD             |              |     |                                                                                                    |
| 83            | Get/Set Left Edge (high byte)     |          |                 | Z0\$         | X0# |                                                                                                    |
| 84            | Get/Set Left Edge (low byte)      |          |                 | Z1\$         | X1# |                                                                                                    |
| 85            | Zoom, Right Edge                  | ZRU      | ZRD             |              |     |                                                                                                    |
| 86            | Get/Set Right Edge (high<br>Byte) |          |                 | Z2\$         | X2# | After all 8 settings have been sent                                                                                                    |
| 87            | Get/Set Right Edge (low byte)     |          |                 | Z3\$         | X3# | send XGO (letter O) to 'make it so.' If                                                                                                    |
| 88            | Zoom, Top Edge                    | ZTU      | ZTD             |              |     | the high byte is zero, it does not need                                                                                                    |
| 89            | Get/Set Top Edge (high byte)      |          |                 | Z4\$         | X4# | to be sent.                                                                                                    |
| 90            | Get/Set Top Edge (low byte)       |          |                 | Z5\$         | X5# |                                                                                                    |
| 91            | Zoom, Bottom Edge                 | ZBU      | ZBD             |              |     |                                                                                                    |
| 92            | Get/Set Bottom (high byte)        |          |                 | Z6\$         | X6# |                                                                                                    |
| 93            | Get/Set Bottom Edge (low byte)    |          |                 | Z7\$         | X7# |                                                                                                    |
| Video Decoder |                                   |          |                 |              |     |                                                                                                    |
| 94            | Brightness                        | D1U      | D1D             |              |     | 109 to 107: 16 is default                                                                                                    |
| 95            | Get/Set Brightness                |          |                 | F2\$         | E2# | -126 to 127; -16 is delauit                                                                                                    |
| 96            | Contrast                          | D2U      | D2D             |              |     | 0 to 62: 48 is default                                                                                                    |
| 97            | Get/Set Contrast                  |          |                 | F4\$         | E4# |                                                                                                    |
| 98            | Saturation                        | D3U      | D3D             |              |     | 0 to 4095; 2070 is default. Send high                                                                                                    |
| 99            | Get/Set Saturation (high byte)    |          |                 | F5\$         | E5# | byte first. Display is updated when the                                                                                                    |
| 100           | Get/Set Saturation (low byte)     |          |                 | F6\$         | E6# | low byte is sent.                                                                                                    |
| 101           | Hue                               | D4U      | D4D             |              |     | -512 to 512; 0 is default. Send high                                                                                                    |
| 102           | Get/Set Hue (high byte)           |          |                 | F7\$         | E7# | byte first. Display is updated when the                                                                                                    |
| 103           | Get/Set Hue (low byte)            |          |                 | F8\$         | E8# | low byte is sent.                                                                                                    |
| Audi          | Audio Controls                    |          |                 |              |     |                                                                                                    |
| 104           | Volume                            | VAU      | VAD             | VA\$         | SV# | # = 0 - 100<br>VAU and VAD adjust volume by one<br>unit of audio resolution. Volume has<br>51 steps, so there will be no differ-<br>ence between commands when the<br>data differs by one. |
| 105           | Mute                              | VM1      | VM0             | VM*          |     | 0 = Mute off, 1 = Mute on                                                                                                    |
| 106           | Loudness                          | VL1      | VL0             | VL*          |     | 0 = Loudness off, $1 =$ Loudness on                                                                                                    |
| 107           | Treble                            | TAU      | TAD             | TA\$         | ST# | See comments for volume. Treble has 17 steps.                                                                                                    |
| 108           | Bass                              | BAU      | BAD             | BA\$         | SB# | See comments for volume. Bass has 21 steps.                                                                                                    |

| R                                                       |                          | R:<br>Com | S232<br>mands | RS232 | Data |                                                                                                    |
|---------------------------------------------------------|--------------------------|-----------|---------------|-------|------|----------------------------------------------------------------------------------------------------|
| o<br>W                                                  | Function                 | Incr      | Decr          | Get   | Set  | Comments                                                                                                    |
| 109                                                     | Balance, internal        | BIU       | BID           | BI\$  | SI#  | See comments for volume. Balance<br>has 52 steps.<br>0-50 is balance toward left side.                                             |
| 110                                                     | Balance, external        | BEU       | BED           | BE\$  | SE#  | See comments for volume. Balance<br>has 52 steps.<br>0-50 is balance toward left side.                                             |
| 111                                                     | Internal Speaker         | VIO       | VI1           | VI*   |      | 0 = disable, 1 = enable                                                                                                    |
| System Monitor                                          |                          |           |               |       |      |                                                                                                    |
| 112                                                     | Ping                     |           |               | PNG   |      | Verifies that a cube is at an address.                                                                                             |
| 113                                                     | Product ID               |           |               | P00   |      | Gets the product ID (hex)<br>In the About menu, the project number<br>is 573-xxyy-zz. The xx value is<br>returned as a hex number. |
| 114                                                     | Version ID               |           |               | VER   |      | Get software version ID (hex)<br>0x01 = Rev A<br>0x02 = Rev B<br>0x03 = Rev C, etc.                                                |
| 115                                                     | Lamp Out Counter         |           |               | S1\$  | S1C  | Get/Clear lamp out count (number of<br>lamp out "events", such as power<br>brown-outs.                                             |
| 116                                                     | Re-strike Attempts       |           |               | S2\$  | S2C  | Get/Clear re-strike count                                                                                                    |
| Responses from display, if it is individually addressed |                          |           |               |       |      |                                                                                                    |
| 117                                                     | Received Valid Command   | ACK       |               |       |      | Command successfully executed                                                                                                    |
| 118                                                     | Received Invalid Command | NAK       |               |       |      | Command error on execution                                                                                                    |
| 119                                                     | Unknown Command          | UNK       |               |       |      | Unknown command                                                                                                    |
| 120                                                     | Parameter Error          | ERR       |               |       |      | Parameter outside range                                                                                                    |

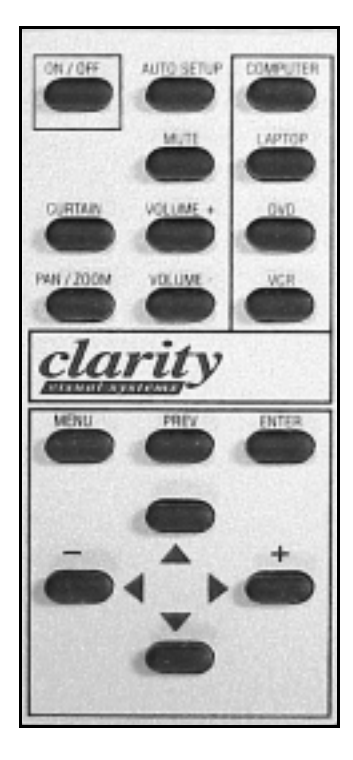

| R00 | R01 | R02 |
|-----|-----|-----|
| R10 | R11 | R12 |
| R20 | R21 | R22 |
| R30 | R31 | R32 |
| R40 | R41 | R42 |
| R50 | R51 | R52 |
| R60 | R61 | R62 |
| R70 | R71 | R72 |
| R80 | R81 | R82 |

The RS232 codes here produce the effect of pushing the corresponding buttons on the remote control. For instance, sending the code <sup>©</sup>05R20♥ will toggle the Curtain on or off for the display with address 05, because that has the same effect as pressing the CURTAIN button on the remote control.

There is no difference to the electronics module between sending the R61 command and actually pressing the up arrow on the remote.

When an 'R' command opens a menu, the highlight bar will be where it was the last time the menu was closed, and you probably won't know where that is.

Some of the 'R' buttons do not exist on the physical remote control and have no function.

# Index of RS232 Commands

The numbers in this index are the row numbers in the RS232 Command List table on page 94.

### Numerics

1024, 22 50% Gray Field test pattern, 63

### Α

Alignment Dashes, 67 Alignment test pattern, 67 Aspect Ratio Horizontal, 79 Aspect Ratio Vertical, 80 Auto, 58 Auto Detect, 52, 53 Auto Freq/Phase, 57 Auto Message, 56 Auto Position, 58 Auto Re-strike, 52, 59 Auto Save, 27 Auto-adjust Black Input Level, 34 Auto-adjust White Input Level, 29

### В

Black Level, 34 Black test pattern, 62 Blue Color Balance Adjust (gray), 51 Blue Color Balance Adjust (white), 48 Blue test pattern, 66 Brightness, 94 Buzzer, 10

## С

Color Balance, 44 Color Temperature, 45 Command unknown, 119 Command, received invalid, 117, 118 Contrast, 96 Control, Zoom, 80 Controls, System, 5.3 coordinate, X, 42 coordinate, Y, 43 Counter, Lamp Out, 115 Curtain Color, 8 Curtain Message, 55 Curtain On/Off, 7

### D

Decoder, Video, 93 Detect, Auto, 53

### Ε

Edge, zoom bottom, 91 Edge, zoom left, 82 Edge, zoom right, 85 Edge, zoom top, 88 Edges, zoom all, 81 Enable / Disable Auto Re-strike, 59 Error, Parameter, 120

### F

Fan Status, 75 Flip, 6 Freq/Phase, Auto, 57 Frequency Adjust, 2

### G

Gamma Control, 52 Geometry Pattern, 68 Gray Scale, 69 Gray test pattern, 63 Green Color Balance Adjust (gray), 50 Green Color Balance Adjust (white), 47 Green test pattern, 65

### Н

H in V sync, 28 HDTV, 22 H-Image Control Normal / Flip, 6 Horizontal, 77 Horizontal Aspect Ratio, 79 Horizontal LCD Motor, 77 Hours, Lamp, Read, 15 Hours, Runtime, Read, 15 Hours, System, Read, 17, 18 H-Position Left / Right, 5 Hue, 101

## I

ID, version, 114 Input Black Offset Adjust ALL, 35 Input Black Offset Adjust Blue, 38 Input Black Offset Adjust Green, 37 Input Black Offset Adjust Red, 36 Input Level, 28, 29, 34 Input Level Data Blue, 41 Input Level Data Green, 40 Input Level Data Red, 39 Input White Level Adjust ALL, 30 Input White Level Adjust Blue, 33 Input White Level Adjust Green, 32 Input White Level Adjust Red, 31 Input, Select, 21 Invalid command received, 117, 118 IR Remote Enable / Disable, 11 L Lamp Control, 12

Lamp Count, 13 Lamp Hours Reset, 16 Lamp Hours, Read, 15 Lamp Mask, 13 Lamp On / Off, 1 Lamp Out Counter, 115 Lamp Status, 14 LCD Motor, Horizontal, 77 LCD Motor, Left Edge, 78 LCD Motor, Right Edge, 76 Left Edge LCD Motor, 78

## Μ

Mac, 22 Mask, Lamp, 13 Memory, Recall, 25 Memory, Save, 24 Message, Auto, 56 Message, Source Absent, 54 Mode, Select, 22, 23 Move Sample Point, 41

## Ν

Normal, 6

### Ρ

Parameter Error, 120 Phase Adjust, 3 Phase, Auto, 57 Ping, 112 Position, 4, 5, 58 Product ID, 113

## R

Read Lamp Hours, 15 Read Runtime Hours, 19, 20 Read System Hours, 17, 18 Read Temperatures, 74 Recall, 20 Recall numbered memory, 25 Received Invalid Command, 118 Received Valid Command, 117 Red Color Balance Adjust (gray), 49 Red Color Balance Adjust (white), 46 Red test pattern, 64 Remote Enable / Disable, 11 Remove test pattern, 60 Reset Lamp Hours, 16 Responses from display, 116 Re-strike Attempts, 116 Right Edge LCD Motor, 76 Runtime Hours, Read, 19, 20

### S

Sample point disable/enable, 44 Sample Point, move, 41 Saturation, 98 Save / Recall, 20 Save global settings, 26 Save in numbered memory, 24 Seeking (See Auto Detect), 53 Select Input, 21 Select Mode, 22, 23 Sensors, Temperature, 74 Sharpness, 9 Source Absent Message, 54 Source and Save / Recall, 20 Status, Fan, 75 Status, Lamp, 14 SVGA, 22 SXGA, 22 sync, H in V, 28 System Controls, 5.3 System Hours, Read, 17, 18

#### Т

Temperature Sensors, 74 Test Signal - 50% Gray Field, 63 Test Signal - Alignment, 67 Test Signal - Black Field, 62 Test Signal - Blue Field, 66 Test Signal - Data Blue, 73 Test Signal - Data Green, 72 Test Signal - Data Red, 71 Test Signal - Geometry, 68 Test Signal - Gray Scale, 69 Test Signal - Green Field, 65 Test Signal - Inquiry, 70 Test Signal - Red Field, 64 Test Signal - White Field, 61 Test Signal Disable, 60

### U

Unknown Command, 119 UXGA, 22

#### ۷

Version ID, 114 Vertical Aspect Ratio, 80 Vertical Position, 4 VESA, 22 VGA, 22 Video Decoder, 93 V-Position Up / Down, 4

### W

White Level, 29 White test pattern, 61

### Х

X coordinate, 42 XGA, 22

## Y

Y coordinate, 43

### Ζ

Zoom All Edges, 81 Zoom Control, 80 Zoom, Bottom Edge, 91 Zoom, Left Edge, 82 Zoom, Right Edge, 85 Zoom, Top Edge, 88

# Index of RS232 Codes

The numbers in this index are the row number in the RS232 Command List table on page 94. Only the first two letters of most codes are given, because all versions of that code appear in the same row.

| A         AB, 97         AC, 98         ACK, 100         AD, 99         AF, 98         AM, 97         AP, 98         AS, 97         AT, 97         AW, 97         AY, 97         B         BB, 97         BG, 97 | GE1, 98<br>GG, 97<br>GO, 97<br>GR, 97<br>GRN, 98<br>GRY, 98<br>H<br>HF, 94<br>HP, 94<br>HV, 96<br>I<br>IA, 97<br>IB, 97<br>IG, 97<br>IM, 96<br>IN 96 | Q<br>QA, 97<br>QB, 97<br>QG, 97<br>QR, 97<br>R<br>RB, 97<br>RC, 96<br>RED, 98<br>RG, 97<br>RH, 95<br>RL, 95<br>RL, 95<br>RR, 97<br>S(number), 100 |
|----------------------------------------------------------------------------------------------------|----------------------------------------------------------------------------------------------------|----------------------------------------------------------------------------------------------------|
| BLK, 98<br>BLU, 98<br>BO, 94<br>BR, 97<br>BX, 97<br>BY, 97<br>CB, 97<br>CC, 94<br>CG, 97<br>CM, 97<br>CO, 94                                                                                                    | IN, 96<br>IO, 94<br>IR, 97<br>L<br>L*, 95<br>LA, 95, 97<br>LB, 97<br>LC, 95<br>LF, 98<br>LG, 97<br>LO, 94<br>LR, 95, 97                              | SA, 96<br>SO, 94<br>SV, 96<br>T<br>T*, 98<br>TB, 98<br>TG, 98<br>TG, 98<br>TH, 95<br>TL, 95<br>TL, 95<br>TR, 98<br>TS, 98<br>TS, 98               |
| CR, 97<br>CT, 97                                                                                                    | <b>M</b><br>M(number), 98                                                                                                    | <b>U</b><br>UNK, 100                                                                                                    |
| D<br>D(number), 99<br>DB, 97<br>DG, 97<br>DR, 97<br>E<br>ERR, 100                                                                                                    | N<br>NAK, 100<br>O<br>OA, 97<br>OB, 97<br>OD, 97<br>OD, 97                                                                                           | V<br>VER, 100<br>VP, 94<br>W<br>WHT, 98<br>X<br>X0, 99                                                                                            |
| F<br>F(number), 99<br>FR, 94<br>FS, 98<br>FW, 94<br>GB, 97<br>GE, 98                                                                                                    | P<br>P00, 100<br>PH, 94<br>PNG, 100<br>PO, 94<br>PR, 94<br>PW, 94                                                                                    | XGO, 99<br>Z<br>Z(number), 99<br>ZA, 99<br>ZB, 99<br>ZL, 99<br>ZR, 99<br>ZT, 99                                                                   |

# 6 Troubleshooting

- 6.1 Solving Power and Startup Problems ... 106
- 6.2 Solving Image Problems ... 108
- 6.3 Aligning the LCD ... 110
- 6.4 Getting Technical Support ... 112

# 6.1 Solving Power and Startup Problems

When you see nothing but black on the screen, it is probably a startup problem. If the image is there, but it is not right, it is an image problem, covered in the next section.

### Things to check if you have no image:

- Is the AC Master switch lit?
- Is the unit plugged in?
- Is there power in the AC mains?
- Press the up-down-up on the arrow keys of the remote control. This will display the Cube Status menu, if the lamps are on. It also starts the On-Screen Diagnostic Code, which should appear whether the lamps are on or not. These two bright LEDs blink in a pattern to tell you why the lamps are not lit. See 'On-Screen Status Codes and LEDs' on page 136 to interpret the code.
- If the lamps are lit and you can see menus, but you don't see the video image, check Curtain. In the main menu, select Curtain and press ENTER. Highlight Curtain On/Off and press ENTER. If Curtain is on, press ENTER to turn it off.
- Check Test Pattern. Maybe the black test pattern is on.
- There are no user serviceable parts in either the electronics module or the power supply.

This is the normal startup sequence:

- 1. AC power is applied. Either the main circuit breaker switch is turned on, or AC is reacquired after a power loss.
- 2. Several LEDs on the electronics module turn on and off as the Panther gets started. This initial-ization phase is about 15 seconds.
- 3. After initialization, the Standby LED turns on, and all the fans stop. However, if Auto Lamp On is enabled, this step is skipped, the fans stay on, and lamp ignition starts right away.
- 4. Lamp Ignition: The system receives an On command from the remote or RS232 or Auto Lamp On.
- 5. All fans run. The system attempts to ignite each lamp in turn with a one second delay between each lamp start. It always starts with Lamp 1 and lights them in numerical order.
- If the Lamp Bay door is open, and its interlock switch is open, no lamps will ignite. If lamps are already on when the door opens, they all go off. When the Lamp Bay door is opened, the Lockout

LED goes red. To relight lamps, you must close the Lamp Bay door and cycle AC power.

- If both exhaust fans fail to turn, or the power supply fan fails to turn, the lamps will not ignite and will be automatically turned off if they are on. If only one exhaust fan fails, the system runs normally. The long, squirrel cage fan that blows on the LCD has no sensor and does not affect lamp operation.
- 6. All requested lamps are on.
- 7. When the system receives an Off command, all lamps turn off immediately. All lamp LEDs go out.
- 8. All fans stop, and the Standby LED turns on.

### Lamp strike sequence

The lamps always ignite, or try to ignite, in this order: 1, 2, 3, 4.

When you set the Lamp Count for 3 lamps, Lamps 1, 2 and 3 will try to light. If one of these will not ignite in three tries, the Panther will try Lamp 4.

You cannot choose which specific lamps to light. The firing sequence is always 1, 2, 3, 4.

If the Lamp Count is set at 2, Lamps 1 and 3 will try to light. (This produces a better balance of light than if 1 and 2 were used.) If either of these fails to light, Lamp 2 is tried. At this point, if the system does not detect two working lamps, it tries Lamp 4.

After the lamps are lit, the system continually monitors the state of the lamps. If any lamp fails, that lamp is marked as failed, and Panther tries the next lamp in order, if there is one.

### About UPS supplies

Some installations use a UPS—Uninterruptible Power Supply. These will work on the Lion *if* the output of the UPS is a sine wave.

Many UPS systems have square wave or stepped wave outputs. These types will not work with Lion. The Lion 350-volt power supply requires a sine wave input.

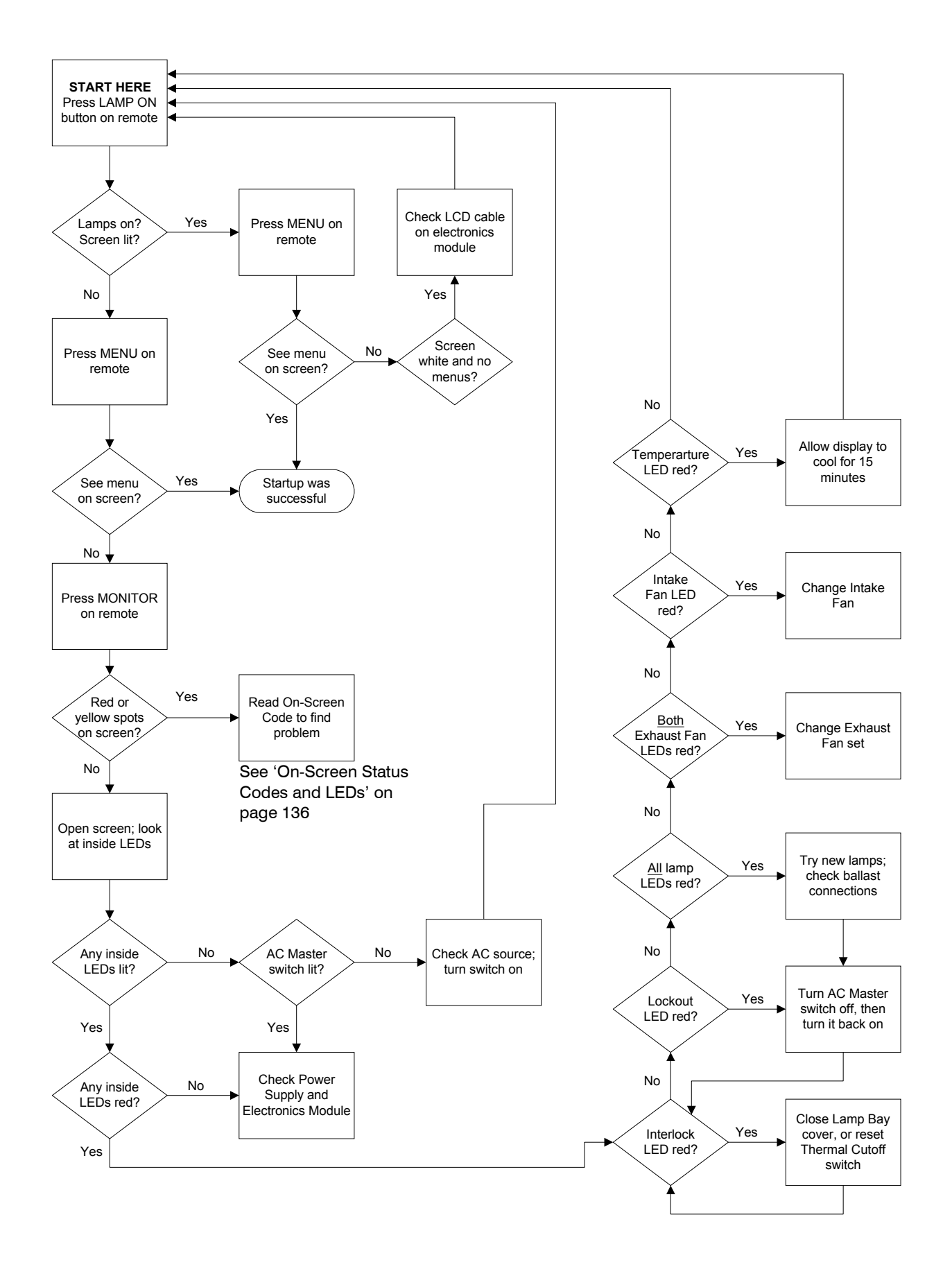

# 6.2 Solving Image Problems

If you can see the image, but it is not right, this is the place to start. Image problems include skewed, rotated and keystoned pictures, pictures that are the wrong size, and pictures that are torn or noisy. If you can't see an image, turn back one page.

| What is wrong?                                                                                                    | What to do to fix it.                                                                                                    |
|----------------------------------------------------------------------------------------------------|----------------------------------------------------------------------------------------------------|
| The image is <b>reversed</b> left and right.                                                                         | On the remote control, press MENU. Select Misc Control<br>and press ENTER. Select Misc. Options and press<br>ENTER. Select Horz Flip and press ENTER.                                                          |
| The white areas are 'blooming,' too white.                                                                           | Go to 'Adjustments for DVD and VCR' on page 46.                                                                                                    |
| The <b>black</b> is too black. The areas in the dark parts of the image all one shade, all black.                    | Go to 'Adjustments for DVD and VCR' on page 46.                                                                                                    |
| The images are <b>noisy</b> . There are horizontal streaks in the picture, especially at the edges of high contrast. | Go to 'Adjustments for Computer and Laptop' on page 42.                                                                                                    |
| There are <b>vertical bands</b> , light and dark, in the image.                                                      | Go to 'Adjustments for Computer and Laptop' on page 42.                                                                                                    |
| There is a <b>dark line of no video</b> on the top, bottom, left or right side.                                      | Go to. Check the Aspect Ratio setting, as described in<br>'Pan and Zoom' on page 54 and 'Adjusting the LCD<br>Position' on page 56.                                                                            |
| The image is <b>too large</b> or <b>too small</b> .                                                                  | This may be due to improper lens adjustment. Check this<br>at 'Adjusting the LCD Position' on page 56.<br>If you are using Clarity's Big Picture™, it may be a zoom<br>problem. See 'Pan and Zoom' on page 54. |
| The screen is one solid color: black, red, green, blue, or white.                                                    | Check Test Patterns to see that they are Off. See '' on<br>page 85.<br>Check Curtain in the Main menu; When the Curtain is On,<br>it can have any of these colors. See 'Curtain and Its<br>Colors' on page 82. |
| The image is <b>not bright enough</b> .                                                                              | How many lamps are you using? Look at the Lamp Con-<br>trol menu. Are any lamps 'Failed'? See 'Controlling the<br>Lamps' on page 70.                                                                           |
| The screen flashes to red (or green or blue or white) when I change the source.                                      | Check Curtain in the Main menu; When the Curtain is On,<br>it can have any of these colors. See 'Curtain and Its<br>Colors' on page 82.                                                                        |
| Using <b>HDTV 1080i mode</b> , the picture jumps around and looks incorrect.                                         | See                                                                                                    |

### What to do about image problems

# 6.3 Aligning the LCD

Aligning the LCD image to the screen must be done first. If you don't check this first, later adjustments may be a waste of time.

Rule No. 1: If it doesn't need adjusting, don't adjust it.

Rule No. 2: Always follow Rule No. 1.

The adjustments in this section align the LCD image to the screen, giving the image the right position and size. Use the **Geometry Pattern**, described below, to do general alignment. Use the **Alignment Dashes** to hide an exact number of pixels.

### Does the LCD have to be moved?

- 1. Turn on the power.
- 2. After one minute, aim the remote control at the screen and press LAMP ON. When the lamps are lit, press MENU.
- 3. Press the down arrow key to highlight LCD Alignment and press ENTER.
- 4. Highlight Geometry Pattern, press ENTER and wait.
- 5. In a few moments you will see a grid pattern slowly appear on the screen, a white grid enclosing 16 black boxes. The outside lines are three pixels wide and the interior lines are one pixel wide.
- If the left side border is only two pixels wide, no matter how far you move the LCD horizontally, highlight Geometry Pattern and press the + or – buttons to fix it.
- 6. There are six dashes in each group, representing the outside six pixel rows and columns of the LCD. You won't see them all because some will be hidden behind the mullion. (If you have *not* read and on, do so *now*.
- 7. To adjust the LCD:
  - Highlight Left Edge, Right Edge or Horizontal in the menu.
  - Press + or momentarily to move that part of the LCD pattern one small amount.
  - Press and *hold* + or to move that part continuously.
- You may see only three dashes on the left side of the screen, no matter how far you move the LCD horizontally. If this happens, highlight Alignment Dashes again and press the + or – a few times to make all six dashes appear. Then move the

highlight up to the three motor controls and continue.

- 8. There is also a Geometry Pattern, which has three pixels on the outside border and one pixels boxes.
- 9. Adjust the LCD to hide the number of pixels shown in the table.
- 10. To exit the menu, press PREV and the pattern will disappear.

### How LCD Alignment works

Three motors move the LCD. The edge motors move the LCD up and down and the horizontal motor moves it sideways. Each time you push a right or left key once, the motor moves a small amount and stops. If you hold the button, the motor runs continuously.

The motors move the LCD with eccentric cams, which means they have a cyclic effect. If you hold the button for one motor long enough, the image will come back to where it started. There is some horizontal movement when you move one side vertically, and there may be a little vertical movement when you move horizontally.

When you go too far in one direction and want to go back, there is a little slack. It takes several 'kicks' in the opposite direction to make the LCD move.

If you see black all around the picture, check to see that the screen brackets are in place and that the screen is completely closed against them. There must be a screen bracket in each corner, even if this display is standing alone.

Use the objective lens to change image size. Open the screen (or reach through the rear) and rotate the lens in the Center Bay. Rotating the lens adjusts image size, not focus. (There is no control for focus.) Adjust the image size so that you lose at least two pixel on all four edges.

- Check the LCD position on each display. Check it each time the displays are moved into a new position. Shipping sometimes 'adjusts' the LCD position. It's best to check again every time the wall is constructed.
- If you use RS232 commands to adjust the LCD, the remote control will not work while the pattern is on.

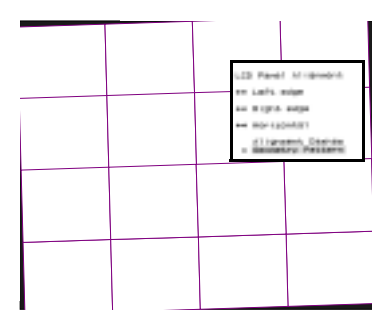

If the picture is rotated, use the Left or Right Edge controls.

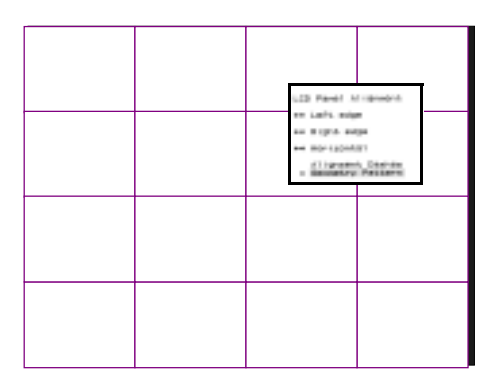

If the picture is moved left or right, use the Horizontal control. This is the Geometry Pattern.

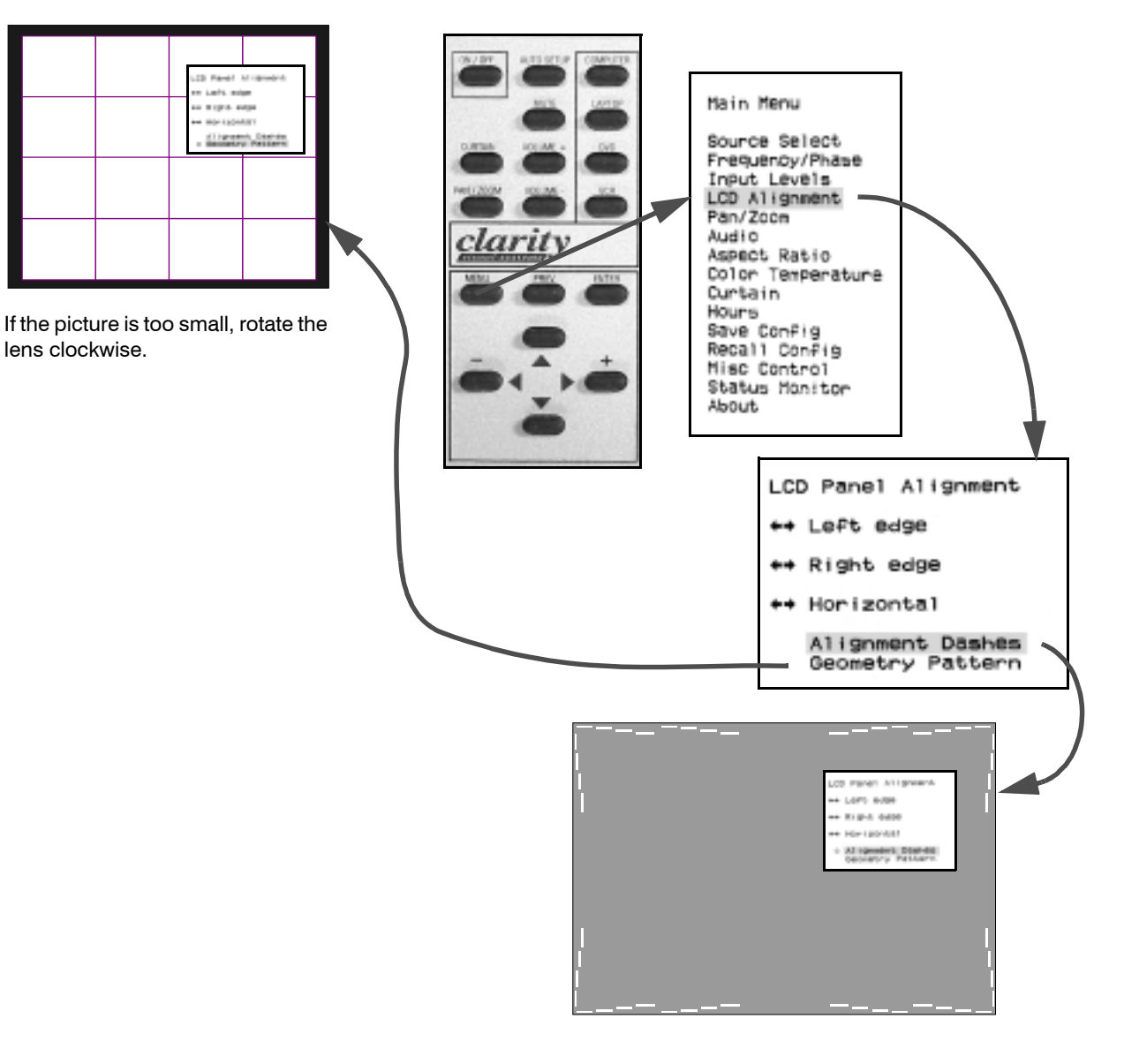

# 6.4 Getting Technical Support

Before you call or email, get the serial number of the displays you are having trouble with. Have you searched the Index of this manual?

Most of your questions are answered somewhere in this manual. Check the Index.

If the problem you have is completely baffling, call, email or fax.

### But first!

Get the **serial number** of the unit you have. The serial number is found

- inside on the right (as seen from the front) wall of the display behind the screen.
- on the back outside of the display.

Try to describe the problem in the most precise language you can. Remember, the person you are talking to or writing to cannot see what you see.

Un-helpful language:

- It looks funny.
- The picture doesn't look right.
- The image is bad.
- It isn't working.

Helpful language:

- I see horizontal streaks from the right side of high contrast edges.
- A solid green background has vertical bands in it.
- Whenever I try to "\_\_\_\_\_", I get a message on the screen that says "\_\_\_\_\_".
- The lamp did not come on. When I swapped it with another lamp, it still did not come on.
- There is a black line on the left side, and I can't move the picture over there with the Position control.

### **Clarity Visual Customer Service**

+1 503 570 4634 voice, M-F, 0700-1700, U.S. Pacific time service@clarityvisual.com

+1 503 570 4657 fax

Clarity Visual Systems Attn: Customer Service 9025 SW Hillman Court, Suite 3122 Wilsonville, OR, USA 97070–7708

### Remember, have the serial number ready.

Arrow points to the serial number.

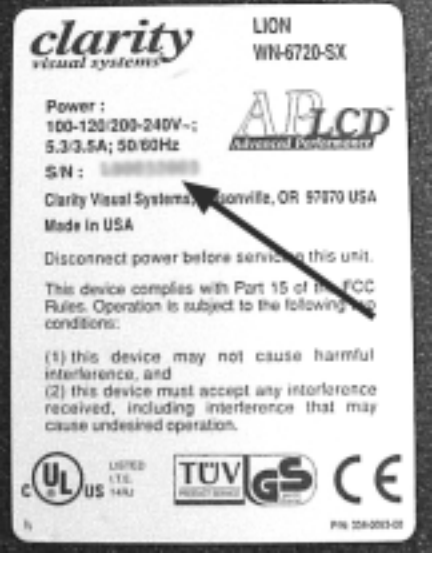

Serial number sticker, showing location of the serial number.

# 7 Routine Maintenance

- 7.1 Changing Lamps ... 116
- 7.2 Changing the Air Filter ... 118
- 7.3 Cleaning the Screen, Mirror ... 120
- 7.4 Upgrading Firmware ... 122

# 7.1 Changing Lamps

Always turn off the power and wait for the lamps to cool. If the wall is tilted, change the lamps from the rear. Reset the lamp hour meter after changing a lamp.

### To remove lamps

- 1. Determine which lamp(s) to change.
  - Press MENU on the remote.
  - Select Status Monitor and press ENTER.
  - Select Cube Status and press ENTER.
  - Look for the lamp that is out. Remember this number.
- —or—
  - Remove the rear panel.
  - Look at the Diagnostic LEDs to determine which lamp is out. One will be red or amber.
- —or—
  - Press MENU.
  - Select Misc Control and press ENTER.
  - Select Misc. Options and press ENTER.
  - Look for the lamp that is "Failed."
- 2. Remove the rear panel.
- 3. Turn off the AC Master switch and disconnect power cord.

## WARNING

Turn off the power and allow the lamps to cool for 15 minutes before changing lamps.

- 4. Open the Lamp Bay cover.
  - Remove the screw that holds the Lamp Bay door closed.
  - Pull inward on the two spring-loaded pins at the rear end of the Lamp Bay cover and lift up.
  - Pull in on the other two pins and remove the cover.
- 5. Loosen completely the two captive screws on the failed lamp.
- 6. Lift the lamp straight up with the wire handle.
- It is a requirement to cycle power off and then on whenever the Lamp Bay door is opened. None of the lamps will light unless you do this.

### To install lamps

*If you have just removed a lamp and everything is still open skip to Step 3.* 

- 1. Turn off the AC Master switch and disconnect power cord.
- 2. Remove the rear panel.

- Remove the screw that holds the Lamp Bay door closed.
- Pull inward on the two spring-loaded pins at the rear end of the Lamp Bay cover and lift up.
- Pull in on the other two pins and remove the cover.
- 3. Insert the lamp in the empty place. The lamp should face toward the center. They will only fit one way.
- 4. Tighten the two lamp screws. Finger tight is enough.
- 5. Close the Lamp Bay cover and replace the screw.

## 🗥 CAUTION

The spring-loaded pins must be visible on the top of the cover as you close it.

- 6. Reconnect the power cord and turn on the main power switch.
- 7. Close the rear panel.
- Turn on the lamps and select MENU > Hours. Reset the lamp hours for the lamp(s) you changed. (This step is not absolutely necessary. It's for your records.)

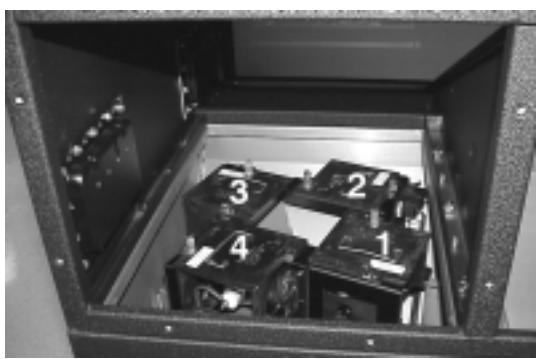

Lamp Bay from rear.

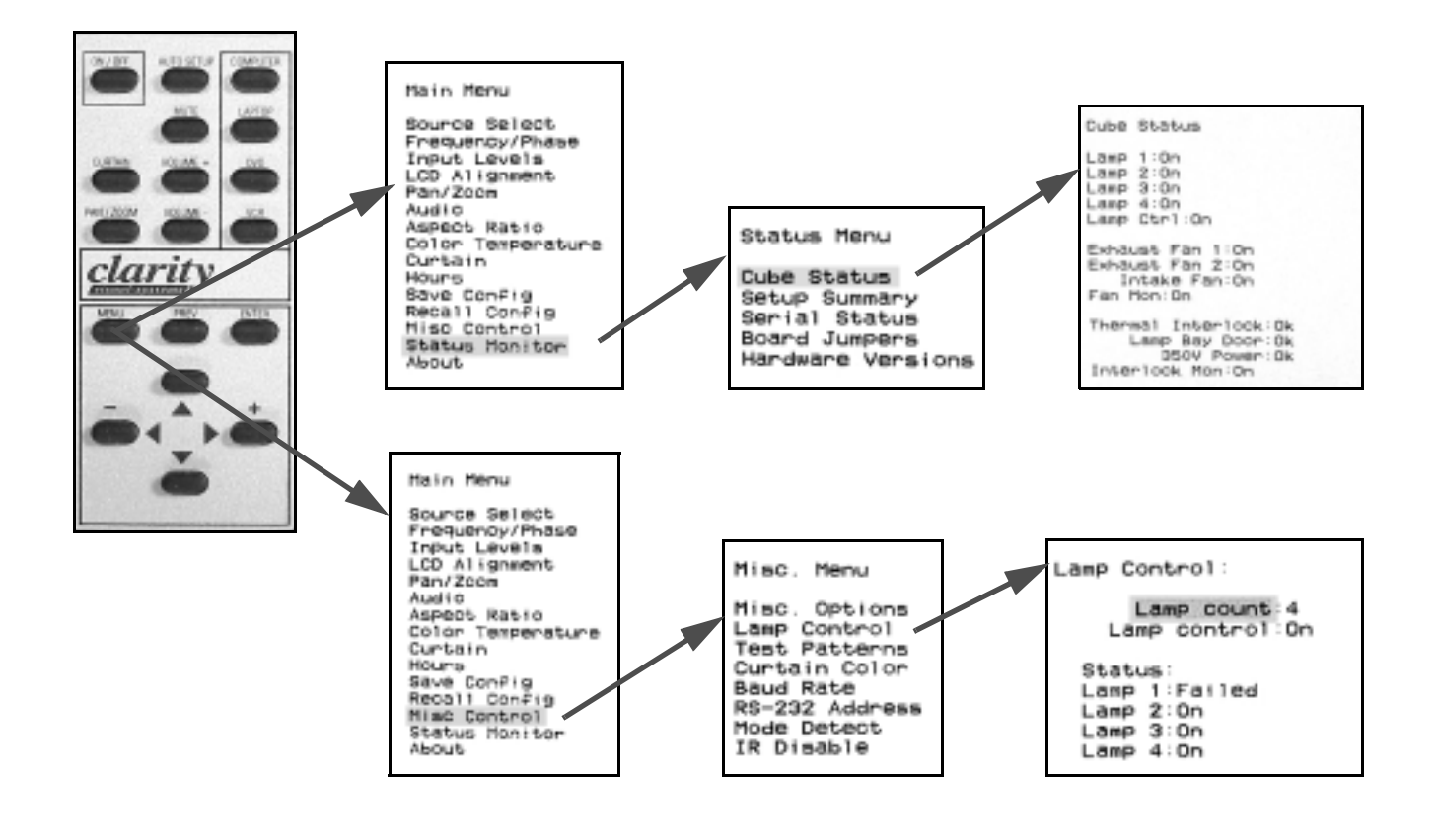

Remember: You must cycle the AC power after you change lamps. Turn it off, then on again.

# 7.2 Changing the Air Filter

The air filter should be changed at about 8000 lamp hours, more often if the system is used in dusty, dirty or greasy environments.

### To change the filter

- 1. Remove the rear panel.
- 2. Turn off the AC Master switch and remove the power cord.
- 3. Open the Air Intake Bay door by pulling in on two spring-loaded pins.
- 4. Loosen the screw that holds the filter at one corner and remove the filter.
- 5. Install the new filter with the *wire side facing inside.*
- 6. Close the Air Intake Bay door and be sure the pins go in their proper holes.

## $\mathbf{\hat{M}}$ caution

The spring-loaded pins must be visible on the top of the cover as you close it.

- 7. Close the rear panel.
- 8. At the Center Bay, reconnect the power cord and turn on the main power switch.

### To clean the air filter

If the air filter is not too dirty, use a vacuum cleaner to suck the dirt out. However, it is recommended to change the air filter when vacuuming no longer produces a clean air filter.

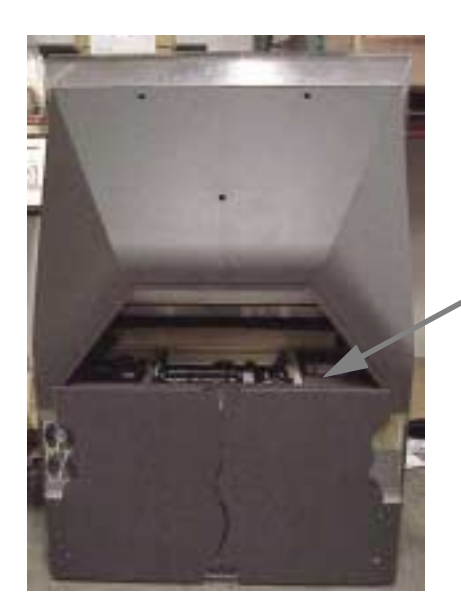

Air Intake Bay is below Audio Input panel. Pull in two spring-loaded pins at rear and lift cover.

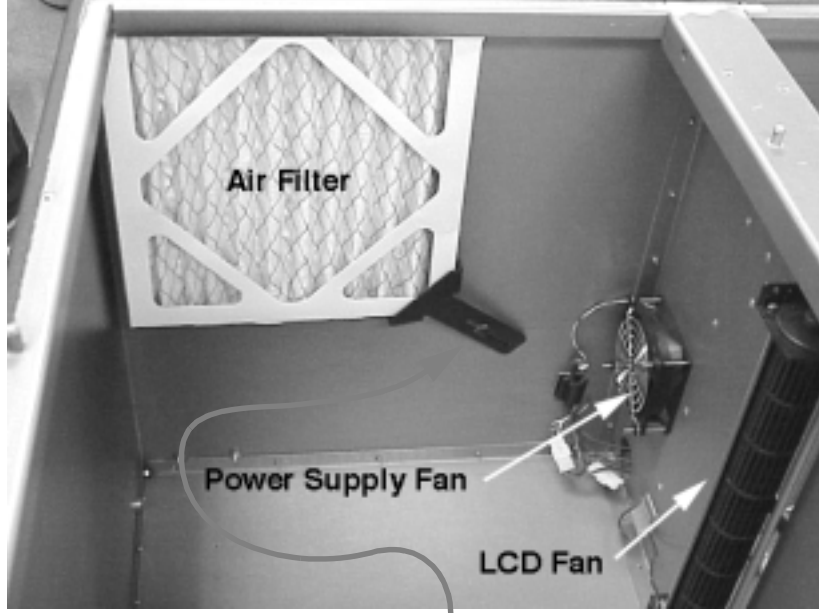

Inside the Air Intake Bay as seen from the front. You will be looking at it from the rear. Screw holding air filter bracket.

# 7.3 Cleaning the Screen, Mirror

The screen is glass and fingerprints show up on it. Most of these may not show in the picture, but a clean screen is better.

The outer layer of the screen is glass. Don't lean on it. Don't let it get scratched. Protect it.

## 🛝 warning

Spray the cleaner on the cloth. **Never spray anything on the screen**. Do not let any liquid drip down the screen. It will wick up between the screen layers. When liquid gets between the screens, it is *impossible* to remove. The screen may be permanently ruined.

### Why is the screen ruined?

The screen is made of several layers. The outer layer is glass, but there are inner layers of acrylic that are Fresnel lenses. If liquid runs down the screen, collects at the bottom and wicks up between these layers, it is impossible to get it out.

### **Cleaners to use**

**Claire #50 Glass Cleaner** is good glass cleaner. It is a foaming spray in a pressurized can. It is sold under many different names by local companies that sell janitor and building maintenance supplies.

In some parts of the world this same cleaner is known as **Sprayway #50 Glass Cleaner**. Ask at a janitor supply company for either of these cleaners. Hundreds of supply companies sell this product under their own brand name.

**Glass Wax**<sup>™</sup> does a good job of cleaning the screen. It is a thick, pink liquid. Put some on a clean, damp cloth and or a clean, damp sponge and spread it thinly on the screen. Let it dry. Wipe up the powder with a clean, dry cloth.

### **Cleaners NOT to use**

- Do not use any cleaner that has an abrasive material, such as sink and porcelain cleaners, or cleaning compounds that contain pumice. These damage the anti-reflective coating.
- Do not use a
- A 'clean' cloth that has been used to wipe something else, such as a table. There could be microscopic particles of grit in the cloth, and these will scratch the screen.

• Do not use a sponge that has been used to clean other things. It is very difficult to get grit out of a sponge, once it is in there. Buy a new sponge, and keep it for this purpose only.

### Using soapy water

You can use plain soapy water to clean the screen. Use a mild liquid soap, very dilute. Wring out or squeeze out *most* of the water. (Read the Cautions on this page.) Wipe carefully with the damp cloth. Dry with a second cloth.

White cloth is actually a better for wiping than colored cloth. The dyes in cloth tend to make it less absorbent.

### Same cleaner for mirrors, lens

You may use the same cleaner for the large mirror and the lens. However, in most instances, the mirror and lens only have dust. It is best to blow this away using clean air. Clean, compressed air is available in pressurized cans from stores that sell cameras.

Camera stores also sell lens cleaning solutions, and this is good for the lens, mirror, or screen.

# 7.4 Upgrading Firmware

From time to time Clarity may change the Panther firmware to add features or correct minor problems.

Firmware upgrades must be done. Read *all* these instructions before you start.

The electronics module has a dedicated serial port for downloading new firmware. This port supports Xmodem transfers (only) of binary files at **115.2 kbps** (only). The display continues to operate while the new firmware is loaded, but the new firmware does not take effect until the AC power is cycled.

You may use any serial communications software that supports **Xmodem**. Tera Term works well (shareware on www.ClarityVisual.com, Reseller area, Utility Software section).

Download the new firmware from

www.ClarityVisual.com, Reseller area. The zipped file will contain

- cube.bin (the main application program)
- lut.bin (a lookup table)
- fpga.bin (field programmable gate array data)

### Check the current firmware version

Look at the About menu (MENU > About) to see if you need to upgrade.

```
Clarity Visual Systems
9025 SW Hillman Court
Suite 3122
Wilsonville, DR 97070
USA
Tel (503) 570-0700
Web www.ClarityVisual.com
```

Version: Rev A Build: 0400 Date: Tue, Dec 19, 2000

Firmware version

### Connect the PC to the electronics module

Use a female 9-pin to RJ-45 adapter, available at electronics and computer stores and wire it as shown.

| Yellow wire | pin 3 |
|-------------|-------|
| Black wire  | pin 2 |
| Green wire  | pin 5 |
| RJ45        | 9-pin |
| 6           | 3     |
| 5           | 5     |
| 3           | 2     |

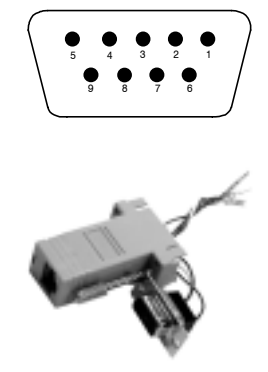

Connect a straight-thru cable with RJ-45 connectors at each end (computer network cable) from the adapter to the electronics module's Load Data connector.

Do NOT use the RS232 connectors on the electronics module for firmware upload. It won't work.

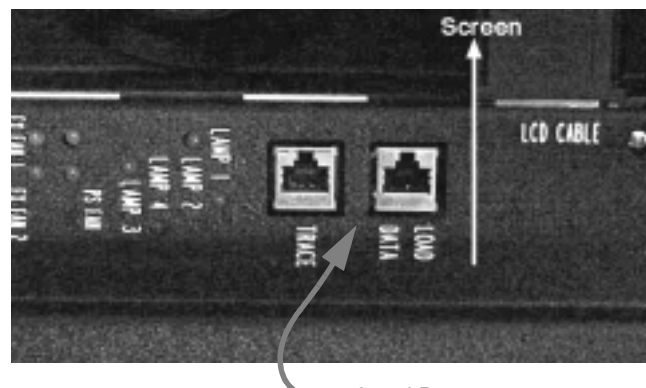

Load Data connector

#### Set up the communications software

Turn on AC power to the display. It is not necessary to turn on the lamps. Start the communications software (Tera Term) on your computer and use these settings:

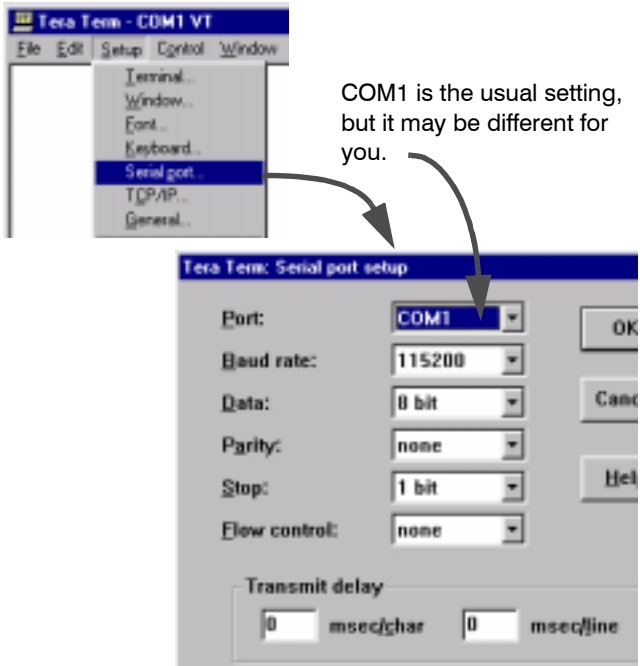

### Start the download

With the cursor in the serial communications software, press Enter (,J). You should see a **Cbug:** prompt appear in the software window. *If you do not see this prompt*, stop here and check the settings above.

At the Cbug: prompt, type download app.J.

## WARNING

Typing **download app**, ⊢ erases several blocks of code in memory. **Do not turn off the power** until the new firmware is successfully loaded.

You should see text like this:

CBug: download app Sector: 0x40000 Sector: 0x50000 Sector: 0x60000 Sector: 0x70000 Downloading app: 0x40000 C

At this point you see a C prompt, and slowly more Cs will appear. Start the transfer before the 5th C prompt appears, which is a time-out. Begin transferring the **cube.bin** file using **xmodem**. If you are using Tera Term, you would do this:

- 1. Click File > Transfer > XMODEM > Send
- 2. In the dialog box, Browse to find the directory with **cube.bin**.
- 3. Double-click cube.bin.

If you extracted the .bin files from a self-extracting zipped file, cube.bin will be in C:\Clarity\Up\573-1000.

A dialog box will appear showing the progress of the transfer in percent. At the end of downloading this box disappears, and the **Cbug:** prompt appears again.

## ᡗ warning

If the dialog box does not disappear and the transfer stalls before it is complete, **DO NOT** turn off the cube's AC power. Instead, press Cancel in the dialog box, type 'download app' again and start over.

### Possible problems

- The most common problem is a download stall—the download process stops before it is complete. The dialog box does not disappear and the Cbug: prompt does not reappear.
- If the download is performed with a very slow PC, it is possible that the electronics module will overrun the PC. If the PC can't keep up, the download stalls.
- If you select the wrong file to transfer (the wrong.bin file) the file may overrun the space available and stall the transfer.

### If not successful...

If AC power to the cube is lost during firmware download, the cube will not work. Do this:

- 1. With the computer connected and the Tera Term program active, turn on AC power to the cube.
- 2. As soon as text appears in the Tera Term window, press Escape several times. This will give you a new CBug prompt. Begin again with download app at the top of this page.

### If successful...

*If* the download was successful, turn off the AC power and turn it back on again. The changes in firmware only take effect after a new power-up. You may download new firmware while the display is on; this will not interrupt the program. However, the new firmware will not be used until AC power is cycled.

#### Other downloads

It is usually not necessary to load the 'fpga' or the 'lut' files, but there is no harm in doing so. However, if this is a cube, read the caution below:

## $m \Lambda$ CAUTION

You must load cube.bin first. When this is

successfully loaded, cycle AC power off, then on again, so the system is running on the new firmware. Then load lut.bin and fpga.bin.

To load the **fpga** file:\

- 1. At the **Cbug:** prompt, type **download fpga**.
- 2. When the **C** prompt appears, begin the xmodem transfer of the **fpga.bin** file.

To download the **lut** (lookup table):

- 1. At the **Cbug:** prompt, type **download lut**.
- 2. When the **C** prompt appears, begin the xmodem transfer of the **lut.bin** file.

### Watching the data

You can see the data come into the electronics module by looking at the Serial Status menu. Press MONITOR three times to see this menu.

## 8 Reference Section

## 8.1 Menu Structures ... 126

Source Select ... 126 Freq/Phase ... 126 Input Levels ... 127 Pan/Zoom ... 128 Audio ... 128 Aspect Ratio ... 129 Color Temperature ... 129 Curtain ... 130 Hours ... 130 Save ... 131 Recall ... 131 Misc Control ... 132 Status Monitor ... 133 Prev ... 134 Enter ... 134

- 8.2 On-Screen Status Codes and LEDs ... 136
- 8.3 Connector Diagrams ... 138
- 8.4 Glossary of Terms ... 140
- 8.5 Regulatory Information ... 142
- 8.6 Specifications ... 144

# 8.1 Menu Structures

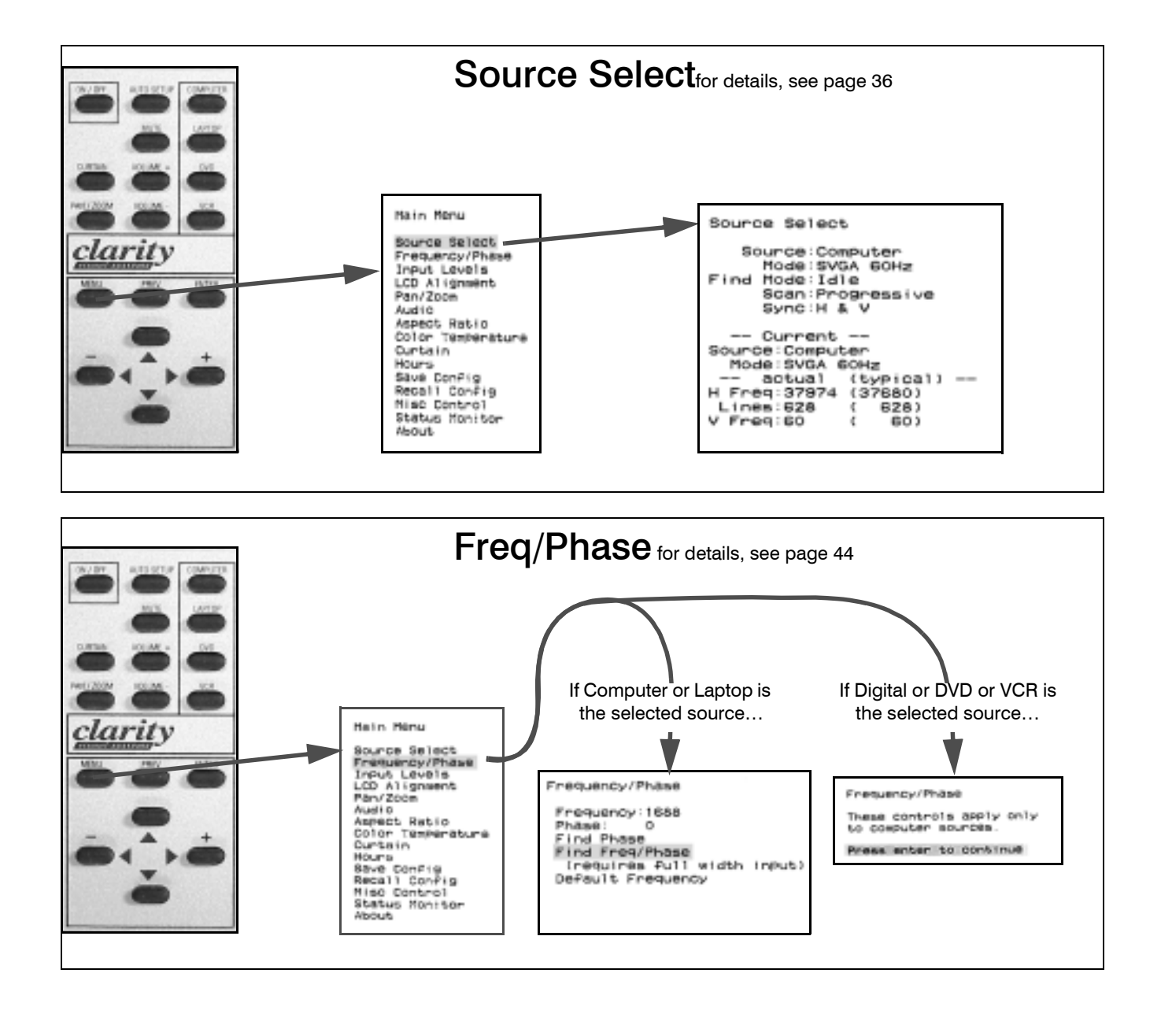

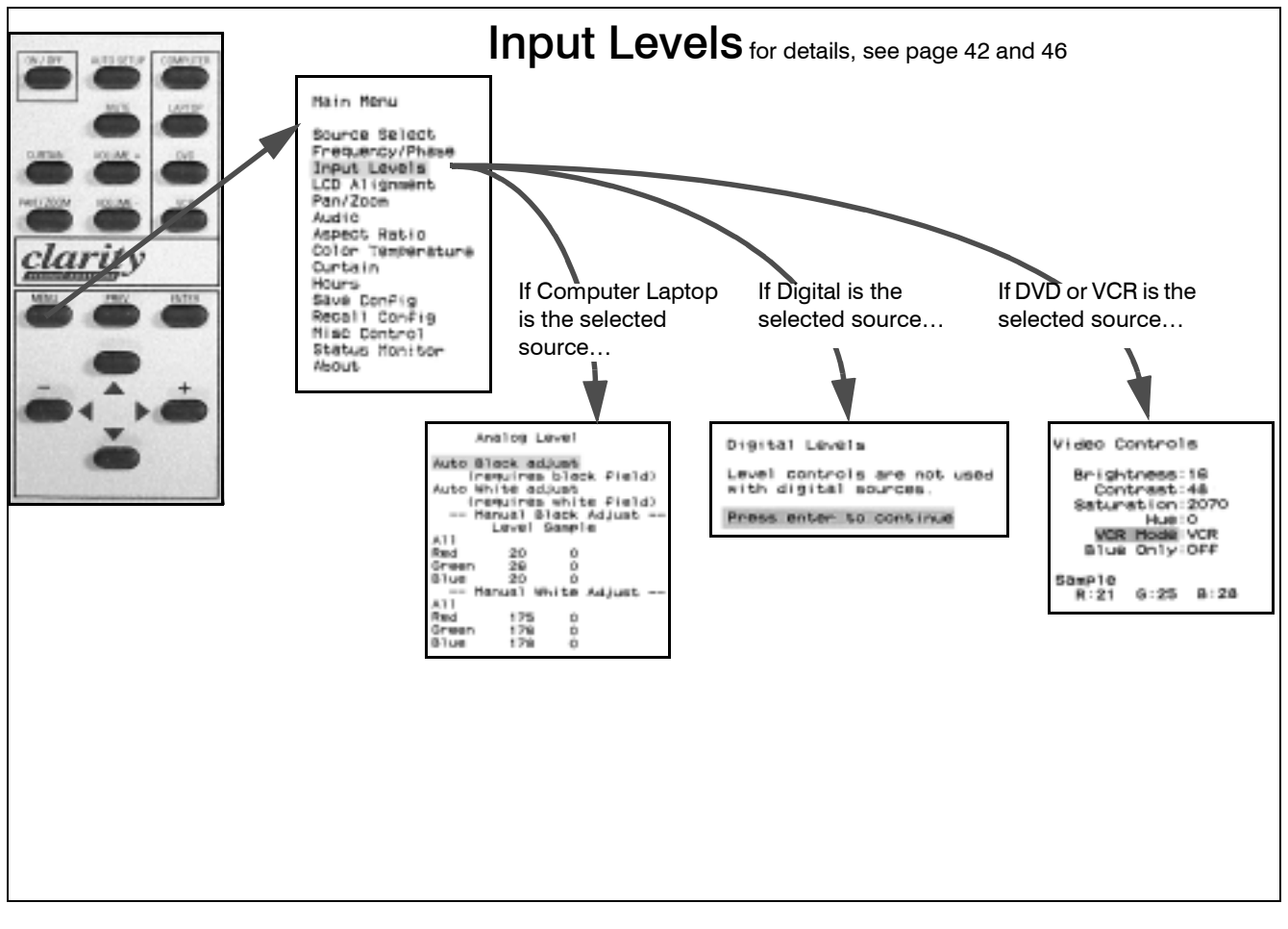

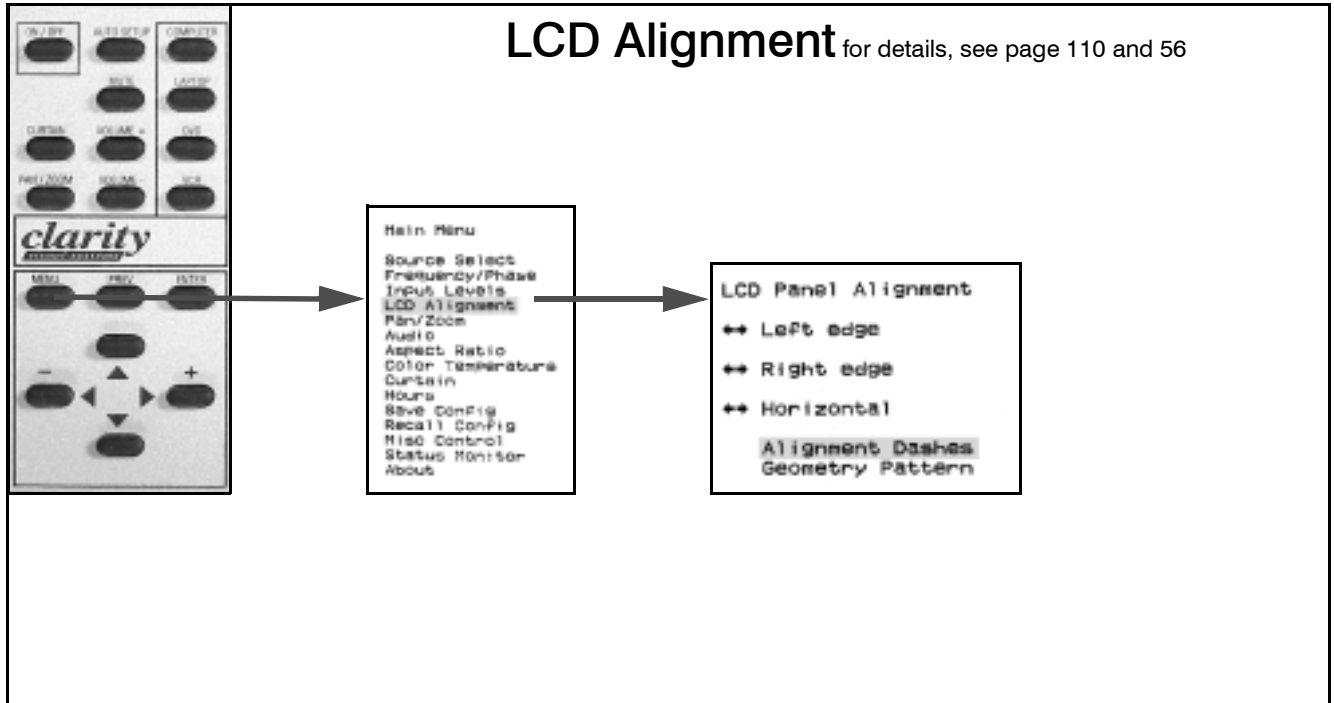

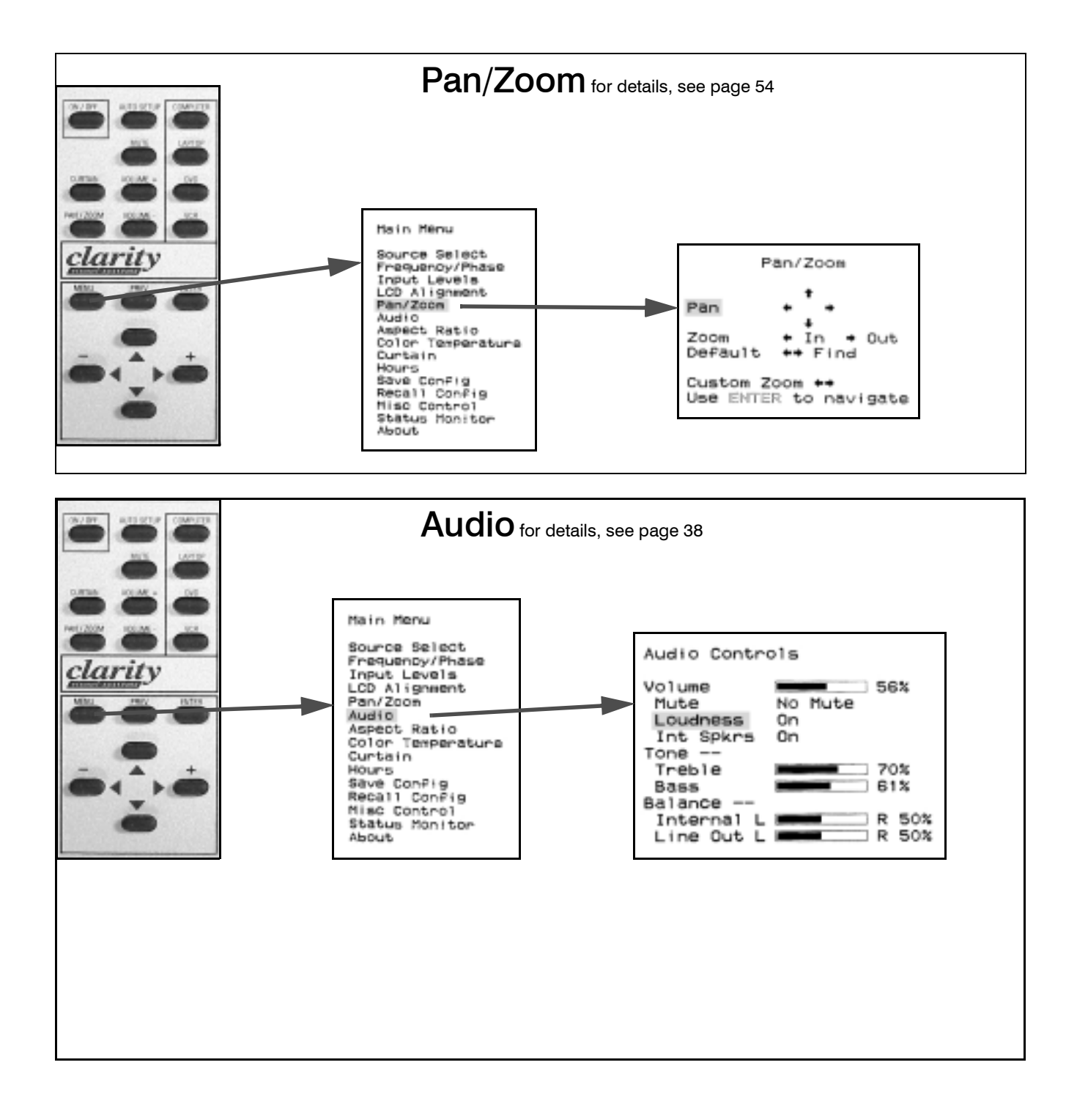

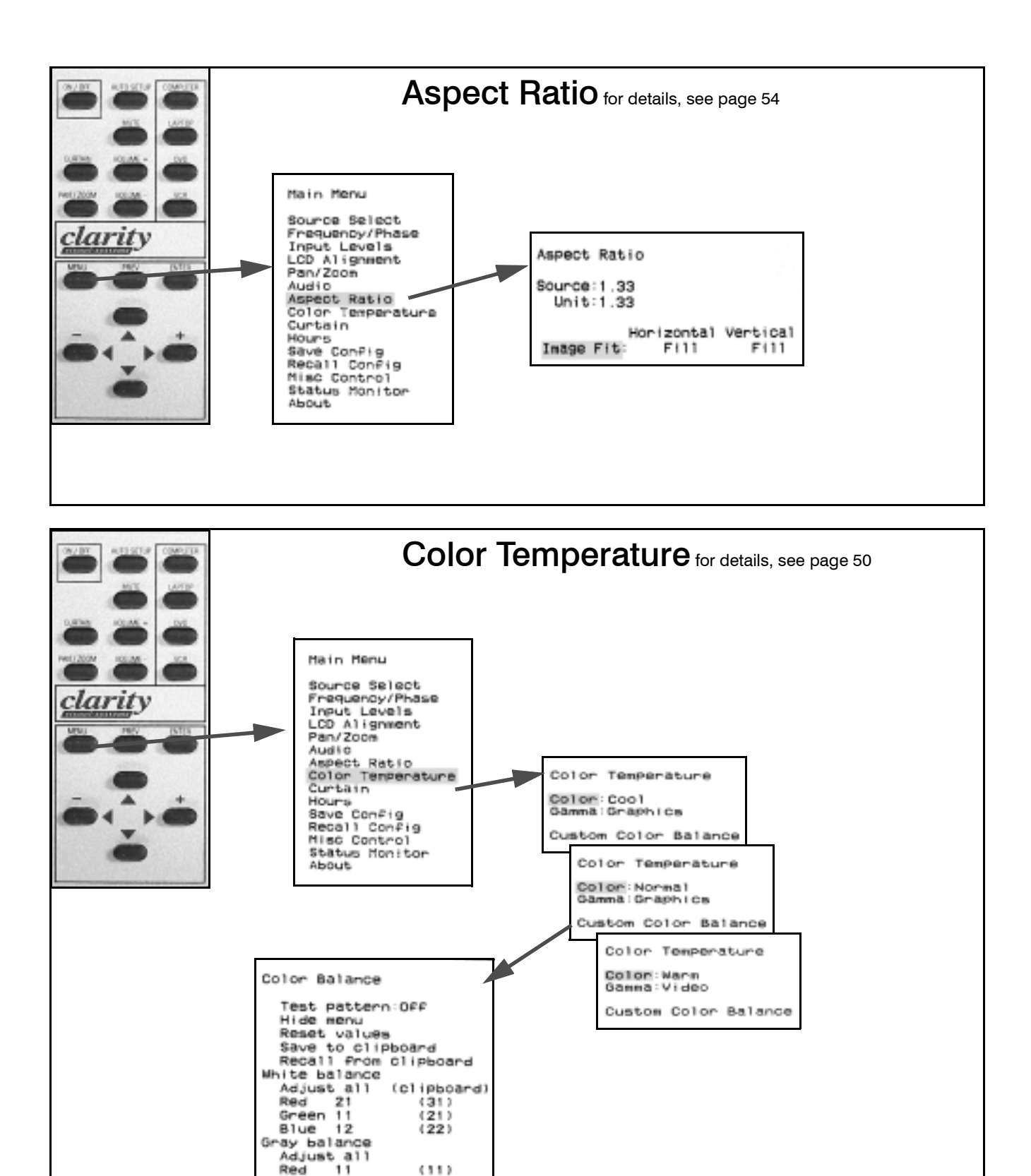

Green 11

Blue 11

(11)

(11)

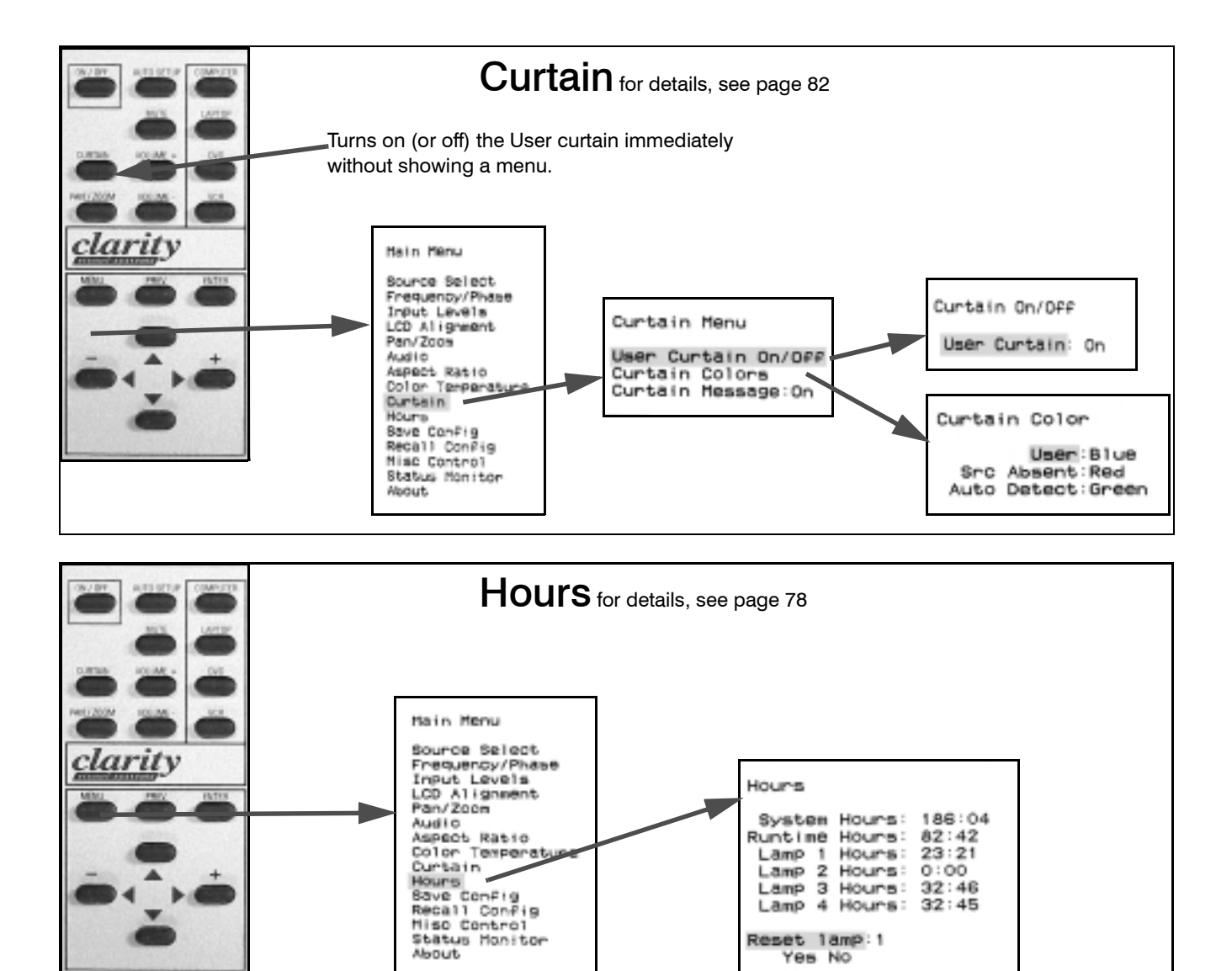

Lamp 3 Hours: 32:46 Lamp 4 Hours: 32:45

Reset lamp:1 Yes No

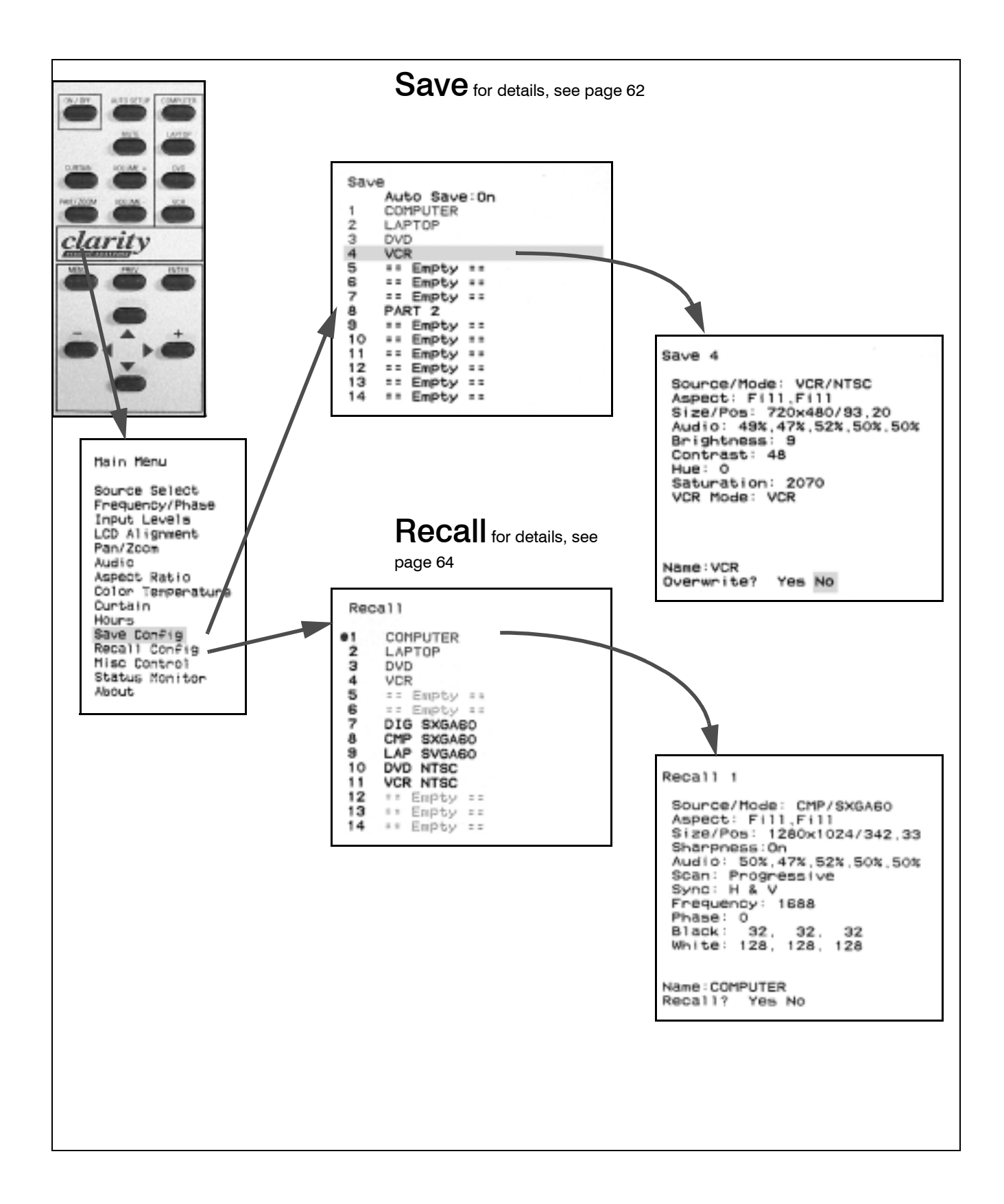

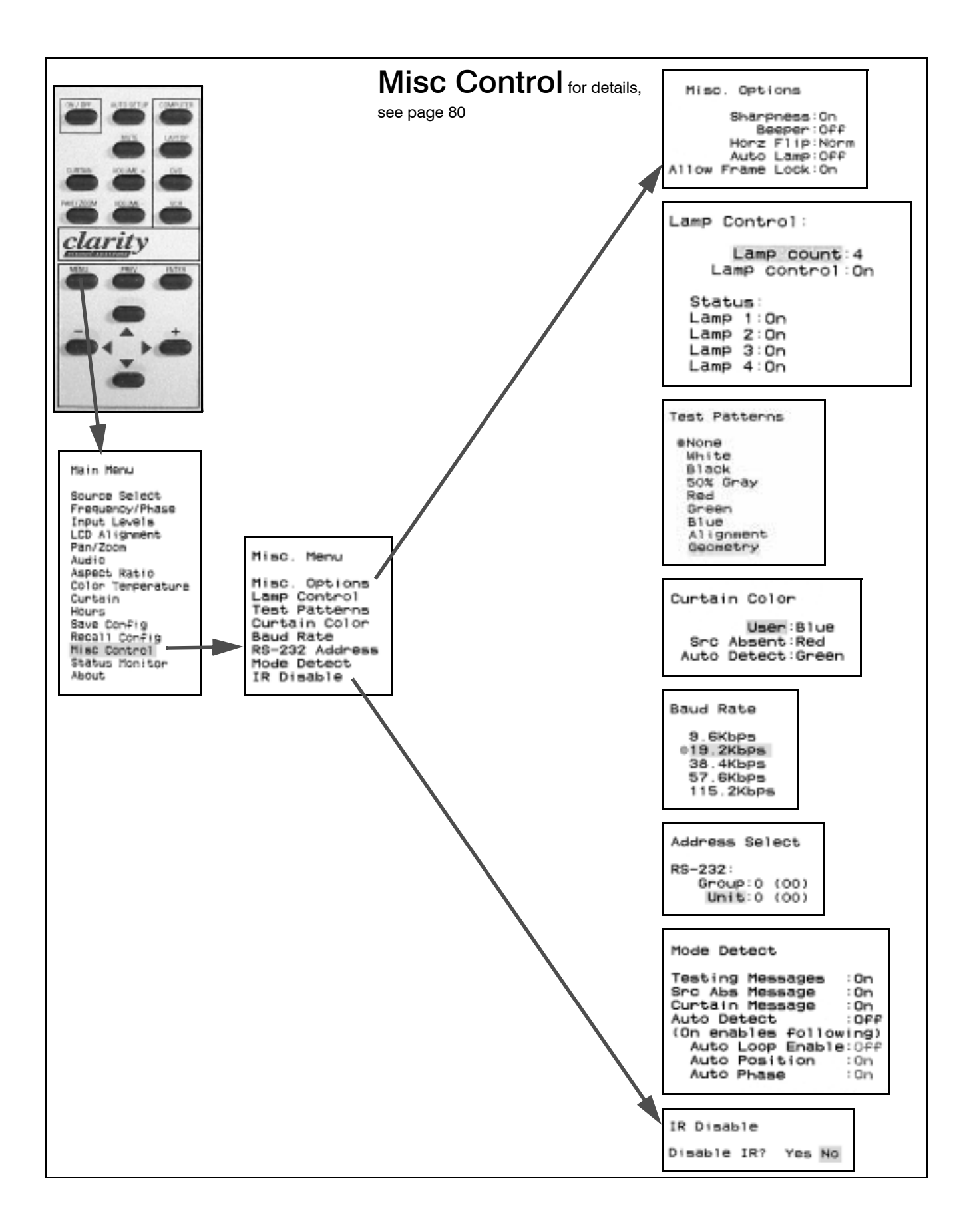

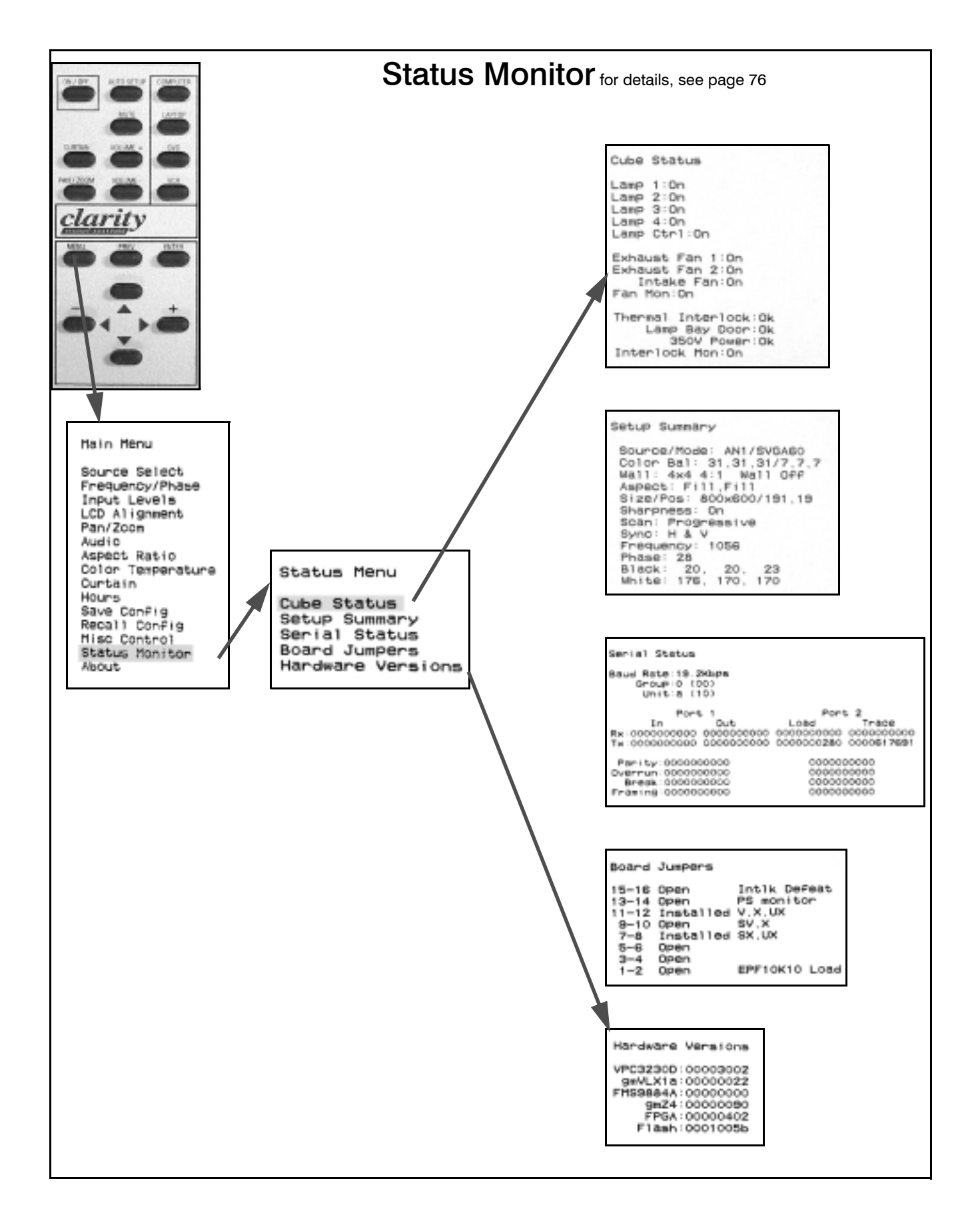

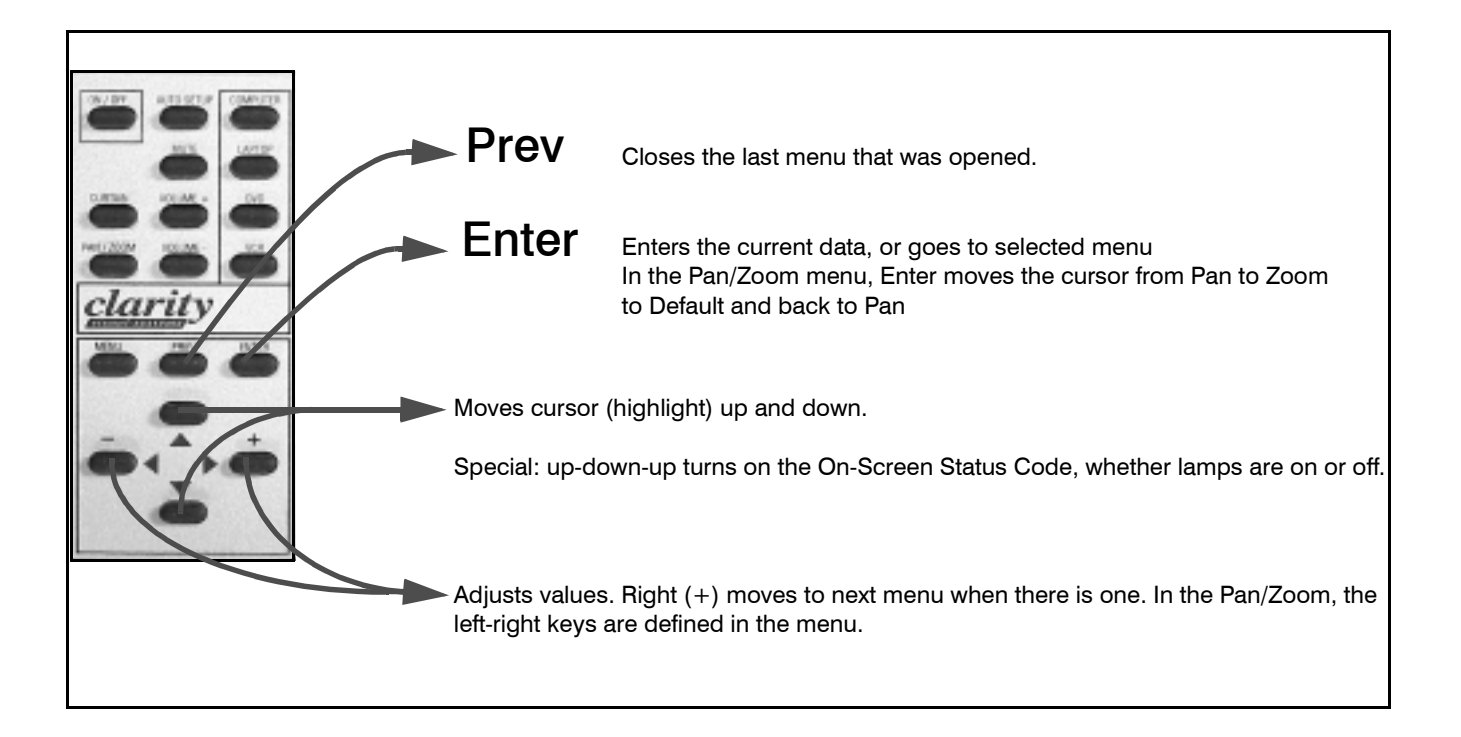
# 8.2 On-Screen Status Codes and LEDs

Press up-down-up arrow keys to see the On-Screen Status Code. If the lamps are on, this also turns on the Cube Status menu.

|                                               | Condition                                   | Priority | Each block represents 0.1 seconds |       |     |       |    |     |    |  |  |  |  |
|-----------------------------------------------|---------------------------------------------|----------|-----------------------------------|-------|-----|-------|----|-----|----|--|--|--|--|
| These start with Red &<br>turn off the lamps. | Interlock, thermal cutoff open              | 1        | R                                 | R     |     |       |    |     |    |  |  |  |  |
|                                               | Interlock, Lamp Bay door open               | 2        | R                                 | R     |     | R     |    |     |    |  |  |  |  |
|                                               | Sensor overtemp, lamps off <sup>1</sup>     | 3        | R                                 | Am    | ber |       | R  |     |    |  |  |  |  |
|                                               | Power supply fan stopped                    | 4        | R                                 | Amber |     |       |    |     |    |  |  |  |  |
|                                               | Either Exhaust fan stopped                  | 5        | R                                 | Am    | ber | per A |    | mbe | er |  |  |  |  |
|                                               | 350V missing                                | 6        | R                                 | R     |     | Amb   | er |     |    |  |  |  |  |
|                                               | Lockout <sup>2</sup>                        | 7        | R                                 | R     |     | R     | R  |     |    |  |  |  |  |
| - <del>-</del>                                | Sensor overtemp, lamps not off <sup>3</sup> | 8        | Ambe                              | er    |     | R     | R  |     |    |  |  |  |  |
| t with<br><b>o no</b><br>mps.                 | Lamp failure, any lamp                      | 9        | Ambe                              | er    |     | R     | Δ  | mbe | er |  |  |  |  |
| hese star<br>mber & <b>d</b><br>turn off lar  | Sensor approached limit                     | 10       | Amber                             |       |     | R     |    |     |    |  |  |  |  |
|                                               | Standby state <sup>4</sup>                  | 11       | Ambe                              | er    |     | Amb   | er |     |    |  |  |  |  |
|                                               | Lamps on and no alarms                      | 12       | Amber on continuously             |       |     |       |    |     |    |  |  |  |  |

# **On-Screen Diagnostic Code**

 $\mathbf{R} = \text{Red}$ 

<sup>1</sup> Sensor over limit and Temp Monitor is On.

 $^{2}$  Conditions 1, 2, 4, 5, or 6 will cause Lockout. After fixing the problem, you may see Condition 7, Lockout. You must cycle AC power off, then on to reset the Lockout condition.

<sup>3</sup> Sensor over limit and Temp Monitor is Off.

<sup>4</sup> Unit is waiting for a Lamp On command.

| LED                  | Color | Meaning                                        |
|----------------------|-------|------------------------------------------------|
| Lamp On/Off          | Red   | Panther is in Lockout. Cannot start lamps yet. |
|                      | Amber | Panther is in Standby. Ready to turn on lamps. |
|                      | Off   | No AC power.                                   |
| Computer             | Red   | Source is absent or not valid.                 |
| Laptop<br>DVD<br>VCR | Amber | Good source is present.                        |

## **LEDs on Panther Front Panel**

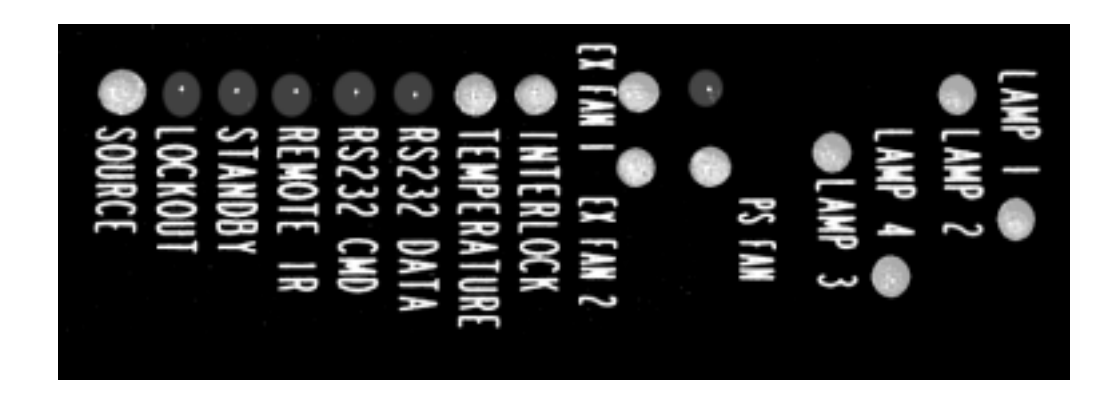

# LED Indicators on the Electronics Module

| LED         | Off                                | Green                                                              | Red                                                                                                | Amber                                                                                                    |  |  |
|-------------|------------------------------------|--------------------------------------------------------------------|----------------------------------------------------------------------------------------------------|----------------------------------------------------------------------------------------------------|--|--|
| Lamps       | Off                                | On                                                                 | Failed                                                                                             | Striking, but not lit yet.<br>If Lamp Control is off,<br>and the lamp has failed,<br>the LED will remain<br>amber. |  |  |
| Fans        |                                    | Running                                                            | Failed;<br>all lamps shut off                                                                      | Failed, lamps not shut<br>off                                                                                      |  |  |
| Interlock   |                                    | Normal;<br>interlocks closed                                       | Lamp Bay cover open<br>or thermal cutoff open.                                                     |                                                                                                    |  |  |
| Temperature |                                    | Normal                                                             | Temperature<br>exceeded limit                                                                      | Temperature approach-<br>ing limit                                                                                 |  |  |
| RS232 Data  |                                    | On green for one second when any RS232 data is received            |                                                                                                    |                                                                                                    |  |  |
| RS232 CMD   |                                    | On green for one second when data for this cube is received        |                                                                                                    |                                                                                                    |  |  |
| Remote IR   |                                    | Flickers whenever IR is detected from any source, including Remote |                                                                                                    |                                                                                                    |  |  |
| Standby     | Normal<br>(lamps on)               | Ready for<br>Lamp ON command                                       |                                                                                                    |                                                                                                    |  |  |
| Lockout     | Normal<br>(Standby or<br>lamps on) | Lamps can't be lit<br>during this time;<br>wait.                   | An interlock or other<br>failure event occurred.<br>You must cycle power<br>to reset this Lockout. |                                                                                                    |  |  |
| Source      |                                    | Normal; valid<br>source detected                                   | Source not valid or no source                                                                      | Testing for sync type                                                                                              |  |  |

# 8.3 Connector Diagrams

These are connector diagrams with pin designations. All connectors on these pages are shown looking at them from the outside, not from the solder side. These diagrams look at the outside of the connector, as the cable sees it, not the wiring side.

Ś

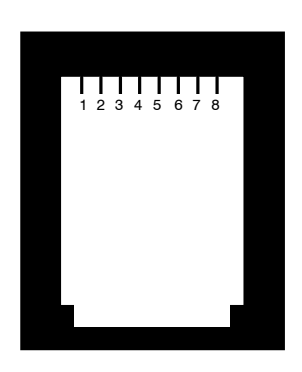

RS232 In (Out is same) RJ45 connector viewed from the outside, looking into it as the cable does.

- 1. No connection
- 2. No connection
- Transmit Data (TXD) З.
- 4. Ground (earth)
- 5. Ground (earth)
- 6. Receive Data (RXD)
- 7. No Connection
- 8. No connection

## Wiring the adapter

To change the RJ45 connectors to 9-pin D-sub connectors, use a standard RJ45-to-9-pin adapter and connect it internally as shown. The wiring shown for this adapter is correct for straightthru cables.

| Yellow wire | pin 3 |
|-------------|-------|
| Black wire  | pin 2 |
| Green wire  | pin 5 |
| RJ45        | 9-pin |
| 6           | 3     |
| 5           | 5     |
| 3           | 2     |

You can tell if a cable is wired straight-thru by looking at its two ends side-by-side. Hold the cable ends next to each other, both ends pointing away from you. Have the clips on both connectors pointing down so you can't see them. If the color coding on the two connectors is the same, left to right, the cable is straight-thru. The order of the colors doesn't matter, as long as they are both the same.

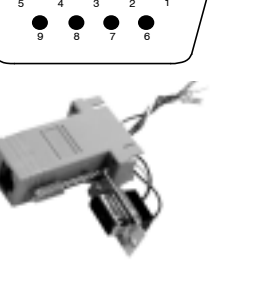

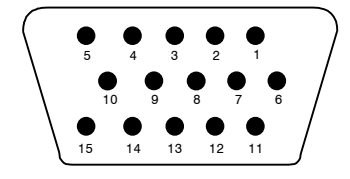

Analog In and Out, 1 and 2 (female connector)

- 1. Red Video
- Green Video 2.
- 3. Blue Video
- 4. No connection
- 5. No connection
- 6. Ground
- 7. Ground
- Ground 8.
- 9. No connection
- 10. Ground
- 11. No connection 12. No connection

13. Horizontal sync/Com-

- 1. Ground 2. Ground
- 3. Y (Luma)
- 4. C (Chroma)

S-Video In and Out

(female connector)

- posite sync 14. Vertical sync
- 15. No Connection

# 8.4 Glossary of Terms

Lots of words and acronyms (abbreviations) are used in this manual. Here is what some of them mean. Check the Index, too, page 149.

| Term                  | Meaning                                                                                                    |
|-----------------------|----------------------------------------------------------------------------------------------------|
| aspect ratio          | The ratio of the width to the height of a picture, often expressed as 4-by-3, 4:3, $4 \times 3$ , or 1.33:1 (the aspect ratio of standard television pictures). 16-by-9 (1.77:1) is the aspect ratio for high-definition TV.<br>The aspect ratio of a single Panther is 5:4. |
| ballast               | The device that drives the lamp; it pro-<br>vides high voltage to start the lamp<br>and lower voltage later.                                                                                                    |
| composite<br>sync     | Sync signals that combine the hori-<br>zontal and vertical syncs onto one sig-<br>nal line, separate from the video.<br>RGBS uses this type.                                                                                                    |
| composite<br>video    | A video distribution system in which all<br>the video information, is sent on one<br>wire. Sometimes called C-Video.                                                                                                    |
| cube                  | One complete Panther                                                                                                    |
| C-Video               | Composite video; a video distribution<br>system in which all the video informa-<br>tion, is sent on one wire.                                                                                                    |
| DA                    | Distribution amplifier; a device that<br>takes in one input and gives out many<br>of the same type. DAs are available for<br>video, computer and digital signals.                                                                                                    |
| display               | One complete Panther                                                                                                    |
| DVI                   | Digital Video Interface, a standard for<br>distributing computer pictures in digi-<br>tal form.                                                                                                    |
| electronics<br>module | The device that controls almost every-<br>thing about the display. It converts<br>incoming pictures to a form that the<br>LCD can use and provides control<br>through the remote control and RS232<br>connections.                                                           |
| Fast key              | One of the buttons on the remote con-<br>trol that takes you directly to a menu<br>or chain of menus.                                                                                                    |
| Fresnel lens          | A lens that has been flattened.                                                                                                    |

| Term         | Meaning                                                                                                    |
|--------------|----------------------------------------------------------------------------------------------------|
| H & V sync   | Horizontal and vertical sync on two separate lines. The VGA family uses this type.                                                                                                    |
| key          | a push button on the remote control                                                                                                    |
| keystone     | An image that is wider at the top or bottom, or taller on the left or right.                                                                                                    |
| LCD          | Liquid Crystal Display: the imaging<br>device used in the Panther. It works<br>something like a digital watch, but in<br>three colors and with greater detail.                           |
| LED          | Light Emitting Diode: a small, low<br>power lamp that glows; used as an<br>indicator.                                                                                                    |
| mode         | The type of source: for computer<br>sources, mode is the resolution and<br>other factors, such as the vertical<br>refresh rate. For video source, mode is<br>NTSC, PAL or SECAM.         |
| Panther      | Model PN-6730-UX with $1600 \times 1200$ resolution, or Model PN-6740-UX which is the same but with audio.                                                                               |
| NTSC         | The television system used in North<br>America, Japan and parts of South<br>America. It stands for National Televi-<br>sion Systems Committee, the group<br>that originally approved it. |
| PAL          | The television system used in most of<br>the world outside of North America<br>and Japan. It stands for Phase Alter-<br>nation Line.                                                     |
| power supply | The device that converts the mains AC voltage to other voltages that the rest of the display can use.                                                                                    |
| remote       | The remote control.                                                                                                    |
| RGB          | Red, green, blue; three parts of a video signal sent on separate wires.                                                                                                    |
| RGBS         | RGB plus sync, with the sync on a separate wires.                                                                                                    |

| Term          | Meaning                                                                                                    |
|---------------|----------------------------------------------------------------------------------------------------|
| SECAM         | The television system used in France,<br>Russia and the former Soviet Bloc<br>countries. Sequential Color and Mem-<br>ory.                                            |
| SOG           | Sync on green                                                                                                    |
| source        | A source of pictures, such as a com-<br>puter, a VCR, a DVD player.                                                                                                   |
| SVGA          | <u>Super VGA</u> , a standard for distributing analog computer pictures with a resolution of 800 pixels by 600 pixels.                                                |
| S-Video       | A video distribution system in which<br>the luminance (brightness) and<br>chrominance (color) are sent on sepa-<br>rate wires. Short for Super Video.                 |
| SXGA          | <u>Super extended VGA</u> , a standard for<br>distributing analog computer pictures<br>with a resolution of 1280 pixels by<br>1024 pixels.                            |
| sync on green | The sync part of the signal is com-<br>bined with the green channel in RGB video. Also called SOG.                                                                    |
| unit          | One complete Panther                                                                                                    |
| UXGA          | <u>U</u> ltra-e <u>x</u> tended V <u>GA</u> , a standard for<br>distributing analog computer pictures<br>with a resolution of 1600 pixels by<br>1200 pixels.          |
| VGA           | <u>V</u> ideo <u>G</u> raphics <u>A</u> dapter, an early stan-<br>dard for distributing analog computer<br>pictures with a resolution of 640 pixels<br>by 480 pixels. |
| video         | In this manual, video means NTSC,<br>PAL or SECAM pictures.                                                                                                    |
| VIM           | Video Input Module                                                                                                    |
| wall          | A group of displays physically bolted<br>together.<br>A real, physical wall, as in a building                                                                         |
| XGA           | Extended VGA, a standard for distrib-<br>uting analog computer pictures with a<br>resolution of 1024 pixels by 768 pixels.                                            |
| mode detect   | Finding the resolution and other infor-<br>mation about a source                                                                                                    |

# 8.5 Regulatory Information

**Declaration of Conformity** 

| Manufacturer's Name:<br>Manufacturer's Address:                  | Clarity Visual Systems<br>9025 SW Hillman Court, Suite 3122<br>Wilsonville, Oregon 97070-7708 |
|------------------------------------------------------------------|-----------------------------------------------------------------------------------------------|
| declares that the products<br>Model Numbers:<br>Product Options: | WN-6730-UX (LCD projector)<br>All                                                             |

conforms to the following EU Directives and the standards stated:

| Safety: | UL 1950 - Safety of IT Equipment  |
|---------|-----------------------------------|
|         | EN 60950 - Safety of IT Equipment |

Electromagnetic Compatibility Directive 89/336/EEC and amendments

EN 55022/CISPR 22 – Radiate and Conducted Emissions from IT Equipment EN 50082-1/EN61000-4 - Generic Immunity Standard Including: EN61000-4-2 Electrostatic Discharge EN61000-4-3 Radiated Susceptibility ENV50204 Radiated Susceptibility **Electrical Fast Transient Burst** EN61000-4-4 EN61000-4-5 Surge EN61000-4-6 Conducted Susceptibility EN610004-11 Voltage Dips & Interrupts

### **FCC Regulations**

This equipment has been tested and found to comply with the limits for a Class A digital device, pursuant to Part 15 of the FCC rules. These limits are designed to provide reasonable protection against harmful interference in an installation. This equipment generates, uses and can radiate radio frequency energy, and if not installed and used in accordance with the instructions, may cause harmful interference to radio communications. However, there is no guarantee that interference will not occur in a particular installation. If this equipment does cause harmful interference to radio or television reception, which can be determined by turning the equipment off and on, the user is encouraged to try to correct the interference by one or more of the following measures:

- Reorient or relocate receiving antenna.
- Increase separation between equipment and receiver.
- Connect equipment to an outlet on a circuit different from that to which the receiver is connected.
- Consult your dealer or an experienced radio/TV technician.

**Note:** Any changes or modifications to the display not expressly approved by Clarity Visual could void the user's authority to operate this equipment. Use of a shielded interface cable is required to comply with the Class A limits of Part 15 of FCC rules.

#### **Other Certifications**

UL, cUL, FCC/CISPR 22/85, CE

# 8.6 Specifications

#### Mechanical

| Specification                            | Maximum        | Minimum    | Typical   | Notes                                                   |
|------------------------------------------|----------------|------------|-----------|---------------------------------------------------------|
| Outside dimensions                       |                |            |           |                                                         |
| Width                                    | 56.2"          |            |           | 1427 mm                                                 |
| Height                                   | 77.5"          |            |           | 1969 mm                                                 |
| Depth                                    | 26.5"          |            |           | 673 mm                                                  |
| Weight                                   | 275 lbs        |            |           | 125 kg                                                  |
| Shipping weight                          | $\sim$ 350 lbs |            |           | ~159 kg (147L x 109W x 135H cm)<br>(58"L x 43"W x 53"H) |
| Chassis color                            |                |            | Silver    |                                                         |
| Ventilation requirement                  |                | 8", 200 mm |           | Clearance at rear                                       |
| Screen size                              |                |            |           | Aspect ratio 4:3                                        |
| Diagonal                                 | 66.5"          |            |           | 1689 mm                                                 |
| Width                                    | 53.3"          |            |           | 1354 mm                                                 |
| Height                                   | 40.2"          |            |           | 1021 mm                                                 |
| Electrical and Heat                      |                |            |           |                                                         |
| Specification                            | Maximum        | Minimum    | Typical   | Notes                                                   |
| Video input amplitude                    |                |            |           |                                                         |
| Separate RGB analog                      | 1.4 V p-p      | 0.35 V p-p | 0.7 V p-p | 75 ohm termination                                      |
| Composite analog sync                    | 5.0 V p-p      |            | 0.3 V p-p | 75 ohm termination                                      |
| TTL H and V sync                         | 5.0 V          | 2.5 V      | 3.5 V     | TTL at 330 ohm termination                              |
| Input connectors                         |                |            |           |                                                         |
| 15-pin D-sub female                      |                |            |           | Analog 1, Analog 2, In and Out                          |
| DVI                                      |                |            |           | Digital In and Out; DVI std, no DDC                     |
| BNC                                      |                |            |           | Composite video                                         |
| 4-pin DIN)                               |                |            |           | S-Video In and Out                                      |
| <b>RJ</b> 45                             |                |            |           | RS232 In and Out                                        |
| Frequency, see table, page 147           |                |            |           |                                                         |
| Total pixels, lines, see table, page 147 |                |            |           |                                                         |
| AC requirements                          |                |            |           |                                                         |
| Line voltage 115 V range                 | 120 V          | 100 V      |           | 45–65 Hz auto-ranging, power factor                     |
| 230 V range                              | 240 V          | 200 V      |           | corrected                                               |
| Line current                             |                |            |           |                                                         |
| 115 V, 4 lamps                           | 6 A            |            | 5.5 A     |                                                         |
| 115 V, 3 lamps                           | 5 A            |            | 4.2 A     |                                                         |
| 115 V, 2 lamps                           | 4 A            |            | 3.0 A     |                                                         |
| 230 V, 4 lamps                           | 3.2 A          |            | 2.7 A     |                                                         |
| 230 V, 3 lamps                           | 2.7 A          |            | 2.1 A     |                                                         |
| 230 V, 2 lamps                           | 2.2 A          |            | 1.5 A     |                                                         |
| Power                                    |                |            |           |                                                         |

#### **Electrical and Heat**

| Specification         | Maximum | Minimum | Typical | Notes |
|-----------------------|---------|---------|---------|-------|
| 4 lamps               | 690 W   |         | 633 W   |       |
| 3 lamps               | 575 W   |         | 483 W   |       |
| 2 lamps               | 460 W   |         | 345 W   |       |
| Heat in BTUs per hour |         |         |         |       |
| 4 lamps               | 2373    |         | 2167    |       |
| 3 lamps               | 1964    |         | 1615    |       |
| 2 lamps               | 1571    |         | 1178    |       |

## Optical

| Specification                          | Maximum   | Minimum  | Typical                     | Notes                                                                                                    |
|----------------------------------------|-----------|----------|-----------------------------|----------------------------------------------------------------------------------------------------|
| Image position                         | +1 pixel  | -1 pixel | 0 pixel                     |                                                                                                    |
| Rotation                               | – ½ pixel | +½ pixel | 0 pixel                     |                                                                                                    |
| Pincushion/Barrel                      | -1 pixel  | +1 pixel | 0 pixel                     |                                                                                                    |
| Keystoning                             | -1 pixel  | +1 pixel | 0 pixel                     |                                                                                                    |
| Focus/Aberration                       |           |          |                             | No objectionable defocusing or<br>chromatic aberration at distance<br>of 1.5 screen diagonals by a<br>20/20 vision viewer |
| Screen, Wide-View                      |           |          |                             |                                                                                                    |
| Gain                                   |           |          | 1.0±10%                     | Two-part screen composed of a front<br>black glass screen and a back<br>Fresnel lens                                      |
| Viewing cone, 1/2 gain                 | 80°, ±40° |          |                             | 1/5 gain, 135°, ±63.5°                                                                                                    |
| Brightness, 4 Iramps                   |           |          | $\sim$ 52 cd/m <sup>2</sup> |                                                                                                    |
| Brightness, 3 lamps                    |           |          | $\sim$ 39 cd/m <sup>2</sup> |                                                                                                    |
| Brightness, 2 lamps                    |           |          | $\sim$ 26 cd/m <sup>2</sup> |                                                                                                    |
| Quality View Metric (QVM) <sup>1</sup> |           |          | 1,400                       | with four lamps                                                                                                    |
| QVM at 50° viewing angle               |           |          | 300                         |                                                                                                    |
| Brightness uniformity                  |           |          | > 80%                       | ANSI 13-point standard                                                                                                    |
| Contrast ratio                         |           |          | >1,500                      | Dark room                                                                                                    |
| Resolution, see table, page 147        |           |          |                             |                                                                                                    |
| Lamp life, hours<br>100W UHP lamp      |           |          | 8,000                       | Median according to UHP specifica-<br>tion (50% still operational after<br>specified median lamp life)                    |

1. Clarity's Quality Viewing Metric (QVM) is a comprehensive measure of image quality. It combines the effects of brightness, contrast and ambient light to yield a more meaningful measurement for evaluating perceived image quality. See www.ClarityVisual.com for more information on QVM and image quality.

#### Environmental

| Specification |                            | Maximum                       | Minimum                      | Typical | Notes                                                                               |
|---------------|----------------------------|-------------------------------|------------------------------|---------|-------------------------------------------------------------------------------------|
| Temperature   | operating<br>non-operating | 35° C, 95° F<br>60° C, 140° F | 0° C, 32° F<br>–10° C, 14° F |         | All performance specifications are<br>maintained within this tempera-<br>ture range |

#### Environmental

| Specification                  | Maximum   | Minimum  | Typical | Notes                                                   |
|--------------------------------|-----------|----------|---------|---------------------------------------------------------|
| Altitude (barometric pressure) | 10,000 ft |          |         | Above sea level, or equivalent baro-<br>metric pressure |
| Humidity                       | 80% R.H.  | 20% R.H. |         | 40° C non-condensing                                    |

| Resolution   | Name         | Refresh rate<br>(Hz) | H Freq<br>(kHz) | Pixel Freq<br>(MHz) | Pixels<br>per line |
|--------------|--------------|----------------------|-----------------|---------------------|--------------------|
| 640 × 480    | VGA          | 60                   | 31.5            | 25.175              | 800                |
|              |              | 72                   | 37.9            | 31.5                | 832                |
|              |              | 75                   | 37.5            | 31.5                | 840                |
|              |              | 85                   | 43.3            | 36                  | 832                |
| 800 × 600    | SVGA         | 56                   | 35.1            | 36                  | 1024               |
|              |              | 60                   | 37.9            | 40                  | 1056               |
|              |              | 72                   | 48.1            | 50                  | 1040               |
|              |              | 75                   | 46.9            | 49.5                | 1040               |
|              |              | 85                   | 53.7            | 56.25               | 1048               |
| 1024 × 768   | XGA          | 60                   | 48.4            | 65                  | 1344               |
|              |              | 70                   | 56.5            | 75                  | 1328               |
|              |              | 75                   | 60.2            | 78.75               | 1312               |
|              |              | 80                   | 64              | 85.5                | 1376               |
|              |              | 85                   | 68.77           | 94.5                | 1376               |
| 1280 × 1024  | SXGA         | 60                   | 64              | 108                 | 1688               |
|              |              | 60 (a)               | 63.5            | 109.9               | 1730               |
|              |              | 70                   | 77.4            | 130.6               | 1726               |
|              |              | 75                   | 80              | 135                 | 1688               |
|              |              | 85                   | 91.1            | 157.5               | 1728               |
| 1600 × 1200  | UXGA         | 60                   | 75              | 162                 | 2160               |
| 640 × 480    | MAC          | 67                   | 34.97           | 31.33               | 859                |
| 832 × 624    |              | 75                   | 49.72           | 57.28               | 1152               |
| 1280 × 720p  | HDTV         | 60                   | 45              | 74.25               | 1650               |
| 1920 × 1080i |              | 30                   | 33.75           | 74.25               | 2200               |
| 720 × 400    | VESA         | 70                   | 31.47           | 28.32               | 936                |
| 720 × 400    |              | 85                   | 37.9            | 35.5                | 936                |
| 1024 × 1024i | 1024 × 1024i | 60                   | 63.3            | 89.12               | 1323               |

Formats Supported in the Analog 1, Analog 2 and Digital Connectors

# Index

## Symbols

# in RS232 commands table, 94
#50 Glass Cleaner, 120
\$ in RS232 commands table, 94
\* in RS232 commands table, 94
@ in RS232 commands table, 94

## Numbers

1024 × 1024, 19, 21, 23, 147 1024 × 768, 19, 21, 23, 147 1280 × 1024, 19, 21, 23, 147 1280 × 720p, 19, 21, 23, 147 1600 × 1200, 19, 21, 23, 147 1920 × 1080i, 19, 21, 23, 147 350V missing, 68, 136 power supply LED, 75 power supply monitor on/off, 76 4×3 aspect ratio, 140 5×4 aspect ratio, 140 50% Gray test pattern, 84 640 × 480, 19, 21, 23, 147 720 × 400, 19, 21, 23, 147 800 × 600, 19, 21, 23, 147 832 × 624, 19, 21, 23, 147 9-pin to RJ45 adapter, 28, 29, 122, 138

# Α

About menu, firmware version in, 122 AC Master switch, 14, 106 power requirements, 144 ACK, 91 acknowledging commands, 91 adapter, 9-pin to RJ45, 122 adapter, RJ45 to 9-pin, 28, 29, 138 address customer service email, 112 global, 88, 90 group, 88, 91 menu to select, 88 RS232, 88, 90 RS232 addresses, types of, 90 single, 88, 91 unit, 88, 91 which to use, 88 Address Select, 80 menu, 88, 132 adjusting color, 50 for digital sources, 48 levels manually, 42 RGB levels, 42 size of the image, 56 values in menus, 134 air flow behind Panther, 2

aligning image, 110 LCD, 56, 110 Alignment Dashes, 110 in LCD Panel Alignment menu, 56 Allow Frame Lock, 6 amber LED, 74 ambient operating temperature, 2, 145 amplitude, video input, 144 analog formats, 19, 21, 23, 147 inputs, 18 Analog 1, selecting, 36 Analog 2, selecting, 36 Analog Level menu, 42, 127 arrow keys on remote, 35 ascii values, 92 aspect ratio, 2, 52, 82 definition of, 140 menu, 129 audio associated with video connectors, 26 connecting, 26 controls, 72 Digital input, for, 26 Line Out connectors, 26 step sizes in, 72 audio and video connectors, associated, 39 audio connectors, 38 Audio Controls menu, 72, 128 audio controls on remote, 34 audio follows video, 38 Auto Black Adjust, 42 Auto Detect, 6, 36, 60 Auto Detect, curtain color of, 82 Auto Freq/Phase, 61 Auto Lamp On, 80 Auto Position, 61 Auto Save, 62, 64 Auto Setup, 60 Auto Setup button on remote, 34 Auto White Adjust, 42

# В

Balance control, 72 balance control, audio, on remote, 34 ballast definition of, 140 power LED, 75 barometric pressure, 146 Bass, 72 baud rate, 88, 132 current, 76 menu, 80 baud rate for firmware upgrades, 122 beep, triple, on error, 80 Beeper, in Misc Options menu, 80 bin files in firmware upgrades, 122 black edges in picture, 110 screen is, 108 test pattern, 84 Black Adjust menu, 42 black level see Black Adjust, 42 Blue Only, 46 Blue test pattern, 84 blue, screen is, 108 Board Jumpers menu, 76 Break errors in RS232, 76 brightness in Video Controls menu, 46 specification for, 145 buttons, 101 buzzer (Beeper), 80

## С

cables connecting picture sources, 16 for RS232, straight-thru, 138 S-Video, 24 Cbug: prompt, 123 certifications, 142 circuit breaker switch, 14, 106 Claire #50 Glass Cleaner, 120 Clarity Visual Customer Service, 112 cleaning the screen, 120 codes, RS232 index of, 104 Color Balance settings, in Setup Summary menu, 76 Color Temperature menu, 50, 129 color, adjusting, 50 colors, Curtain, 82 comm port of computer, 88 commands acknowledging, 91 RS232, index of, 102 RS232, list, 94 composite, 140 composite sync, definition of, 140 composite video, 46 definition of, 140 Composite video input, 16 Composite, selecting, 36 Computer source, selecting, 36 conformity, declaration of, 142 connecting picture source cables, 16 connecting power cables, 14 connecting RS232, 28 connector Load Data, 122 connectors and remote buttons, 37 audio line out, 26 diagrams of, 138 locations of, 18, 20

container, shipping, 10 Contrast, 46 Cool color temperature, 50 cords, dressing neatly, 12 crate, shipping, 10 Cube Status menu, 76 cube, definition of, 140 cube.bin, 122 cursor, moving the, 134 Curtain, 60, 82, 106 colors menu, 82 menu, 130 message, 60 curtain button on remote, 34 Curtain Message, 82 Curtain On seen on screen, 82 Custom Color Balance, 6 Custom Zoom, 6 customer service, 112 cutoff at edges, picture is, 52 cutoff, thermal switch open, 68, 136 C-Video (see Composite), 46 C-Video, definition of, 140

### D

DA, definition of, 140 dark line of no video, 108 dark, screen is too, 108 declaration of conformity, 142 Decr command, 94 Decrement, 94 Default in Pan/Zoom menu, 54 Diag, 42 diagnostic codes on screen, 68 Diagnostic LEDs, 74 diagrams of connectors, 138 Digital audio connector, 38 Digital input, audio connections for, 26 digital inputs, 20 Digital Level menu, 127 digital sources, adjusting for, 48 dimensions, 144 disabling the remote control, 80 display, definition of, 140 download app, 123 download fpga, 124 download lut, 124 downloading new firmware, 122 dressing cords, 12 DVD, 16 selecting, 36 DVD players, 46 DVI connecting, 16 definition of, 140

## Ε

electrical specifications, 144 electronic picture, moving the, 56 electronics module, 18, 20 definition of, 140 email address, customer service, 112 Empty memory, 62 Enter, 134 enter button on remote, 35 environmental specifications, 145 erase a memory, 62 erasing a memory, 62 ERR, 91 error counters in RS232 control, 76 error messages (see Mode Detect), 60 external speakers, 72

### F

failed fan, 75, 137 failed lamp, 75, 137 fan failed, 75, 137 fan LED, 74 fan monitoring, 76 fans power supply fan stopped, 68, 136 fans, state of monitor, 76 fast key meaning of, 140 fax number, Clarity's, 112 FCC regulations, 142 fill-fill, 82 Find Freq/Phase, 44 Find Mode, 61 Find Phase, 44 firmware upgrades, 122 firmware version, 122 Flip Horz, 108 formats supported, table of, 19, 21, 23, 147 fpga.bin, 122 frame lock, 6 Framing errors in RS232, 76 Frequency, 108, 126 Frequency/Phase adjusting, 44 Fresnel lens, definition of, 140 front panel LEDs, 36 source select, 36

### G

Gamma, 50 Geometry Pattern, 110 Geometry Pattern in LCD Panel Alignment menu, 56 Geometry test pattern, 84 Get command, 94 Glass Wax<sup>™</sup>, 120 global address, 88, 90 graphics gamma, 50 Gray Scale test pattern, 84 Gray test pattern, 84 green LED, 74 Green test pattern, 84 green, screen is, 108 group address, 88 н H & V sync definition of, 140 H Freq for analog & digital inputs, 19, 21, 23, 147 Hardware Versions menu, 76 HDTV, 19, 21, 23, 147 HDTV 1080i mode, 108 heat from displays, 145 hex values for ascii, 92 high voltage, 4 Horz Flip, 80, 108 Hours menu, 78, 130 Hours, resetting lamp, 78 hue, 46 humidity, 146 ignition sequence of lamps, 71 image dark line of no video, 108 focus not adjustable, 110 moving the, 110 noisy, 108 position, 110 reversed, 108 rotating, 110 size of, adjusting, 110 too large/small, 108 vertical bands in, 108 image not bright enough, 108 image problems, 108 image, aligning the, 110 image, moving the LCD, 56 Incr command, 94 Increment, 94 index of RS232 codes, 104 index of RS232 commands, 102 input amplitude, 144 Input Level for video, 46 Input Levels menu, 127 input sources on remote, 34 inputs accepted, 2 inside LEDs, table of, 137 Int Spkrs, 72 interlock lamp bay door open, 68, 136 thermal cutoff open, 68, 136 interlock event, 75, 137 interlock LED, 74 interlock, electrical, 4 interlocks monitored display, 76 Internal balance control, 72 internal speakers, 72 IR Disable, 80 IR LED, 75

#### J

jumpers, settings of, 76

#### Κ

key, definition of, 140 keystone, definition of, 140

### L

lamp changing, 116 cover open, 68, 75, 136, 137 cover switch monitor, 76 current state of each, 76 failed, 70, 75, 137 failure, indication of in diagnostic codes, 68, 136 hours, resetting, 78 ignition, 106 ignition sequence, 71 installing, 116 Lamp Count, 70 lamps on in diagnostic code, 68, 136 LED, 74 life, 78, 145 monitoring of, 70 number of lamps, 2 on command for, 71 on/off button on remote, 34 out, 116 removing, 116 spares, using, 70 strike sequence, 106 striking, 75, 137 three tries to ignite, 70 Lamp 1 (2, 3, 4), in lamp control menu, 70 Lamp Control effects of, 59 menu, 58, 70, 132 Lamp Control, changes in, 6 Lamp Count, 70 Lamp Hours, 78 menu, 130 Laptop, selecting, 36 laptops, lots of, 32 laser disk, 16 LCD aligning, 110 alignment, 110 alignment vs. Pan/Zoom, 56 definition of, 140 motors, 110 moving, 110 position, 110 rotated, 57 rotated, illustration of, 111 rotating, 110 shifted sideways, 57 LCD Alignment, 56 menu, 110, 127

LED definition of, 140 fan, 74 front panel, 36 inside diagnostic, 74 interlock, 74 IR, 75 lamp, 74 lockout, 74 On-Screen Diagnostic Codes, 106 power supply, 75 Remote IR, 75 RS232 CMD, 74 RS232 data, 74 standby, 74 temperature, 74 LED, inside, table of, 137 LED, meaning of, 136 lens, objective, 56 level adjust numbers, 42 levels, manual adjustment of, 42 limit, temperature sensor approached, 68, 136 Line Out balance control, 72 line out connector, 72 line out connectors, 26 list of RS232 codes, 104 list of RS232 commands, 102 Load Data connector, 122 Lockout, 68, 136 lockout LED, 74 lots of laptops, 32 Loudness, 72 lut.bin, 122

## М

MAC, resolutions supported, 19, 21, 23, 147 manual part number, i manually adjusting levels, 42 manufacturer's address, 142 meanings of terms used in manual, 140 mechanical specifications, 144 memory erasing, 62 recalling a, 64 memory, saving to a, 62 menu Address Select, 80, 132 Analog Level, 42, 127 Aspect Ratio, 129 Audio Controls, 72, 128 Baud Rate, 80, 88, 132 Black Level, 42 Board Jumpers, 76 button on remote, 35 Color Temperature, 50, 129 Cube Status, 76 Curtain, 130 Curtain Colors, 82 Digital Level, 127 Freq/Phase, 126 Hardware Versions, 76 Hours, 78, 130 Input Levels, 127 IR Disable, 80 Lamp Control, 58, 70, 132 Lamp Hours, 78 LCD Alignment, 127 LCD alignment, 110 LCD Panel Alignment, 56 Level, Analog, 42 Misc Control, 80, 132 Mode Detect, 36, 60 Pan/Zoom, 54, 128 Phase, 126 Recall, 64, 131 Runtime Hours, 78 Save, 62, 64, 131 Save Config, 62 Serial Status, 76 Setup Summary, 76 Source Select, 126 Status Monitor, 133 System Hours, 78 Test Patterns, 132 Video Controls, 46, 127 White Adjust, 42 White Level, 42 Zoom (Pan/Zoom), 54 messages on the screen, 60 messages received counter in RS232, 76 Misc Control descriptions of, 80 Misc Control menu, 132 Misc menu, 80 mode definition of, 140 detect, definition of, 141 Mode Detect, 36 menu, 60 monitoring lamps, 70 motors, LCD, 110 moved, picture is, 111 moving the cursor, 134 Mute, 72

mute control on remote, 34

### Ν

NAK, 91 no source, 75, 137 noisy picture, 108 None test pattern, 84 Normal color temperature, 50 normal startup sequence, 106 NTSC, 16, 36 NTSC, definition of, 140 number of lamps, 2

### 0

objective lens, 56 On-Screen Diagnostic Code, 68, 136 meanings of, 69 On-Screen Status Code, 68, 106, 136 operating temperature, 2, 145 optical specifications, 145 options, 2 Overrun errors in RS232, 76 overtemp, sensor is, 68, 136

#### Ρ

package, shipping, 10 PAL, 16, 36 PAL, definition of, 140 Pan/Zoom button on remote, 34 menu, 54, 128 vs. LCD Alignment, 56 Panel Alignment menu, 56 Panther, definition of, 140 Parity errors in RS232, 76 part number of this manual, i Phase, 108, 126 adjustments, 44 phone numbers, Clarity's, 112 picture does not fit the screen, fit the screen, picture does not, 52 not bright enough, 108 too large or too small, 111 too large/small, 108 pixel freq for analog & digital inputs, 19, 21, 23, 147 pixels per line for analog inputs, 19, 21, 23, 147 PN-6730-UX, 140 PN-6740-UX, 140 PN-6740-UX, audio connections for, 26 Position (see Pan/Zoom menu), 128 power ballast LED, 75 cables, connecting, 14 consumption, 2

power supply definition of, 140 fan, 74 fan stopped, 68, 136 LED, 75 uninterruptible, 14 pressure, barometric, 146 Prev, 35, 134 problems with firmware downloads, 123 prompt, Cbug:, 123

#### Q

questions and answers, 2 quick start, 12

#### R

R00 and other Rxx numbers, 101 radiation, UV, 4 Recall Config, 64 Recall menu, 64, 131 recalling a memory, 64 received messages counter in RS232, 76 red dot selector, 80 red LED, 74 Red test pattern, 84 red, screen is, 108 reference recordings, 46 refresh rate, 18, 19, 21, 23, 147 remote buttons and connectors, 37 arrows, 134 Curtain, 130 Enter, 134 Freq/Phase, 126 left-right, 134 plus-minus, 134 Prev, 134 Recall, 131 Save, 131 Source, 126 up-down, 134 remote control, 34 beeper, turning on/off, 80 definition of, 140 disable, 80 Remote IR LED, 75 reseller area on website, 122 resetting error counter, 76 resetting lamp hours, 78 resolution, 2 resolutions, supported range of, 19, 21, 23, 147 reversed image, 108 RGB, 22 definition of, 140 level adjust, 42 RGBS, 22 definition of, 140 RJ45 adapter, 122

RJ45 to 9-pin adapter, 28, 29, 138 rotated LCD, illustration of, 111 RS232 address, 88, 90 address, current, 76 address, structure of, 90 CMD LED, 74 codes, index of, 104 commands, index of, 102 commands, list of, 94 connecting, 28 Data LED, 74 Decr command, 94 Get command, 94 In connector, diagram of, 138 Incr command, 94 list of commands, 94 Set command, 94 straight-thru cables for, 138 Runtime Hours, 78 menu, 130

# S

safety regulatory specifications, 142 safety, your, 4 saturation, 46 Save Config, 62 Save for many laptops, 32 Save menu, 62, 64, 131 saving settings in memory, 62 screen cleaners, 120 cleaning, 120 picture does not fit the, 52 weight, 4 SECAM, 16, 36 SECAM, definition of, 141 selecting a source, 36 selector, red dot, 80 sensor approached limit, 68, 136 sensor overtemp, lamps off, 68, 136 serial number, 112 serial port, 122 Serial Status menu, 76 service, customer, 112 service@clarityvisual.com, 112 Set command, 94 Setup Summary menu, 76 Sharpness, 80 shipping container, 10 shutdown screen, 44 single address, 88, 91 size of the image, adjusting the, 56 software (firmware) upgrades, 122 software, Tera Term, 122 SOG, definition of, 141

source definition of, 141 invalid, 75, 137 none, 75, 137 picture, connecting, 16 select on remote, 34 selecting, 36 selecting from front panel, 36 Source Absent message, 60 Source Select menu, 126 S-Video, 46 video, 46 space behind Panther, 2 spare lamps, using, 70 speakers, 72 specifications electrical, 144 environmental, 145 mechanical, 144 optical, 145 Sprayway #50 Glass Cleaner, 120 Src Abs Message, 60 Src Absent, curtain color of, 82 Standby, 106 Standby LED, 74 Standby state indicated in diagnostic code, 68, 136 startup problems, 106 startup sequence, 106 startup tree, 107 Status Monitor menu, 133 step, sizes of in audio controls, 72 straight-thru cables for RS232, 138 striking a lamp, 75, 137 support, technical, 112 SVGA, 19, 21, 23, 147 definition of, 141 S-Video, 24 definition of, 141 In connector, diagram of, 138 Out connector, diagram of, 138 selecting, 36 source, 46 S-Video input, 16 switch AC Master, 14, 106 circuit breaker, 14 thermal cutoff open, 68, 136 SXGA, 19, 21, 23, 147 definition of, 141 sync, 141 composite, definition of, 140 H & V, definition of, 140 on green, definition of, 141 System Hours, 78 Systems Hours menu, 130

#### Т

table of ascii values, 92

table of inside LEDs, 137 technical support, 112 temperature approaching limit, 68, 75, 136, 137 exceeds limit, 75, 137 LED, 74 operating, 2, 145 over temp, 68, 136 Tera Term software, 122 terms used in manual, meaning of, 140 Test Patterns, 84, 106, 132 none, 84 Testing Messages, 60 thermal cutoff switch, 75, 137 open, 68, 136 Thermal Interlock monitor, 76 Tone control, 72 too large or too small, picture is, 111 top section, weight of, 4 transmitted messages counter in RS232, 76 Treble, 72 tree, startup, 107 triple beep on error, 80 troubleshooting, 68, 106 troubleshooting image problems, 108

#### U

ultra-violet radiation, 4 undo, 78 uninterruptible power supply, 14, 106 unit address, 88, 91 definition of, 141 UNK, 91 unpacking, 10 upgrading firmware, 122 UPS, 14 UPS power supplies, 106 User, in Curtain Color menu, 82 utility software on website, 122 UV radiation, 4 UXGA, 19, 21, 23, 147 definition of, 141

### ۷

values, adjusting, 134 Variable Line Out connector, 38 Variable Line Out connectors, 26, 72 VCR, 16, 36 VCR Mode, 46 VCR, selecting, 36 ventilation, 2 vertical bands in image, 108 VGA, 19, 21, 23, 147 definition of, 141

#### video

audio connectors associated, and, 39 audio follows, 38 composite, 46 definition of, 141 input amplitude, 144 video connectors, audio connectors associated with, 26 Video Controls menu, 46, 127 video gamma, 50 viewing angle, 145 VIM, 141 voltages, high, 4 Volume control, 72 volume control of external speakers, 26 volume control on remote, 34

## W

wall definition of, 141 Warm color temperature, 50 website, 122 weight, 2, 144 White Adjust, 42 white level (see White Adjust), 42 White test pattern, 84 white, screen is too, 108 Windows shutdown screen, 44 www.ClarityVisual.com, 122

### Х

XGA, 19, 21, 23, 147 definition of, 141

## Ζ

Zoom (Pan/Zoom), 54 Zoom menu, 54

# **Feedback About Manuals**

Clarity Visual Systems, Inc., is constantly striving to provide the best product available at a reasonable cost. Part of *this* Clarity product is the manual. If you have found an error in this manual, or if you would like to make any comments about it, you may use this form.

This form is used with the

PN-6730-UX User's Guide, PART NUMBER 070-0079-01.

You may fax this form to Clarity Visual Systems, **Attention: Manuals** at +1 503 582 8570. Or you may email comments and corrections to **manuals@ClarityVisual.com**. If you use email, please mention the **070-** part number listed above.

What I like about this manual: (We love to read this part.)

What I don't like about this manual: (We read this part, too.)

Error(s) I found in the manual: (Yipes! We thought we were perfect.)

In future manuals of this type, I wish you would ...

Thank you for taking the time to help us improve.

clarit VISUAL SYSTEMS **v**<sup>\*</sup>

©2002 Clarity Visual Systems, Incorporated. All rights reserved

Clarity Visual Systems, Incorporated • 9025 SW Hillman Court • Suite 3122 Wilsonville, Oregon, 97070-7708, USA Main Phone: 503 570 0700 • Customer Service Phone: 503 570 4634 • Fax: 503 570 4657 www.clarityvisual.com • service@clarityvisual.com